BA00300K/09/EN/05.19 71416522 Software version: 01.03.xx

# Operating Instructions **RA33**

Batch controller

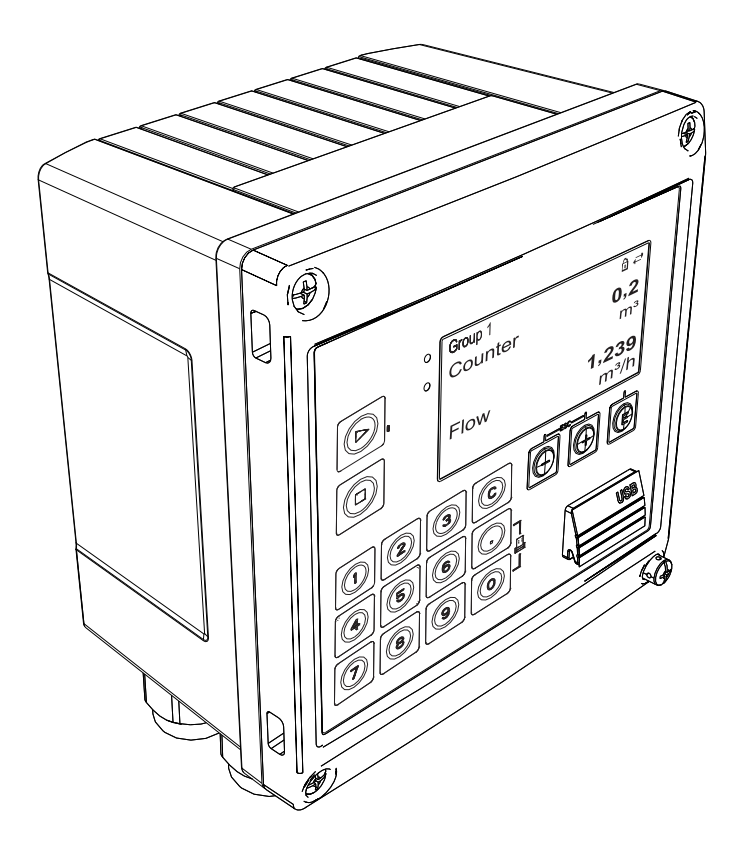

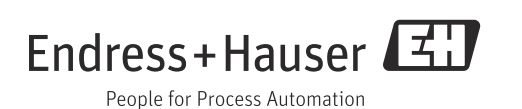

### **Brief overview**

For quick and easy commissioning:

| Safety instructions            | $\rightarrow \Box 6$   |
|--------------------------------|------------------------|
|                                |                        |
| Installation                   | $\rightarrow$ 10       |
|                                |                        |
| Wiring                         | $\rightarrow$ 15       |
|                                |                        |
| Display and operating elements | $\rightarrow$ $\ge$ 22 |
| ▼                              |                        |
| Commissioning                  | → 🖹 26                 |

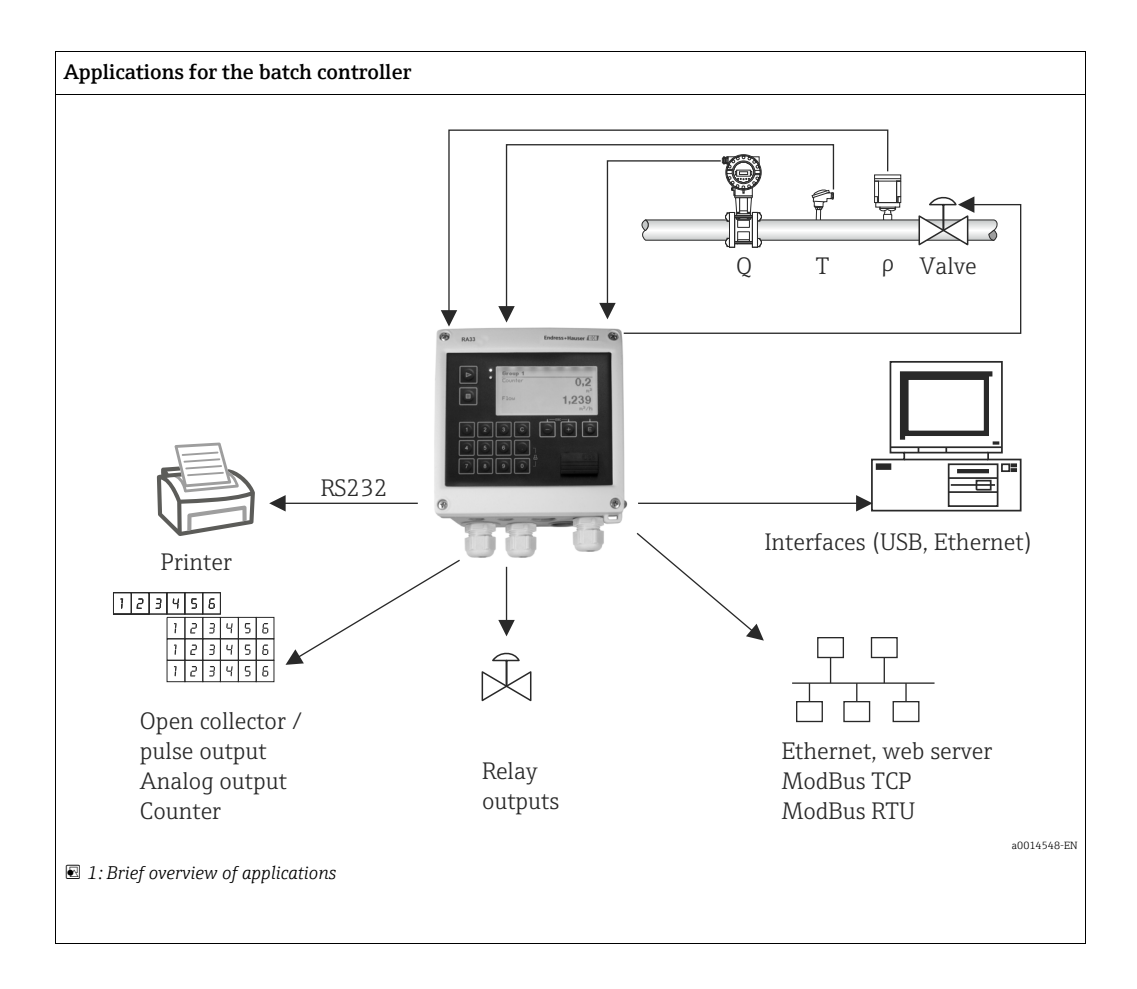

# Table of contents

| -                                                                                                    |                                                                                                    |
|----------------------------------------------------------------------------------------------------|----------------------------------------------------------------------------------------------------|
| 1.1<br>1.2<br>1.3<br>1.4<br>1.5                                                                                                    | Designated use6Installation, commissioning and operation6Operational safety6Return6Notes on safety conventions and icons7                                                                                                    |
| 2                                                                                                    | Identification8                                                                                                    |
| 2.1<br>2.2<br>2.3                                                                                                    | Device tag                                                                                                    |
| 3                                                                                                    | Installation10                                                                                                    |
| 3.1<br>3.2<br>3.3<br>3.4<br>3.5                                                                                                    | Incoming acceptance, transport and storage 10Dimensions 10Installation                                                                                                    |
| 4                                                                                                    | Wiring15                                                                                                    |
| 4.1<br>4.2<br>4.3<br>4.4<br>4.5<br>4.6                                                                                                    | Connection requirements15Quick wiring guide15Connecting the sensors17Outputs19Communication20Post-connection check21                                                                                                    |
|                                                                                                    |                                                                                                    |
| 5                                                                                                    | Operation22                                                                                                    |
| <b>5</b><br>5.1<br>5.2<br>5.3                                                                                                    | Operation22General notes for operation22Display and operating elements22Operating matrix25                                                                                                    |
| 5<br>5.1<br>5.2<br>5.3<br>6                                                                                                    | Operation22General notes for operation22Display and operating elements22Operating matrix25Commissioning26                                                                                                    |
| <b>5</b><br>5.1<br>5.2<br>5.3<br><b>6</b><br>6.1<br>6.2<br>6.3                                                                                                    | Operation22General notes for operation22Display and operating elements22Operating matrix25Commissioning26Quick commissioning/make it run26Applications26Configuring the basic parameters/general device34                                                                                                    |
| <b>5</b><br>5.1<br>5.2<br>5.3<br><b>6</b><br>6.1<br>6.2<br>6.3<br>6.4                                                                                                    | Operation22General notes for operation22Display and operating elements22Operating matrix25Commissioning26Quick commissioning/make it run26Applications26Configuring the basic parameters/general device34Optional device settings/special functions45                                                                                                    |
| <ul> <li>5.1</li> <li>5.2</li> <li>5.3</li> <li>6</li> <li>6.1</li> <li>6.2</li> <li>6.3</li> <li>6.4</li> <li>7</li> </ul>                                                                           | Operation22General notes for operation22Display and operating elements22Operating matrix25Commissioning26Quick commissioning/make it run26Applications26Configuring the basic parameters/general device34Optional device settings/special functions45Maintenance46                                                                                                    |
| <ul> <li>5.1</li> <li>5.2</li> <li>5.3</li> <li>6</li> <li>6.1</li> <li>6.2</li> <li>6.3</li> <li>6.4</li> <li>7</li> <li>8</li> </ul>                                                                | Operation22General notes for operation22Display and operating elements22Operating matrix25Commissioning26Quick commissioning/make it run26Applications26Configuring the basic parameters/general device34Optional device settings/special functions45Maintenance46Accessories46                                                                                                    |
| <ul> <li>5.1</li> <li>5.2</li> <li>5.3</li> <li>6</li> <li>6.1</li> <li>6.2</li> <li>6.3</li> <li>6.4</li> <li>7</li> <li>8</li> <li>8.1</li> <li>8.2</li> <li>8.3</li> <li>8.4</li> </ul>            | <b>Operation22</b> General notes for operation22Display and operating elements22Operating matrix25 <b>Commissioning26</b> Quick commissioning/make it run26Applications26Configuring the basic parameters/general devicefunctions34Optional device settings/special functions45 <b>Maintenance46</b> Device-specific accessories46Service-specific accessories47System components48 |
| <ul> <li>5.1</li> <li>5.2</li> <li>5.3</li> <li>6</li> <li>6.1</li> <li>6.2</li> <li>6.3</li> <li>6.4</li> <li>7</li> <li>8</li> <li>8.1</li> <li>8.2</li> <li>8.3</li> <li>8.4</li> <li>9</li> </ul> | Operation22General notes for operation22Display and operating elements22Operating matrix25Commissioning26Quick commissioning/make it run26Applications26Configuring the basic parameters/general devicefunctions34Optional device settings/special functions45Maintenance46Device-specific accessories46Service-specific accessories47System components48Troubleshooting49          |

| 9.4<br>9.5<br>9.6<br>9.7     | Output function test52Spare parts52Return52Disposal52                                                       | 355         |
|------------------------------|----------------------------------------------------------------------------------------------------|-------------|
| 10                           | Technical data 56                                                                                           | 5           |
| 11                           | Appendix 65                                                                                                 | 5           |
| 11.1<br>11.2<br>11.3<br>11.4 | Operating functions and parameters65Icons76Units used in the device80Definition of important system units81 | 5<br>9<br>1 |
|                              | Index 82                                                                                                    | 2           |

5

# 1 Safety instructions

Safe operation of the device is only guaranteed if the Operating Instructions have been read and the safety instructions they contain have been observed.

### 1.1 Designated use

The batch controller is a batching and dosing manager for the batching of any media or mineral oils.

- The manufacturer cannot take responsibility for any damage caused by misuse of the device. It is not permitted to make any changes or reconstruction to the device.
- The device may be operated in built-in state only.

### 1.2 Installation, commissioning and operation

The batch controller is safely manufactured using state-of-the-art technology and complies with the respective regulations and EU Directives. The device could be dangerous if it is incorrectly installed or used.

Installation, wiring and maintenance of the device must be carried out only by trained, skilled personnel authorized to perform such work and instructed by the facility's owner-operator. The skilled personnel must have read and understood these Operating Instructions and it is mandatory for them to follow the instructions they contain. The operator must ensure that the measuring system is correctly wired in accordance with the wiring diagrams. When the housing cover is removed, the shock protection is disabled (danger of electrocution). The housing may be opened by trained skilled personnel only. The batch controller may be operated in a closed and secure state only.

### 1.3 Operational safety

### Technical improvement

The manufacturer reserves the right to improve and update the technical details. For details of improvements or additions to these instructions, please contact your local sales organization.

### 1.4 Return

For a return, e.g. in case of repair, the device must be sent in protective packaging. The original packaging offers the best protection. Repairs must only be carried out by your supplier's service organization.

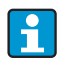

When sending for repair, enclose a note with a description of the error and the application.

## 1.5 Notes on safety conventions and icons

The safety instructions in these Operating Instructions are labeled with the following safety icons and symbols:

| Symbol                | Meaning                                                                                                    |
|-----------------------|----------------------------------------------------------------------------------------------------|
|                       | <b>WARNING!</b><br>This symbol alerts you to a dangerous situation. Failure to avoid this situation can result in serious or fatal injury.                                            |
|                       | <b>CAUTION!</b><br>This symbol alerts you to a dangerous situation. Failure to avoid this situation can result in minor or medium injury.                                             |
| NOTICE<br>A0011192-EI | <b>NOTE</b><br>This symbol contains information on procedures and other facts which do not result in personal injury.                                                                 |
|                       | ESD - Electrostatic discharge<br>Protect the terminals from electrostatic discharge. Failure to observe this may<br>result in destruction or malfunction of parts of the electronics. |
|                       |                                                                                                    |
| 1                     | Additional information, tip                                                                                                    |
| A001119               |                                                                                                    |

#### 2 Identification

#### 2.1Device tag

#### 2.1.1Nameplate

Compare the nameplate on the device with the following diagram:

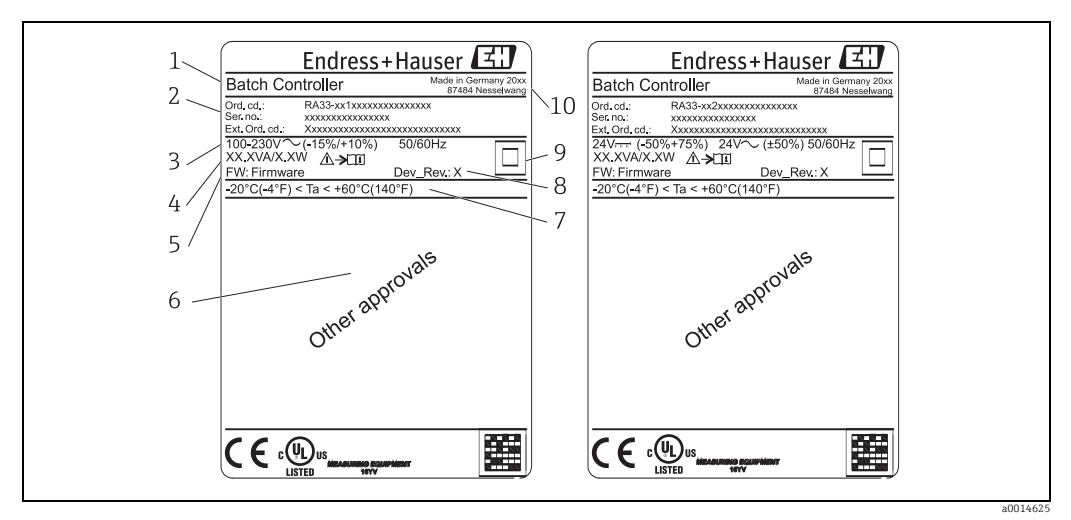

E 2: Nameplate of the batch controller (example)

- Device tag 1
- Order code and serial number 2
- 3 Supply voltage Power consumption 4
- 5 Firmware version
- 6 7 Approvals, if available
- Ambient temperature range
- 8 Device revision
- 9 Device protected by double or reinforced seal
- 10 Place and year of manufacture

#### 2.2 Scope of delivery

The scope of delivery of the batch controller comprises:

- Batch controller (field housing)
- Wall mountig plate

1

- Brief Operating Instructions in paper form
- Optional 3 pcs. connection clamps (5 positions apiece)
- Optional interface cable and DVD set with FieldCare Device Setup parameter configuration software
- Optional Field Data Manager software
- Optional mounting hardware for DIN rail, panel mounting, pipe mounting
- Optional overvoltage protection

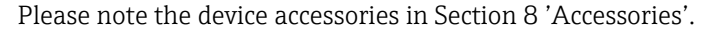

### 2.3 Certificates and approvals

### CE mark, Declaration of Conformity

The device is safely built and tested according to state-of-the-art technology and has left the factory in perfect condition as regards technical safety. The device complies with the applicable standards and regulations in accordance with EN 61010-1 "Safety requirements for electrical equipment for measurement, control and laboratory use".

Thus, the device described in these Operating Instructions meets the legal requirements of the EU Directives. The manufacturer confirms successful testing of the device by affixing to it the CE mark.

# 3 Installation

### 3.1 Incoming acceptance, transport and storage

The permitted environmental, storage and transportation conditions must be complied with. For detailed specifications, refer to the "Technical data" chapter ( $\rightarrow \square 56$ ).

### 3.1.1 Incoming acceptance

On receipt of the goods, check the following points:

- Are the packaging or contents damaged?
- Are the delivered goods complete? Compare the scope of delivery with your order information.

### 3.1.2 Transport and storage

Observe the following points:

- Pack the device in such a way as to protect it reliably against impact for storage (and transportation). The original packaging provides optimum protection.
- The permitted storage temperature range is -40 to +85 °C (-40 to +185 °F); storage in the temperature limit ranges is possible for a limited time only (maximum of 48 hours).

### 3.2 Dimensions

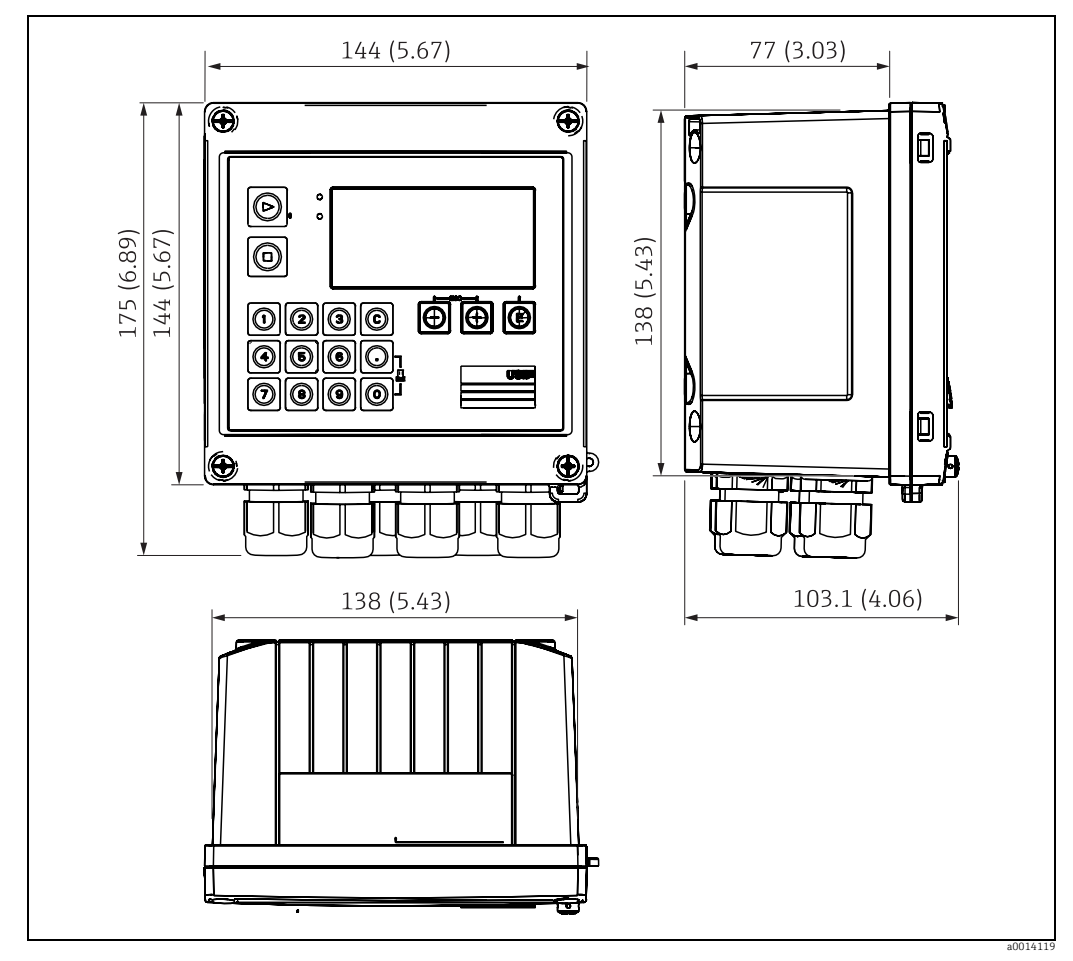

B 3: Dimensions of the device in mm (in)

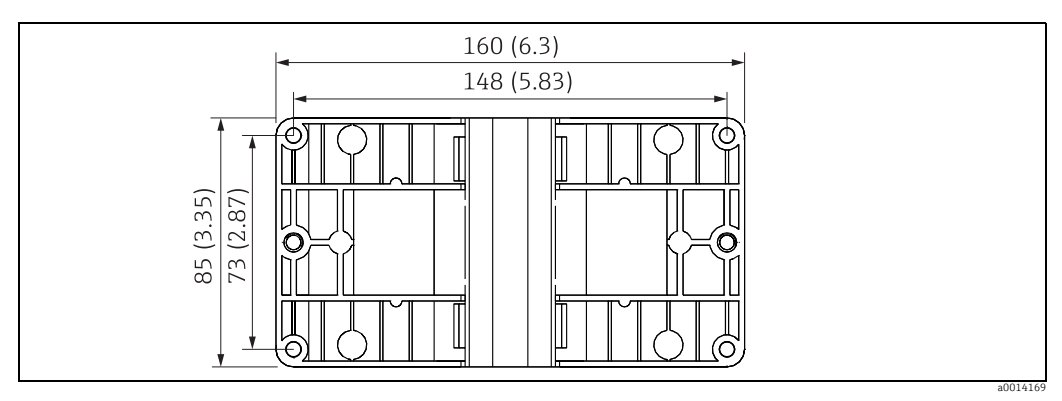

🖻 4: Mounting plate for wall, pipe and panel mounting, dimensions in mm (in)

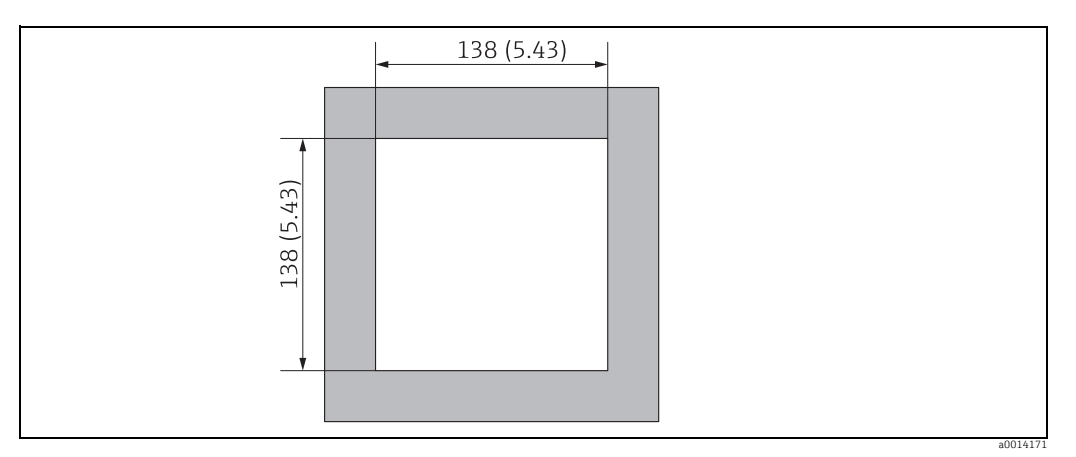

■ 5: Panel cutout, dimensions in mm (in)

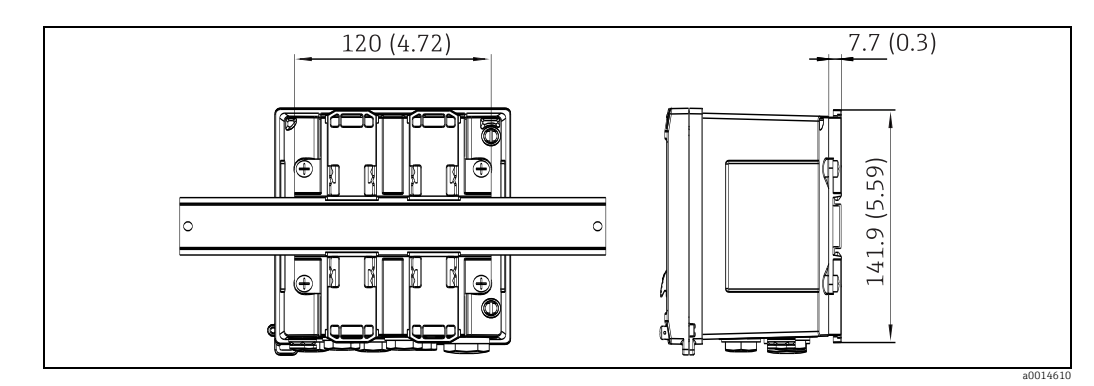

🖻 6: Dimensions of the DIN rail adapter in mm (in)

### 3.3 Installation

With the appropriate accessories  $\rightarrow \triangleq 46$ , the device with field housing is suitable for wall mounting, pipe mounting, panel mounting and DIN rail installation.

The orientation is determined by the legibility of the display. Connections and outputs are fed out of the bottom of the device. The pipes are connected via coded clamps. Operating temperature range:

-20 to 60 °C (-4 to 140 °F)

### NOTICE

### High temperatures reduce the operating life of the device

- To prevent heat build-up, do not expose the device to extreme heat or strong direct sunshine.
- Operation in the upper temperature limit range decreases the operating life of the display.

### 3.4 Installation

### 3.4.1 Wall mounting

- 1. Use the mounting plate as the template for drilled holes, dimensions  $\rightarrow$   $\square$  4,  $\square$  11
- 2. Attach the batch controller to the mounting plate and fasten it in place from the rear using 4 screws.
- 3. Fasten the mounting plate to the wall using 4 screws.

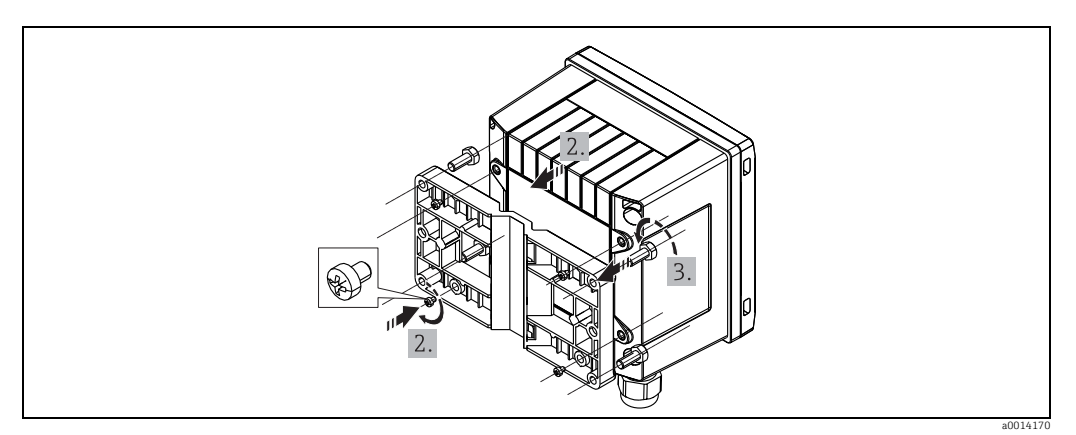

7: Wall mounting

### 3.4.2 Panel mounting

- 1. Make the panel cutout in the required size, dimensions  $\rightarrow$   $\boxed{5}$ ,  $\boxed{11}$ .
- 2. Attach the seal (item 1) to the housing.

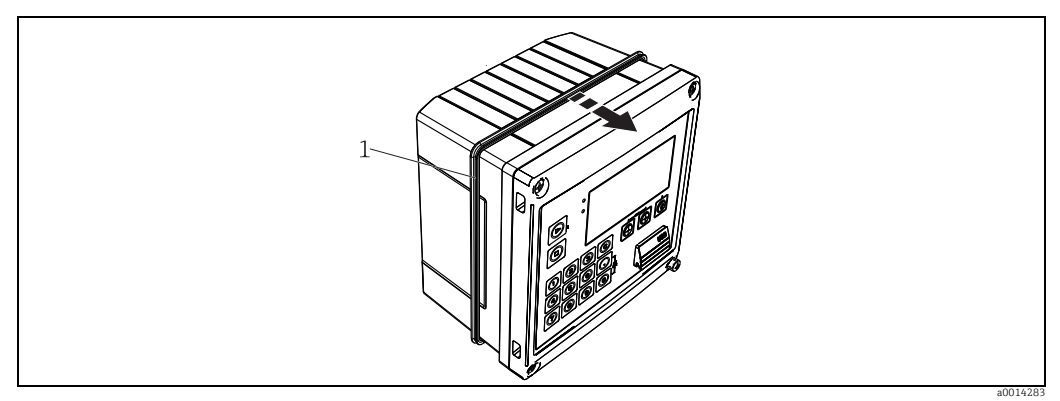

🗷 8: Panel mounting

3. Screw the threaded rods (item 2) into the mounting plate (dimensions  $\rightarrow$   $\square$  4,  $\square$  11).

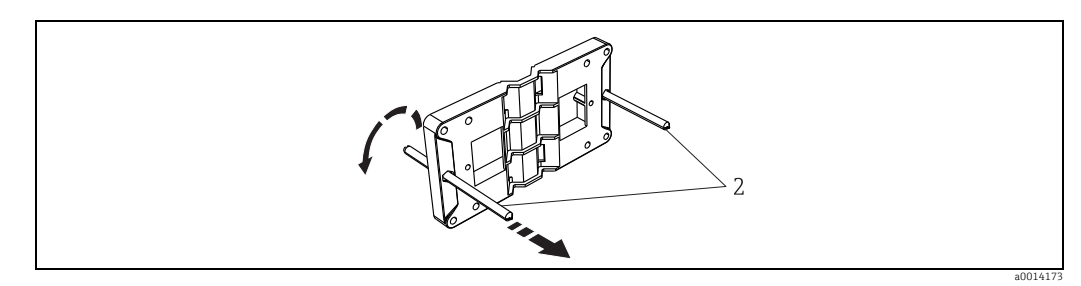

9: Preparing the mounting plate for panel mounting

- 4. Push the device into the panel cutout from the front and attach the mounting plate to the device from the rear using the 4 screws provided (item 3).
- 5. Fasten the device in place by tightening the threaded rods.

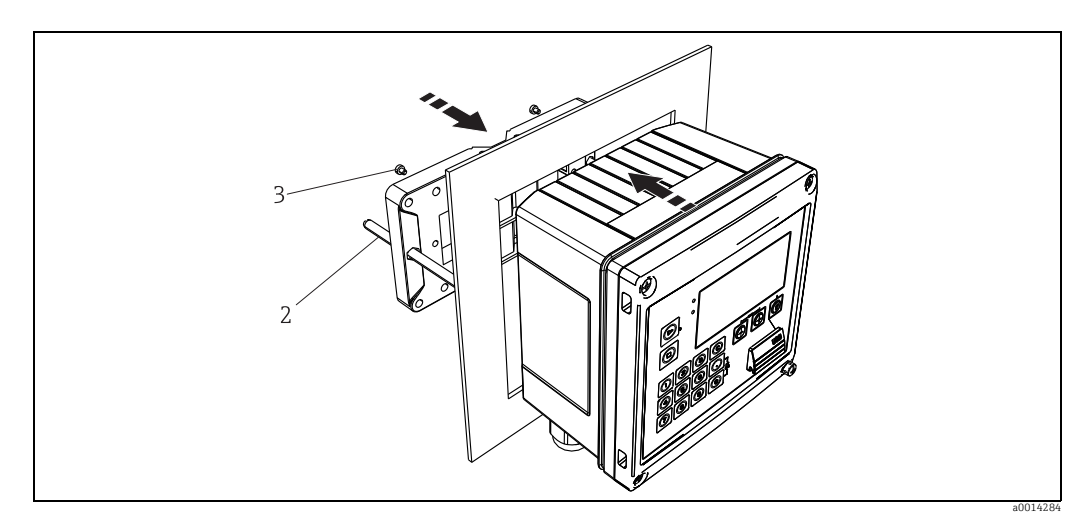

🗷 10: Panel mounting

### 3.4.3 Support rail/DIN rail (to EN 50 022)

1. Fasten the DIN rail adapter (item 1, dimensions  $\rightarrow \square 6$ ,  $\square$  11) to the device using the screws provided (item 2) and open the DIN rail clips.

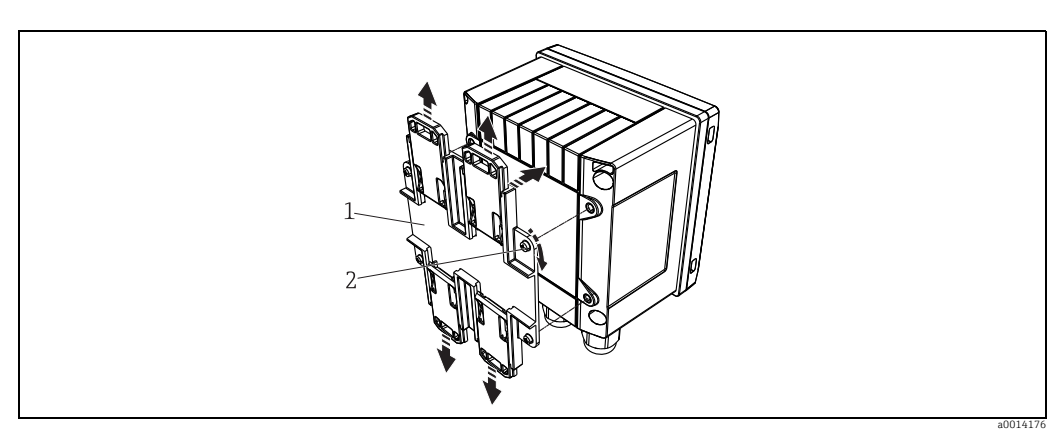

📧 11: Preparing for DIN rail mounting

2. Attach the device to the DIN rail from the front and close the DIN rail clips.

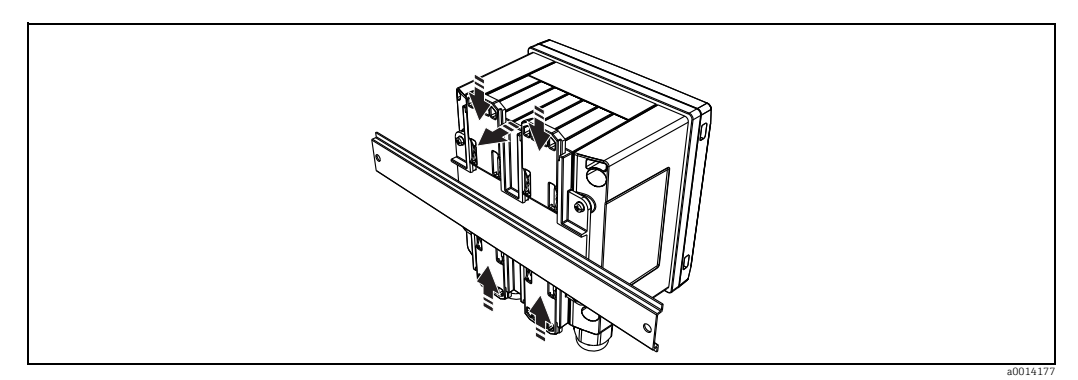

📧 12: DIN rail mounting

### 3.4.4 Pipe mounting

1. Pull the steel belts through the mounting plate (dimensions  $\rightarrow$   $\square$  4,  $\square$  11) and fasten them to the pipe.

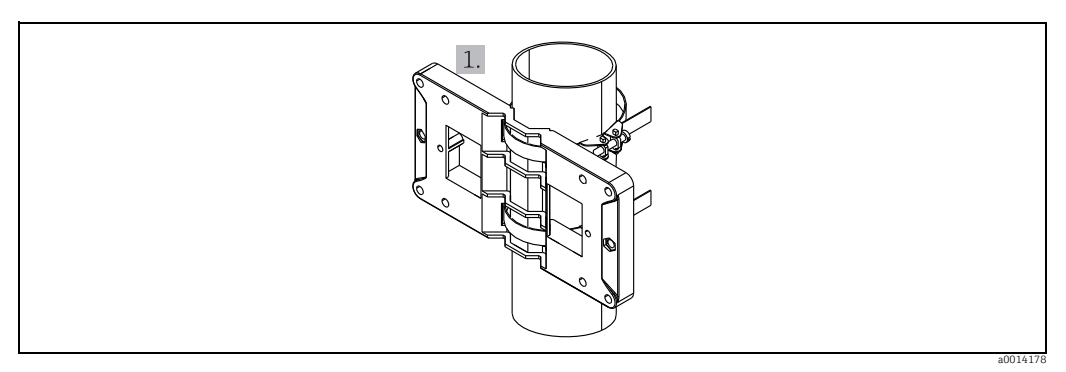

I3: Preparing for pipe mounting

2. Attach the device to the mounting plate and fasten it in place using the 4 screws provided.

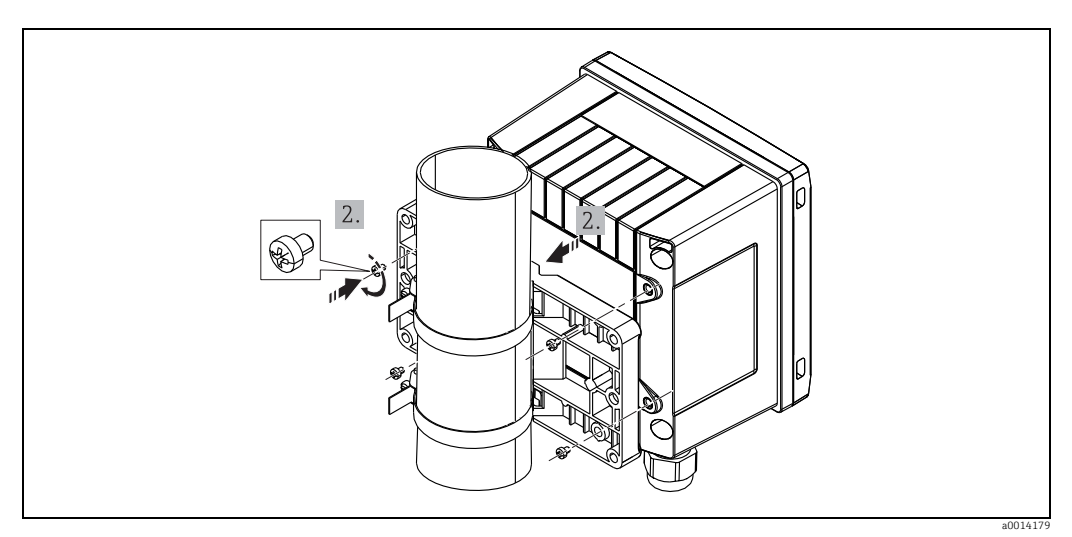

I4: Pipe mounting

### 3.5 Post-installation check

For installing the batch controller and the associated temperature sensors, observe the general installation instructions according to EN 1434 Part 6.

### 4 Wiring

### 4.1 Connection requirements

### **A** WARNING

### Danger! Electric voltage!

► The entire connection of the device must take place while the device is de-energized.

### **A** CAUTION

### Incorrect power supply can cause malfunctions

- Before commissioning the device, make sure that the supply voltage matches the voltage specifications on the nameplate.
- Provide a suitable switch or power-circuit breaker in the building installation. This switch must be installed close to the device (so that it is easily accessible) and marked as a circuit breaker.
- ► An overload protection unit (rated current = 10 A) is required for the power cable.

### 4.2 Quick wiring guide

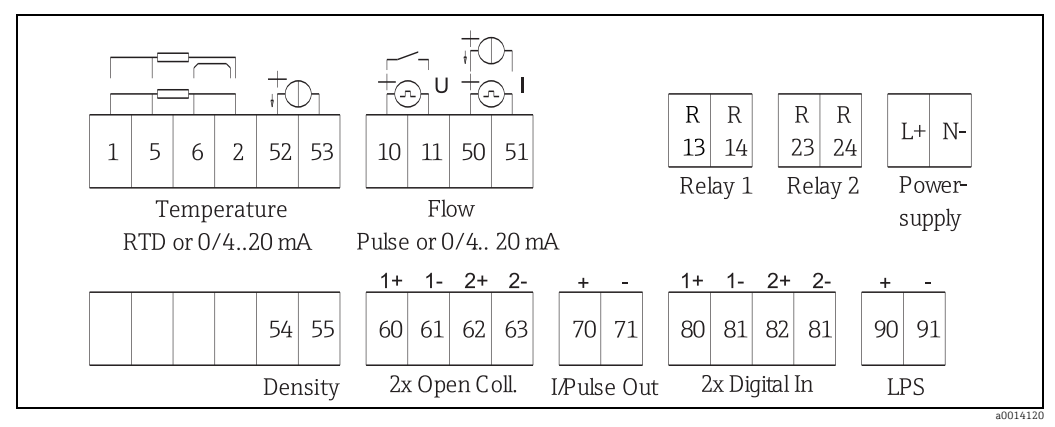

🖻 15: Connection diagram of the batch controller

For the connection of the communication interfaces, see the "Communication" section,  $\rightarrow$   $\geqq$  20.

### Terminal assignment

| Terminals | Terminal assignment Inputs                                    |                                   |
|-----------|---------------------------------------------------------------|-----------------------------------|
| 1         | + RTD power supply Temperature, $\rightarrow \ge 19$          |                                   |
| 2         | - RTD power supply                                            | (Optionally RTD or current input) |
| 5         | + RTD sensor                                                  |                                   |
| 6         | - RTD sensor                                                  |                                   |
| 52        | + 0/4 to 20 mA input                                          |                                   |
| 53        | Ground for 0/4 to 20 mA input                                 |                                   |
| 54        | + 0/4 to 20 mA input                                          | Density                           |
| 55        | Ground for 0/4 to 20 mA input                                 | (Current input)                   |
| 10        | + pulse input (voltage or contact)                            | Flow, $\rightarrow 17$            |
| 11        | - pulse input (voltage or contact) (Optionally pulse or curre |                                   |
| 50        | + 0/4 to 20mA or current pulse (PFM)                          |                                   |
| 51        | Ground for 0/4 to 20 mA input, flow                           |                                   |

| 80  | + digital input 1 (switch input)         | <ul> <li>Time synchronization</li> </ul>          |
|-----|------------------------------------------|---------------------------------------------------|
| 81  | - digital input (terminal 1)             | <ul><li>Start batch</li><li>Stop batch</li></ul>  |
|     |                                          | <ul> <li>Reset batch</li> </ul>                   |
| 82  | + digital input 2 (switch input)         | <ul> <li>Time synchronization</li> </ul>          |
| 81  | - digital input (terminal 2)             |                                                   |
|     |                                          | Outputs                                           |
| 60  | + status/pulse output 1 (open collector) | Batch control: pump/valve,                        |
| 61  | - status/pulse output 1 (open collector) | volume counter, signal for end<br>of batch. fault |
| 62  | + status/pulse output 2 (open collector) |                                                   |
| 63  | - status/pulse output 2 (open collector) |                                                   |
| 70  | + 0/4 to 20mA/pulse output               | Current values (e.g. power) or                    |
| 71  | 0/4 to 20mA/pulse output                 | counter values (e.g. energy)                      |
| 13  | Relay 1 normally open (NO)               | Batch control: pump/valve,                        |
| 14  | Relay 1 normally open (NO)               | fault                                             |
| 23  | Relay 2 normally open (NO)               |                                                   |
| 24  | Relay 2 normally open (NO)               |                                                   |
| 90  | 24V sensor power supply (LPS)            | 24 V power supply                                 |
| 91  | Power supply ground                      | (e.g. for sensor power supply)                    |
|     |                                          | Power supply                                      |
| L/+ | L for AC                                 |                                                   |
|     | + IOT DL                                 |                                                   |
| N/- | N for AC<br>- for DC                     |                                                   |

#### 4.2.1 Open housing

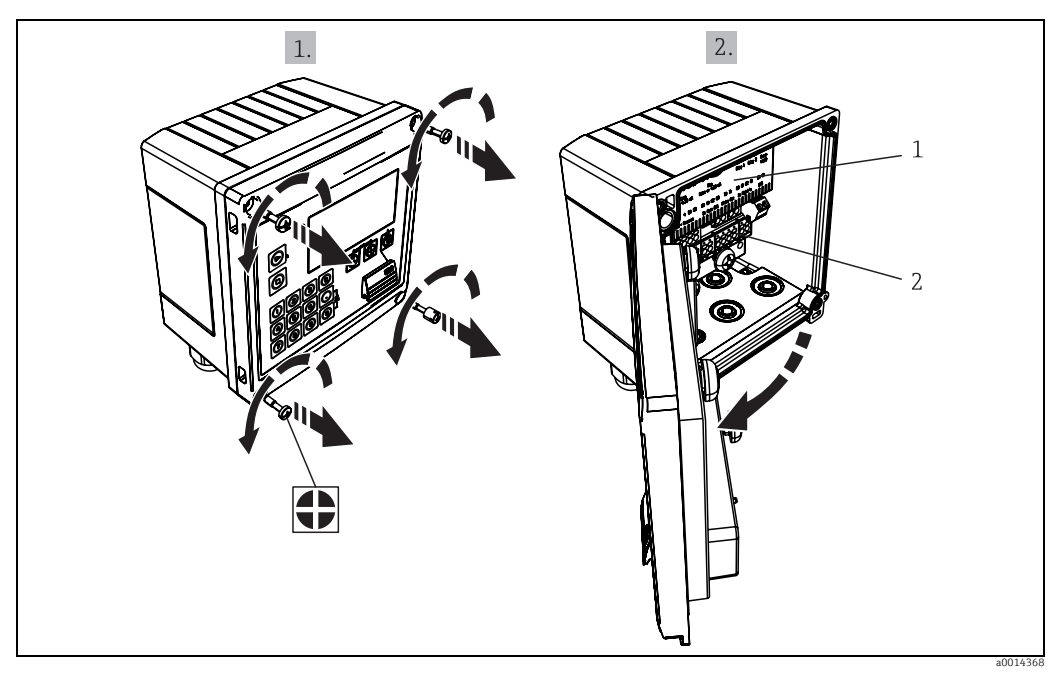

 $\blacksquare$  16: Opening the housing of the batch controller

Terminal assignment labeling Terminals 1 2

# 4.3 Connecting the sensors

### 4.3.1 Flow

Sensors for volume or mass flow measurement can be connected to the batch controller.

### Connecting flow sensors with a pulse output

| Pulse output of the flow sensor | Setting at the Rx33                          | Electrical connection  | Notes                                                                                                    |
|---------------------------------|----------------------------------------------|------------------------|----------------------------------------------------------------------------------------------------|
| Mechanical contact              | Pulse ID/IE up to 25 Hz                      |                        | As an alternative, it is possible to<br>choose "Pulse IB/IC+U" up to 25 Hz.<br>The current flow via the contact is<br>then lower (approx. 0.05 mA<br>instead of approx. 9 mA).<br>Advantage: lower power<br>consumption, disadvantage: less<br>immunity to interference. |
|                                 |                                              | A = Sensor<br>B = Rx33 |                                                                                                    |
| Open collector (NPN)            | Pulse ID/IE up to 25 Hz<br>or up to 12.5 kHz |                        | As an alternative, it is possible to<br>choose "Pulse IB/IC+U". The current<br>flow via the transistor is then lower<br>(approx. 0.05 mA instead of approx.<br>9 mA). Advantage: lower power<br>consumption, disadvantage: less<br>immunity to interference.             |
|                                 |                                              | a0015355               |                                                                                                    |
|                                 |                                              | A = Sensor $B = Rx33$  |                                                                                                    |
| Active voltage                  | Pulse IB/IC+U                                | A = Sensor             | The switching threshold is between 1 V and 2 V.                                                                                                    |
| Active current                  | Pulse I                                      |                        | The switching threshold is between                                                                                                    |
| I0                              |                                              |                        | 8 mA and 13 mA.                                                                                                    |
|                                 |                                              | a0015357               |                                                                                                    |
|                                 |                                              | B = Rx33               |                                                                                                    |

| Pulse output of the flow sensor      | Setting at the Rx33                          | Electrical connection  | Notes                                                         |
|--------------------------------------|----------------------------------------------|------------------------|---------------------------------------------------------------|
| Namur sensor (as per<br>EN60947-5-6) | Pulse ID/IE up to 25 Hz<br>or up to 12.5 kHz |                        | No monitoring for short circuit or<br>line break takes place. |
|                                      |                                              | a001535                | 9                                                             |
|                                      |                                              | 1 = Sensor<br>2 = Rx33 |                                                               |

### Flow sensors with external power supply

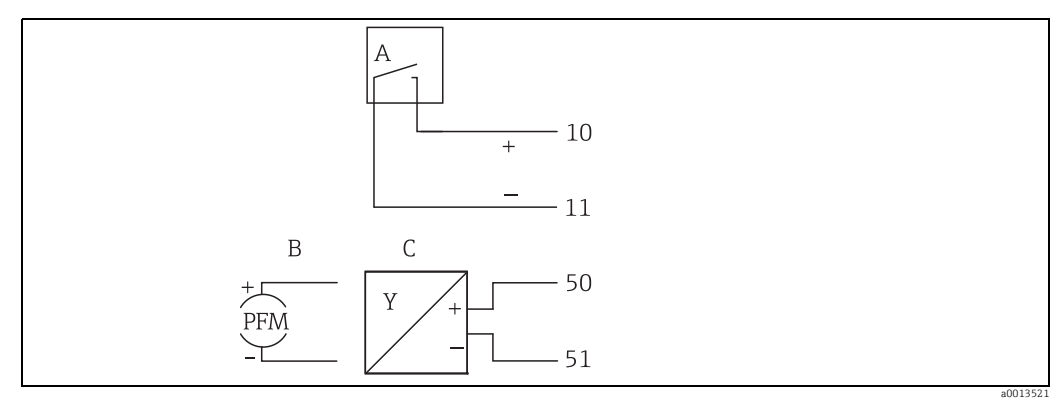

#### 17: Connecting a flow sensor

A Voltage pulses or contact sensors including EN 1434 Type IB, IC, ID, IE

B Current pulses C 0/4 to 20 mA signal

### Flow sensors with power supply via the batch controller

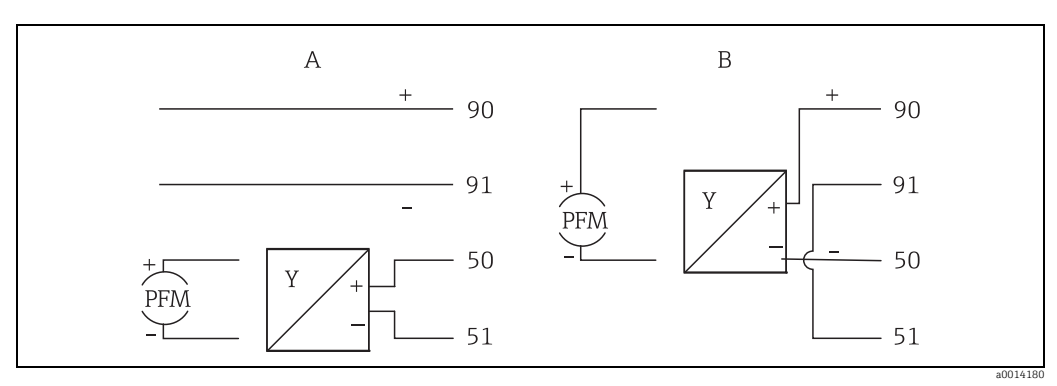

18: Connecting active flow sensors

A 4-wire sensor B 2-wire sensor

### 4.3.2 Temperature

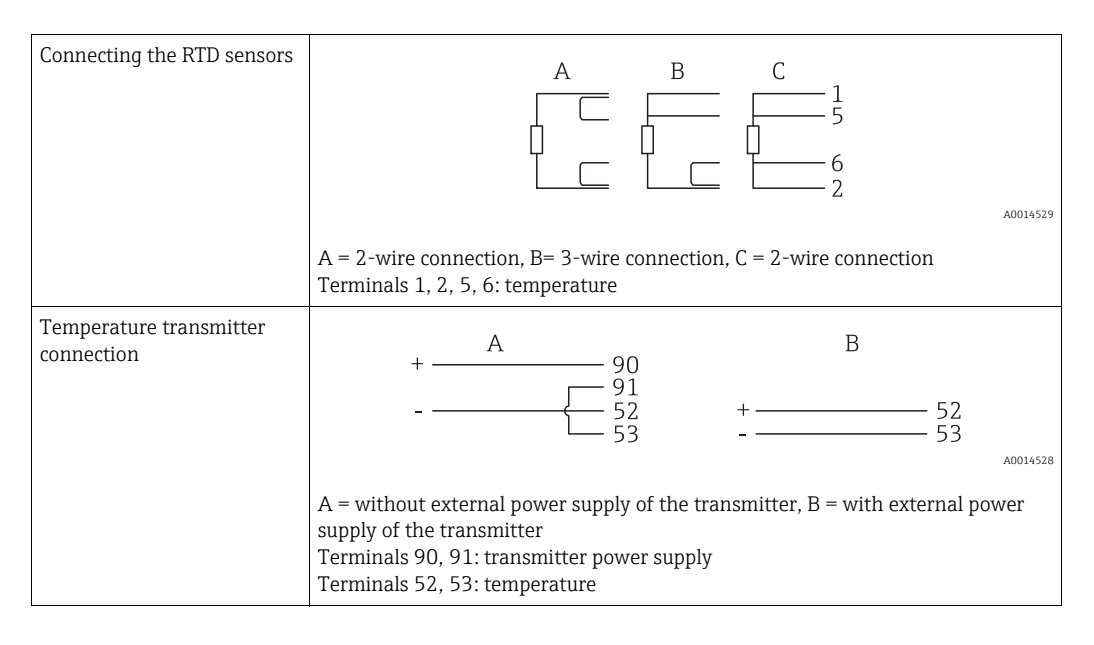

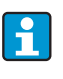

To ensure the highest level of accuracy, we recommend using the RTD 4-wire connection, as this compensates for measurement inaccuracies caused by the mounting location of the sensors or the line length of the connecting cables.

### Density

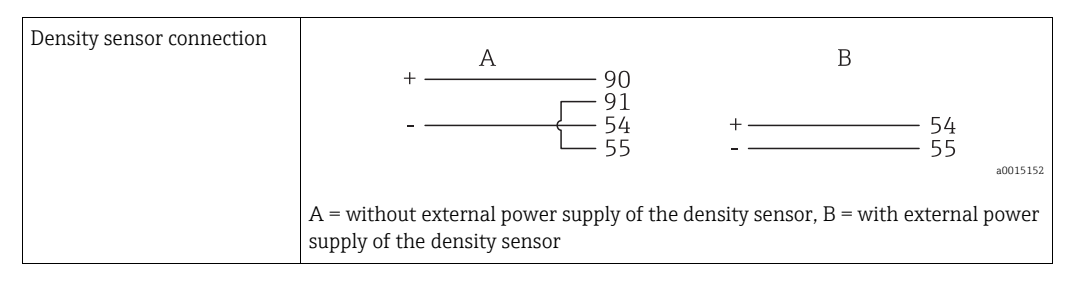

### 4.4 Outputs

### 4.4.1 Analog output (active)

This output can be used either as a 0/4 to 20 mA current output or as a voltage pulse output. The output is galvanically isolated. For the terminal assignment, refer to  $\rightarrow \triangleq 15$ .

### 4.4.2 Pulse output (active)

Active voltage pulses are output at the pulse output. Voltage level:

- 0 to 2 V corresponds to Low level
- 15 to 20 V corresponds to High level

Maximum output current: 22 mA

### 4.4.3 Open collector output

The two digital outputs can be used as status or pulse outputs. Make the selection in the following menus: Setup  $\rightarrow$  Advanced setup or Expert  $\rightarrow$  Outputs  $\rightarrow$  Open collector

### 4.5 Communication

The USB interface is always active and can be used independently of other interfaces. Parallel operation of multiple optional interfaces, e.g. fieldbus and Ethernet, is not possible.

### 4.5.1 Ethernet TCP/IP (optional)

The Ethernet interface is galvanically isolated (testing voltage: 500 V). A standard patch cable (e.g. CAT5E) can be used to connect the Ethernet interface. A special cable gland is available for this purpose which allows users to guide pre-terminated cables through the housing. Via the Ethernet interface, the device can be connected using a hub or a switch or directly to office equipment.

- Standard: 10/100 Base-T/TX (IEEE 802.3)
- Socket: RJ-45

-

Max. line length: 100 m

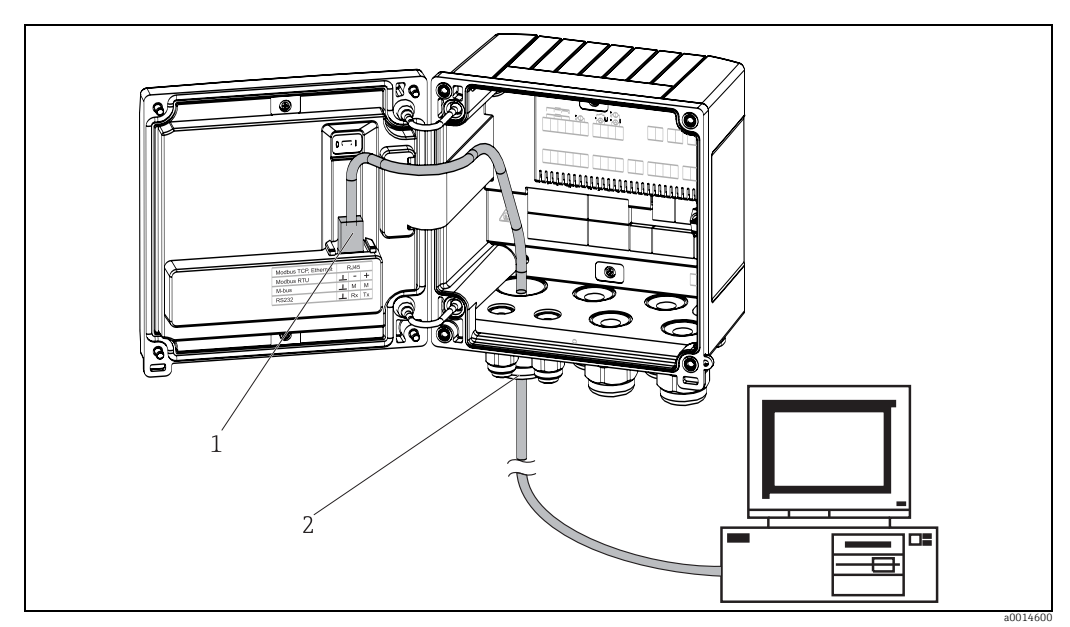

■ 19: Ethernet TCP/IP, Modbus TCP connection

1 Ethernet, RJ45

2 Cable entry for Ethernet cable

### 4.5.2 Modbus TCP (optional)

The Modbus TCP interface is used to connect the device to higher-order systems to transmit all measured values and process values. The Modbus TCP interface is physically identical to the Ethernet interface ( $\rightarrow \ge 20$ ). Connection  $\rightarrow \boxed{2}$  19,  $\ge 20$ .

### 4.5.3 Modbus RTU (optional)

The Modbus RTU (RS-485) interface is galvanically isolated (testing voltage: 500 V) and used to connect the device to higher-order systems to transmit all measured values and process values. It is connected via a 3-pin plug-in terminal in the housing cover.

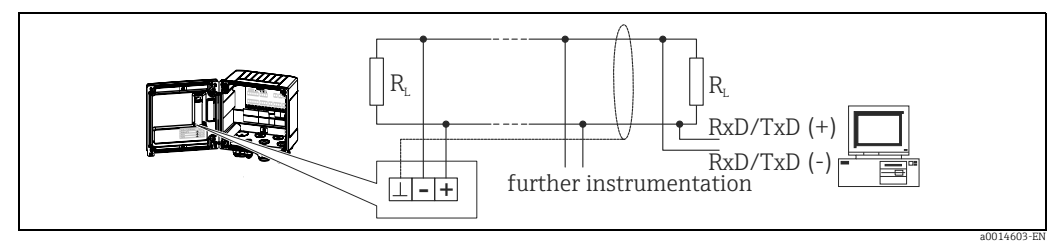

■ 20: Modbus RTU connection

#### Printer interface / RS232 (optional) 4.5.4

The printer/RS232 interface is galvanically isolated (testing voltage: 500 V) and is used to connect a printer. It is connected via a 3-pin plug-in terminal in the housing cover.

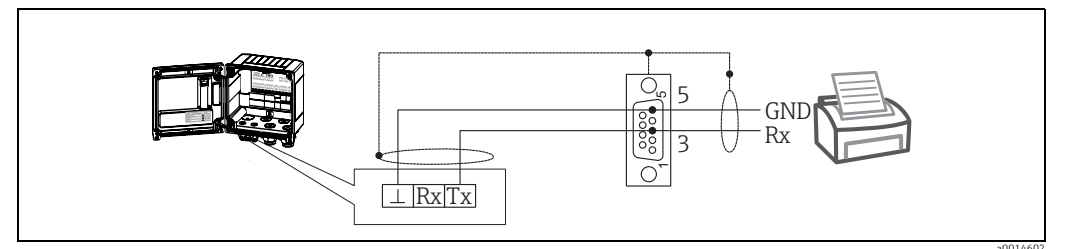

☑ 21: Printer connection via RS232

The following printers have been tested with the batch controller:

• GeBE MULDE Mini thermal printer

#### 4.6 **Post-connection check**

After completing the device's electrical installation, carry out the following checks:

| Device status and specifications                                   | Notes                                                                                       |
|--------------------------------------------------------------------|---------------------------------------------------------------------------------------------|
| Is the device or cable damaged (visual inspection)?                | -                                                                                           |
| Electrical connection                                              | Notes                                                                                       |
| Does the supply voltage match the specifications on the nameplate? | 100 to 230 V AC/DC (±10%)<br>(50/60 Hz)<br>24 V DC (-50% / +75%)<br>24 V AC (±50%) 50/60 Hz |
| Are the mounted cables relieved of tension?                        | -                                                                                           |
| Are the power supply and signal cables correctly connected?        | See wiring diagram on the housing                                                           |

# 5 Operation

### 5.1 General notes for operation

The batch controller can be configured using keys or using the "FieldCare" operating software.

The operating software, including the interface cable, is available as an order option, i.e. it is not part of the basic scope of delivery.

The configuration is locked if the device is locked by the locking switch ( $\rightarrow$   $\geqq$  23) or the user code.

#### 1 9 2 C 3 8 6 4 0030 6 $\odot$ 6 $\odot$ (6) $\bigcirc$ 5 (8 7

# 5.2 Display and operating elements

22: Display and operating elements of the batch controller

LED green, "Operation"
 LED red, "Fault indicator"
 Function keys:
 Start
 Stop
 Numerical keypad
 Start printing
 Interface:
 USB connection for configuration
 Operating keys:
 -, +, E
 Display:
 9160 x80 DOT matrix display

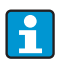

Green LED for voltage, red LED for alarm/error. Green LED is always illuminated as soon as power is supplied to the device.

Slow flashing of the red LED (approx. 0.5 Hz): the device has been put into bootloader mode.

Fast flashing of the red LED (approx. 2 Hz): in normal operation: maintenance required. During firmware update: data transmission active. Red LED illuminated constantly: device error.

### 5.2.1 Operating elements

### 3 operating keys, "-", "+", "E".

Esc/back function: press "-" and "+" simultaneously. Enter/confirm entry: press "E"

### 14 function keys:

Start/stop function: Pressing the "Start" button starts a batching operation. Press the "Stop" button once to pause the batching operation currently in progress. Press "Stop" a second time to abort the batch. Pressing start again restarts the batch cycle.

C function: Press "C" when batching is stopped to reset the counters on the display to their original values.

Print function: Press "0" and "." simultaneously to print out the last batch cycle. The "RS232 printer interface" feature must be purchased to be able to use this function.

### Locking switch

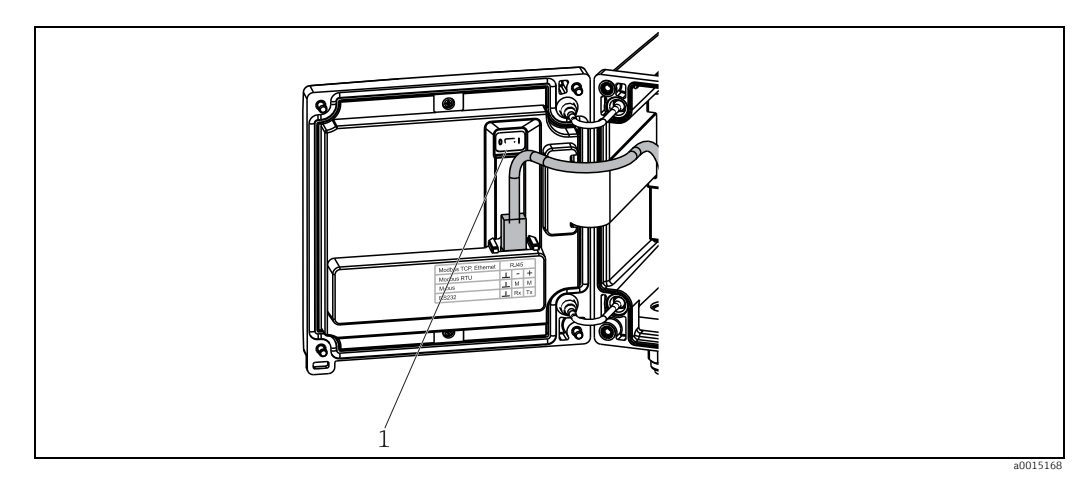

23: Locking switch

1 Locking switch on the back of the housing cover

### 5.2.2 Function for entering a value for the preset counter

A value for the preset counter can be entered any time. This value can either be entered in the Display menu, or by pressing one of the keys 0-9 or period. It does not matter whether a batching process is currently active when you enter the value. The new preset counter value is used when the next batching process is started.

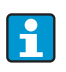

If the preset counter is part of a display group, the preset counter value which is valid for the current batch is always displayed. If the value is changed when the batching process is stopped, the new value appears immediately on the display. However, if the value is changed during an active batching operation, the old value of the preset counter, which still applies for the current batch run, is displayed until this batching operation is finished. The new value, which is valid for the next batching operation, is displayed directly afterwards.

### 5.2.3 Display

| •       | D               |               | 0                |
|---------|-----------------|---------------|------------------|
| Group 1 |                 | Group 2       | •                |
| Flow    | <b>0,0</b> m³/h | Flow          | <b>10,8</b> m³/h |
| Temp.   | <b>45,3</b> °C  | 2V (1)<br>PSC | <b>2,7</b> м³    |
|         | <b>4,3</b> m³   | 1.00          | <b>4,3</b> m³    |

a0014551

24: Display of the batch controller (example)

1: Display group 1: no batch active. Flow, temperature, preset counter

2: Display group 2: batch active. Flow, volume counter, preset counter

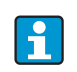

A list of the icons is provided in the Appendix,  $\rightarrow$   $\bigcirc$  79.

### 5.2.4 "FieldCare Device Setup" operating software

For configuring the device using the FieldCare Device Setup software, connect the device to your computer via the USB interface.

### Establishing a connection

Proceed as follows:

- 1. Start FieldCare.
- 2. Connect the device to the computer via USB.
- 3. Generate project via File/New.
- 4. Select communication DTM (CDI Communication USB).
- 5. Add Rx33.
- 6. Click "Establish connection".
- 7. Start online configuration.

Carry out the rest of the configuration of the device according to these Operating Instructions for the device. The entire Setup menu, i.e. all parameters listed in these Operating Instructions, is also included in the FieldCare Device Setup.

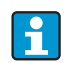

During configuration with FieldCare, the device can enter undefined states! This can result in undefined switching of outputs and relays.

# 5.3 Operating matrix

For a complete overview of the operating matrix including all configurable parameters,  $\rightarrow \stackrel{\frown}{=} 65$ .

| Language | Drop-down list with all available operating languages. Select the |
|----------|-------------------------------------------------------------------|
|          | language of the device.                                           |

| Display/operation menu | <ul> <li>Select the group for display (automatic change or fixed display group)</li> <li>Setting for the display brightness and contrast</li> <li>Display the stored analyses and batch reports</li> <li>Enter a value for the preset counter</li> </ul> |
|------------------------|----------------------------------------------------------------------------------------------------|
|                        | <ul> <li>Recipe selection</li> </ul>                                                                                                    |

| Setup menu | In this Setup, you can configure the parameters for quick<br>commissioning of the device. Advanced setup includes all important<br>parameters for configuring the instrument function.                                                                                                    |                                                            |
|------------|----------------------------------------------------------------------------------------------------|------------------------------------------------------------|
|            | <ul> <li>Units</li> <li>Signal type</li> <li>Pulse value, value (for pulse signal type) or</li> <li>Start of measuring range (for current signal type)</li> <li>End of measuring range (for current signal type)</li> <li>Unit</li> <li>Counter unit</li> <li>Date and time</li> <li>Advanced setup (settings that are not ess operation of the device)</li> </ul> | Parameters for<br>quick commissioning<br>sential for basic |
|            | Special settings can be configured via "Expe                                                                                                    | rt".                                                       |

| Diagnostics menu | <ul> <li>Device information and service functions for a swift device check.</li> <li>Diagnostic messages and list</li> <li>Event logbook</li> <li>Device information</li> <li>Simulation</li> </ul> |
|------------------|----------------------------------------------------------------------------------------------------|
|                  | <ul> <li>Measured values, outputs</li> </ul>                                                                                                    |

| Expert menu | <ul> <li>The Expert menu offers access to all operating options of the device, including fine tuning and service functions.</li> <li>Jump directly to parameters via Direct Access (only on the device)</li> <li>Service code for displaying service parameters (via PC operating software only)</li> <li>System (settings)</li> <li>Inputs</li> <li>Outputs</li> <li>Application</li> </ul> |
|-------------|----------------------------------------------------------------------------------------------------|
|             | <ul> <li>Diagnostics</li> </ul>                                                                                                    |

### 6 Commissioning

Make sure that all post-connection checks have been carried out before you commission your device:

- See 'post-installation check',  $\rightarrow$  14
- Checklist for 'post-connection check',  $\rightarrow \ge 21$

After the operating voltage is applied, the display and the green LED are illuminated. The device is now ready to operate and can be configured via the keys or the "FieldCare Device Setup" parameter configuration software ( $\rightarrow \exists 24$ ).

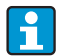

Remove the protective foil from the display, as otherwise legibility is impaired.

### 6.1 Quick commissioning/make it run

For quick commissioning of the "standard" batch controller application, you only have to enter a few operating parameters in the menu **Setup**.

### Prerequisites for quick commissioning:

RTD temperature sensor, 4-wire direct connection

#### Menu/setup

- → **Units**: Select unit type (SI/US)
- $\rightarrow$  **Signal type**: Select the signal type for flow (pulse or current)
- $\rightarrow$  **Unit**: Select the flow unit
- $\rightarrow$  **Counter unit**: Specify the unit for the flow counter, e.g. m<sup>3</sup>, kg

 $\rightarrow$  **Pulse value, value**: Enter the unit and value for the pulse value of the flow transmitter (for "pulse" signal type)

→ Meas. range start and Meas. range end (for "current" signal type)

 $\rightarrow$  **Date/time**: Set the date and time

The device is now operational and ready to control batching. You can configure device functions, such as data logging, tariff function, bus connection and the scaling of current inputs for flow or temperature, in the "Advanced setup" menu.

### 6.2 Applications

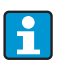

The device is suitable for the automatic control of slow batch processes with a duration of longer than 10 seconds.

The following is an explanation of the application possibilities, including brief operating instructions for the respective device settings.

- Batch controller with flow measurement and 1-stage batching,  $\rightarrow$   $\supseteq$  27
- Batch controller with flow measurement and 2-stage batching,  $\rightarrow$   $\geqq$  28
- Batch controller with API temperature compensation,  $\rightarrow \stackrel{\text{l}}{=} 29$
- Batch controller with API temperature/density compensation,  $\rightarrow$   $\cong$  30
- Batch controller with mass calculation,  $\rightarrow \Rightarrow 31$
- Batch controller with volume calculation,  $\rightarrow \Rightarrow 32$
- Manual batching,  $\rightarrow \triangleq 33$

### 6.2.1 Batch controller with flow measurement and 1-stage batching

This application describes the standard application of the batch controller RA33. It is presented as a metering instrument in this application. The flow is measured and the valve is controlled in such a way that the specified quantity of medium is batched precisely.

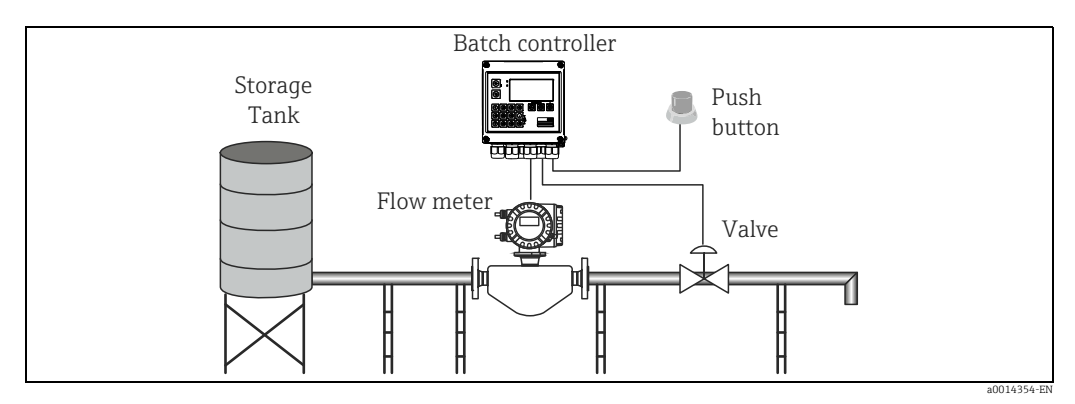

🖻 25: Batch controller with flow measurement and 1-stage batching

#### Input signals:

Flow, (pulse input or current input)

### **Output signals:**

Valve control (relay or open collector)

### **Required settings:**

- a. Flow input: Enter pulse value or measuring range of the 0/4 to 20 mA input.
- b. Valve control: Set the choice of filling stages to 1-stage. Assign the selected output to control the filling stage.
- c. Preset counter: Before starting a batch for the first time, a value must be entered for the preset counter ( $\rightarrow \square 23$ ). Otherwise batching cannot commence. The preset counter defines the quantity of medium which the Batch Controller RA33 batches as precisely as possible. The last preset counter value to be used is stored in the device and applied for new batching operations until the value is changed.
- d. After-run correction: The first time the automatic after-run correction function of the Batch Controller RA33 is used, the controller first has to learn what the after-run quantity is. The after-run quantity is the volume of medium that still flows between the time the control output switches to the time no more flow is recorded. The after-run quantity thus depends on the switching delay and valve closing time. The batch controller tries to correct the switch output by this amount to ensure that the batching result is as accurate as possible.

To keep excess amounts to a minimum during these initial runs, it is advisable to enter a value for the manual after-run quantity and to teach the device with smaller test quantities as medium overflow can be expected.

### **Display variables:**

Preset counter, batch counter, flow, daily, monthly and annual counters and totalizer for batched quantity, number of batches.

### 6.2.2 Batch controller with flow measurement and 2-stage batching

This application describes the standard application of the batch controller. It describes twostage batching with two valves. This application uses one valve with a higher rate of flow and another valve with a lower rate of flow to dose the medium. The valve with the higher rate of flow is used for fast filling and is closed earlier so that the device can then dose more precisely with the second valve.

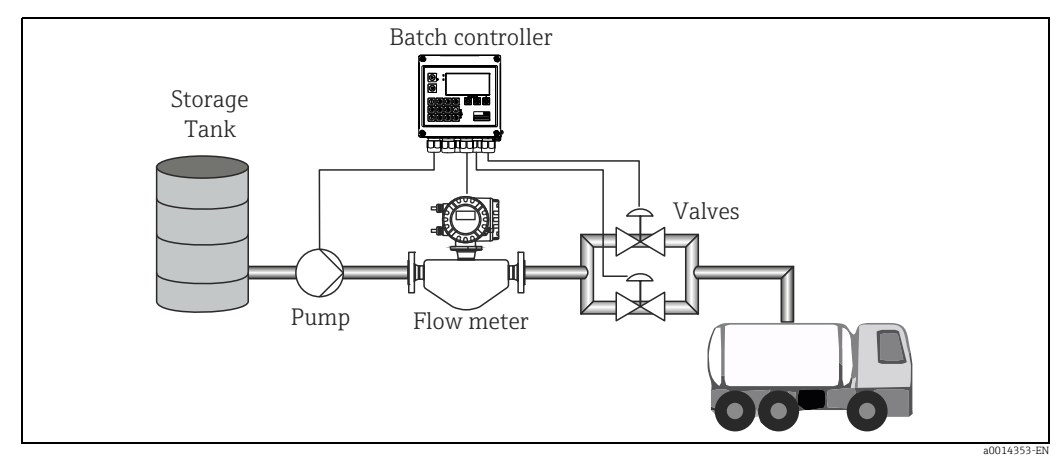

🗷 26: Batch controller with flow measurement and 2-stage batching

### Input signals:

Flow, (pulse input or current input)

### Output signals:

Valve control (relay or open collector) Pump control (analog output, relay or open collector)

### **Required settings:**

- a. Flow input: Enter pulse value or measuring range of the 0/4 to 20 mA input.
- b. Valve control: Set the choice of filling stages to 2-stage. Assign the selected outputs to control the filling stages.

### **Display variables:**

Preset counter, batch counter, flow, daily, monthly and annual counters and totalizer for batched quantity, number of batches.

### Miscellaneous notes:

- To ensure that the after-run quantity is kept to a minimum during the first run even if the automatic after-run correction function is activated (this function requires an initial measurement), it is advisable to enter a measured value as the manual after-run correction value, or to teach the device gradually with a small test quantity.

### 6.2.3 Batch controller with API temperature compensation

This application describes the use of the batch controller with mineral oils and volume correction. The volume can be corrected by simply measuring the temperature, or by measuring the temperature and density. The first application example describes the measurement process using temperature compensation only. The volume can be corrected with any flow unit (volume flow or mass flow).

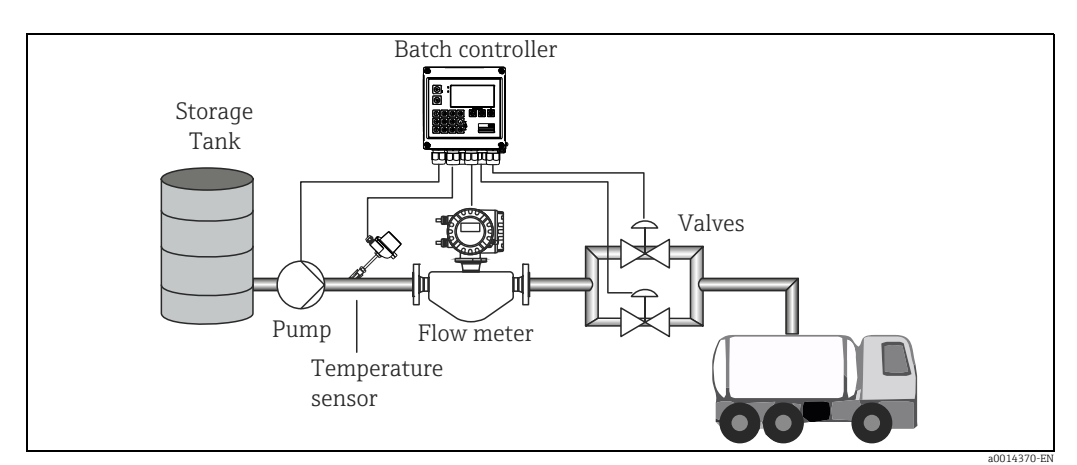

☑ 27: Batch controller with flow measurement, temperature compensation and 2-stage batching

### Input signals:

Flow, (pulse input or current input) Temperature (RTD or current input)

### **Output signals:**

Valve control (relay or open collector) Pump control (analog output, relay or open collector)

### **Required settings:**

- a. Flow input: Enter pulse value or measuring range of the 0/4 to 20 mA input.
- b. Temperature input: Select the RTD type and temperature range or enter temperature measuring range for the 4-20 mA input.
- c. Select the product group of the mineral oil.
- d. Select the type of density measurement: Since the density is not measured, the "Operating density" parameter has to be set to "Calculated".
- e. Select the reference density: The reference conditions of the corrected volume must be assigned for the reference density. Here, the volumes at 15 °C, 20 °C and 60 °F can be selected.
- f. Reference density value: In addition to the reference operating conditions, the actual density value of the medium under the selected reference operating conditions must be specified.
- g. Pressure: If the relative pressure differs from the ambient pressure, you must enter a pressure at which the flow is measured.
- h. Valve control: Set the choice of filling stages to 2-stage. Assign the selected output to control the filling stage.

### **Display variables:**

Preset counter (corrected volume), batch counter (corrected volume), volume flow, daily, monthly and annual counters and totalizer for batched quantity, number of batches.

### Miscellaneous notes:

The pressure is entered relative to the ambient pressure. Since the pressure only has a
marginal effect on liquids, for the sake of efficiency it suffices to specify a value instead of
measuring the pressure.

### 6.2.4 Batch controller with API temperature/density compensation

This application describes the use of the batch controller with mineral oils and volume correction. The second volume correction application describes the process for correcting the volume by measuring both the temperature and the density. The volume can be corrected with any flow unit (volume flow or mass flow).

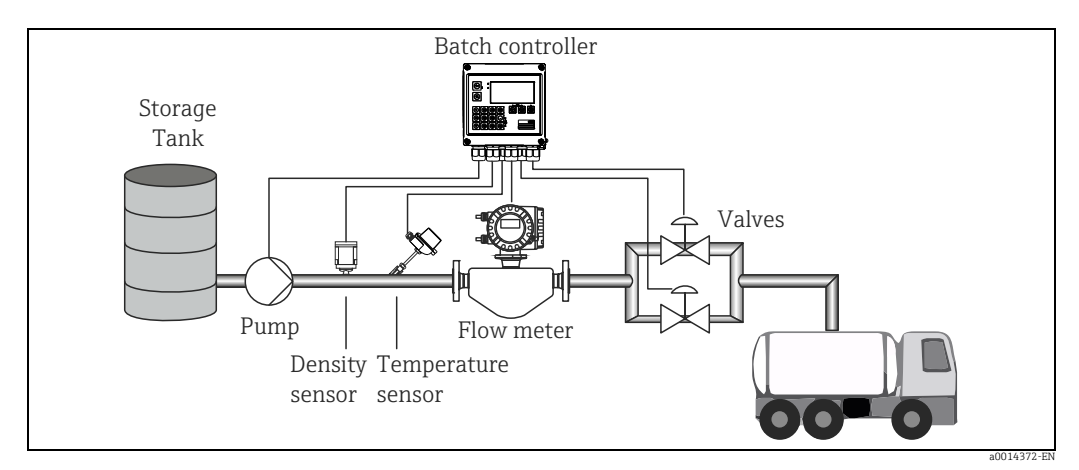

🗷 28: Batch controller with flow measurement, temperature compensation, density compensation and 2-stage batching

### Input signals:

Flow, (pulse input or current input) Temperature (RTD or current input) Density (current input)

### Output signals:

Valve control (relay or open collector) Pump control (analog output, relay or open collector)

### **Required settings:**

- a. Flow input: Enter pulse value or measuring range of the 0/4 to 20 mA input.
- b. Temperature input: Select the RTD type and temperature range or enter temperature measuring range for the 4-20 mA input.
- c. Select the product group of the mineral oil.
- d. Select the type of density measurement: The "Operating density" is set to "Measured" since a density meter is used in this application example.
- e. Select the reference density: The reference conditions of the corrected volume must be assigned for the reference density. Here, the volumes at 15 °C, 20 °C and 60 °F can be selected.
- f. Valve control: Set the choice of filling stages to 2-stage. Assign the selected output to control the filling stage.

### **Display variables:**

Preset counter (corrected volume), batch counter (corrected volume), volume flow, daily, monthly and annual counters and totalizer for batched quantity, number of batches.

### 6.2.5 Batch controller with mass calculation

In addition to performing volume correction for mineral oils, the mass of any medium can also be calculated. If this function is enabled, then the volume is converted to mass and the counter and preset counter are also available in the selected mass units.

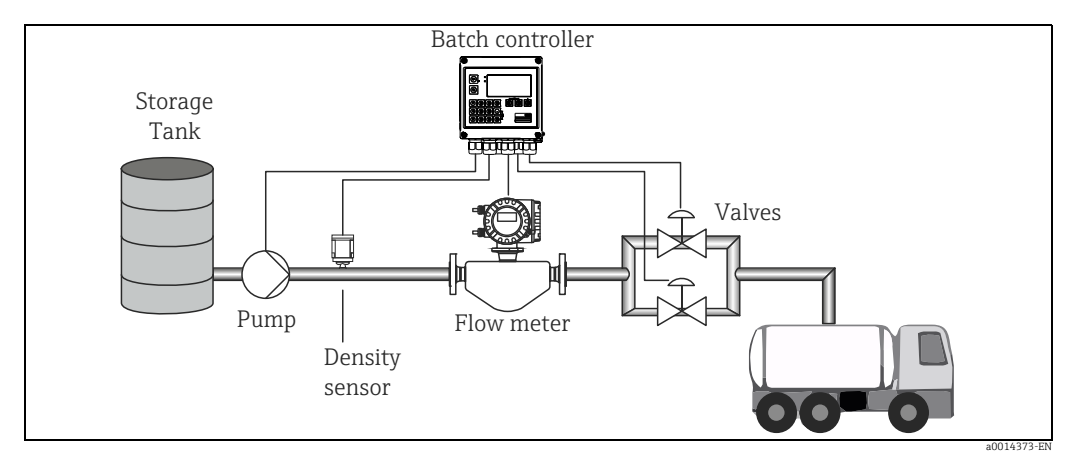

29: Batch controller with mass calculation

### Input signals:

Flow, (pulse input or current input) Density (current input)

### **Output signals:**

Valve control (relay or open collector) Pump control (analog output, relay or open collector)

### **Required settings:**

- a. Flow input: Enter pulse value or measuring range of the 0/4 to 20 mA input.
- b. Set the product group to "User-defined".
- c. Select the type of density measurement: The "Operating density" is set to "Measured" since a density meter is used in this application example.
- d. Set the "The result is" parameter to "Mass" to enable the calculation of the mass.
- e. Valve control: Set the choice of filling stages to 2-stage. Assign the selected output to control the filling stage.

#### **Display variables:**

Preset counter (mass), batch counter (mass), volume flow, daily, monthly and annual counters and totalizer for batched quantity, number of batches.

### 6.2.6 Batch controller with volume calculation

If a flow sensor is used for mass flow measurement, it is possible to calculate the volume batched. This requires a density measurement (alternatively: a fixed density value is specified or the temperature is measured and this information is used to calculate the operating density internally on the basis of the reference conditions, reference density and expansion coefficient). If this function is enabled, then the mass is converted to volume and the counter and preset counter are also available in the selected volume units.

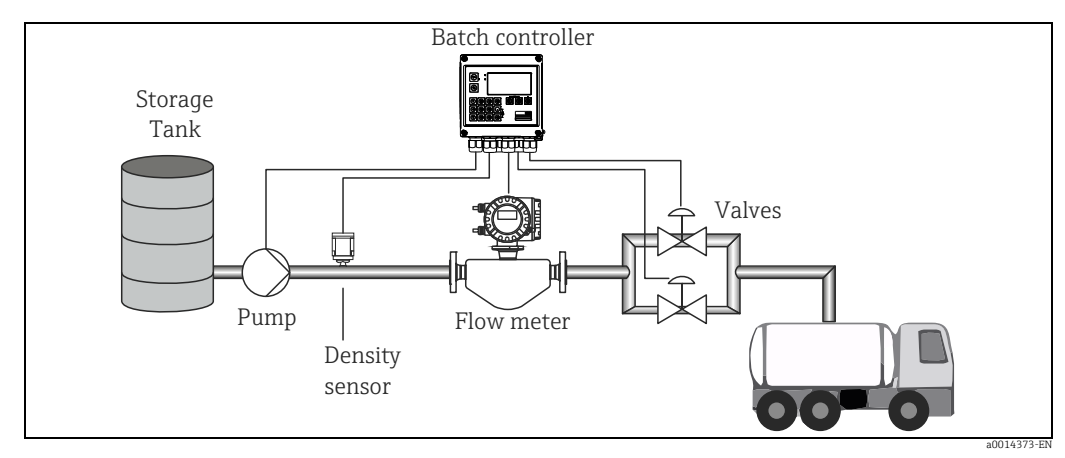

🗷 30: Batch controller with volume calculation

### Input signals:

Flow, (pulse input or current input) Density (current input)

### **Output signals:**

Valve control (relay or open collector) Pump control (analog output, relay or open collector)

### **Required settings:**

- a. Flow input: Enter pulse value or measuring range of the 0/4 to 20 mA input.
- b. Set the product group to "User-defined".
- c. Select the type of density measurement: The "Operating density" is set to "Measured" since a density meter is used in this application example.
- d. Set the "The result is" parameter to "Volume" to enable the calculation of the volume.
- e. Valve control: Set the choice of filling stages to 2-stage. Assign the selected output to control the filling stage.

### Display variables:

Preset counter (volume), batch counter (volume), mass flow, daily, monthly and annual counters and totalizer for batched quantity, number of batches.

### 6.2.7 Manual batching

In addition to batching based on a value entered for the preset counter beforehand, the device can also be used as a volume counter or mass counter (depending on the type of flow sensor) with manual control. This allows batching to be started and stopped locally on sight, for example, or via the stop signal of an external signal transmitter.

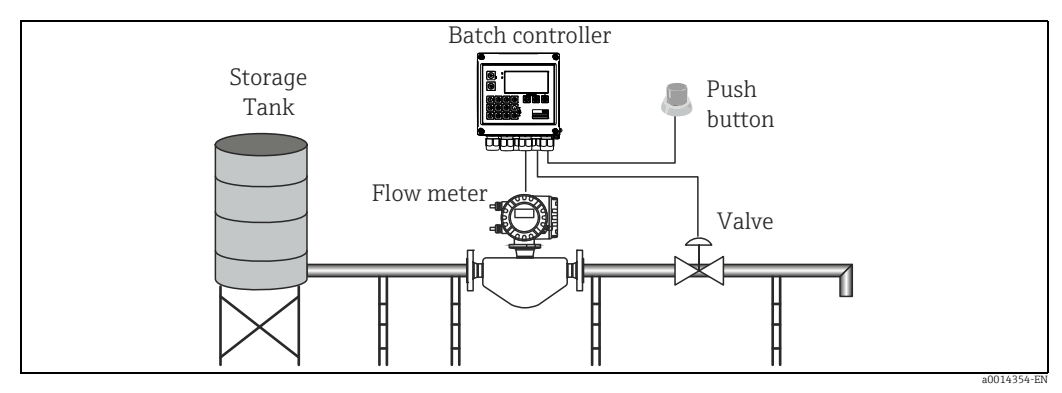

🖻 31: Manual batching with the batch controller

### Input signals:

Flow, (pulse input or current input) Remote control (digital input)

### **Output signals:**

Valve control (relay or open collector)

### **Required settings:**

- a. Flow input: Enter pulse value or measuring range of the 0/4 to 20 mA input.
- b. Set the batch controller to "Manual" mode.
- c. The digital inputs must be assigned a Start/stop function for remote control.
- d. Valve control: Set the choice of filling stages to 1-stage. Assign the selected output to control the filling stage.

### **Display variables:**

Preset counter, batch counter, flow, daily, monthly and annual counters and totalizer for batched quantity/mass, number of batches.

# 6.3 Configuring the basic parameters/general device functions

- Inputs (→ 🖹 34)
- Outputs (→ 
   <sup>1</sup> 35)
- Application ( $\rightarrow$  37)
- Data logging ( $\rightarrow$  38)
- Access protection ( $\rightarrow \ge 39$ )
- Logbooks ( $\rightarrow$   $\geqq$  39)
- Communication/fieldbuses ( $\rightarrow \ge 40$ )

### 6.3.1 Inputs

### Flow pulse transmitter

The pulse input can process different current and voltage pulses. The software can switch to different frequency ranges:

- Pulses and frequencies up to 12.5 kHz
- Pulses and frequencies up to 25 Hz (for bounce contacts, max. bounce time: 5 ms)

The input for voltage pulses and contact sensors is divided into different types according to EN1434 and provides a supply for switching contacts.

| Voltage pulses and transmitters<br>according to Class IB and IC (low<br>switching thresholds, small<br>currents) | ≤ 1 V corresponds to Low level<br>≥ 2 V corresponds to High level<br>U max 30 V, U no-load: 3 to 6 V | Floating contacts, reed transmitters |
|----------------------------------------------------------------------------------------------------|----------------------------------------------------------------------------------------------------|--------------------------------------|
| Transmitters to Class ID and IE for<br>higher currents and power supplies                                        | ≤ 1.2 mA corresponds to High level<br>≥ 2.1 mA corresponds to Low level<br>U no-load: 79 V           |                                      |

For all signal types, the pulse value of the flow transmitter has to be entered.

The calculation of the current value for the volume flow is floating; therefore, it decreases continuously with slow pulses. After 100 seconds or if the value is less than the low flow cut off, the flow value becomes 0.

The batching and statistics counters are summed up from the individual pulse values. The current flow can also be calculated from the counters so that it can be shown on the display. The required flow unit must first be selected in the flow settings.

### Flow current signal

For flow transmitters with current signal output, the flow measuring range is scaled in Advanced setup ( $\rightarrow \textcircled{B} 66$ ).

### Adjustment/calibration of the current input

To adjust the current inputs, a two-point calibration can be carried out in the Expert menu, for example to correct the long-term drift of the analog input.

Example: flow signal is 4 mA (0 m<sup>3</sup>/h), but the device displays 4.01 mA (0.2 m<sup>3</sup>/h). If you enter the set point 0 m<sup>3</sup>/h, actual value: 0.2 m<sup>3</sup>/h, the device "learns" a new 4 mA value. The set point must always be within the measuring range.

### Low flow cut off

Volume flows below the configured low flow cut off value are evaluated as zero (not measured on the counter). This is used to suppress measured values, for example at the lower limit of the measuring range.

For the pulse input, the minimum permitted frequency can be determined from the low flow cut off. Example: low flow cut off  $3.6 \text{ m}^3/\text{h}$  (1 l/s), pulse value of the transmitter: 0.1 liter.

1/0.1 = 10 Hz. This means that after 10 seconds the value "0" is displayed for volume flow and power.

For analog signals, two variants of low flow cut off exist:

- Positive flow measuring range, e.g. 0 to 100 m<sup>3</sup>/h: values less than the low flow cut off value are valued at zero.
- Negative start of measuring range (bidirectional measurement), e.g. -50 to 50 m<sup>3</sup>/h: values around the zero point (+/- low flow cut off value) are valued at zero.

### **Temperature (optional)**

To measure the temperature, RTD sensors can be connected directly or via transmitter (4 to 20 mA). For the direct connection, sensors of types PT 100/500/1000 can be used. For PT 100 sensors, users can choose from different measuring ranges for high and low temperature differences to ensure maximum accuracy (menu **Setup** $\rightarrow$ **Advanced setup** $\rightarrow$ **Inputs** $\rightarrow$ **Temperature** $\rightarrow$ **Range**).

The measuring range can be scaled individually if a current signal is used (menu Setup→Advanced setup→Inputs→Temperature).

Refer also to Compensation,  $\rightarrow \ge 45$ .

### Density (optional)

To measure the density, a density sensor can be connected to the current input marked "Density" via 0/4 to 20 mA. In addition a fixed density value can be set. This is suitable for media whose composition is known.

Refer also to Compensation,  $\rightarrow \ge 45$ .

#### **Digital inputs**

Two digital inputs are available: Depending on the options of the device, the following functions can be controlled via the digital inputs:

| Function             | Description                                                                                                    |
|----------------------|----------------------------------------------------------------------------------------------------|
| Batch active (high)  | A batch is started when there is a switch from low $\rightarrow$ high. It runs until either the value on the preset counter is reached or the signal drops from high $\rightarrow$ low. An active batch is aborted and ended if the signal drops. If the value on the preset counter is reached and a new batch should start, a switch must first take place from high $\rightarrow$ low so that another change from low $\rightarrow$ high can kickstart the new batch run. |
| Batch start (edge)   | A batch is started when the edge changes from low $\rightarrow$ high. The function has exactly the same effect as pressing the button locally.                                                                                                    |
| Batch stop (edge)    | A batch is paused when the edge changes from low $\rightarrow$ high and aborted and then stopped with the next change from low $\rightarrow$ high. The function has exactly the same effect as pressing the button locally.                                                                                                    |
| Reset batch no.      | The batch number, which is automatically increased, is reset to the start value specified in Setup when the edge changes from low $\rightarrow$ high.                                                                                                    |
| Time synchronization | Time synchronization is triggered by an edge change from low $\rightarrow$ high.                                                                                                    |
| Status               | The device remains operational as long as there is a high signal (status=OK). Once<br>the signal drops to low, any batching operation that is currently active is stopped and<br>the device is locked so that it cannot restart. The device remains locked until there is<br>a high signal again, which indicates that the system is operational.                                                                                                    |

### 6.3.2 Outputs

### Relay

The two relays can be switched to control the filling stages and to signal fault messages. They can be assigned to the relevant filling stages of the batch under **Setup**  $\rightarrow$  **Advanced setup**  $\rightarrow$  **Application**  $\rightarrow$  **Batch settings**  $\rightarrow$  **Switches fill phase 1/2**.

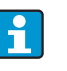

The service life of the relays is specified as  $10^5$  switching cycles at least. In the case of intensive use, it is recommended to use the open collector outputs for batch control.

### Open collector outputs (optional)

The open collector outputs can be used as status and pulse outputs. If used as status outputs, they serve to control the filling stages of the batch and to signal fault messages. Counters and the signal to indicate the end of a batch can be output as pulses.

#### Universal output - current and active pulse output (optional)

The universal output can be used as a pulse output or analog output. It can output the volume flow or the volume/mass counter.

Furthermore, the progress of the batch can be output in linear or curve form.

#### Batch progress

When the progress of the batch is displayed, the output value starts at 20 mA at the beginning of the batch and moves down linearly until it reaches the lower limit of the current output 0/4 mA at the end of the batch. The output's lower range limit is issued at the current output if a batch is not active.

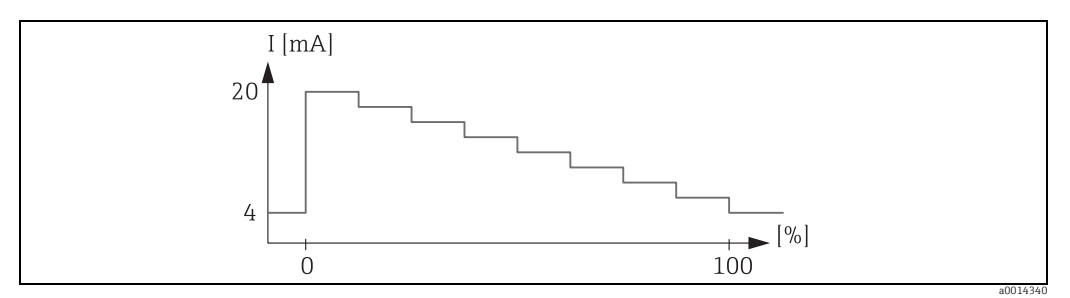

E 32: Batch progress diagram

0 Batch starts at 0%

100 Quantity reached at 100%

#### Curve

The current value at the output is 0/4 mA if batching has stopped. The output adopts the current defined in "Current start value" directly after a batching operation starts. The current value then moves upwards linearly and reaches the 20 mA current value at a percentage value of the entire batch quantity, "Start max.", specified in Setup. The current value at the current output then remains 20 mA until the percentage value of the batch quantity specified in "Stop max." is reached. The current value is then adjusted downwards linearly to the output value. The output's lower range limit is issued at the current output if a batch is not active.

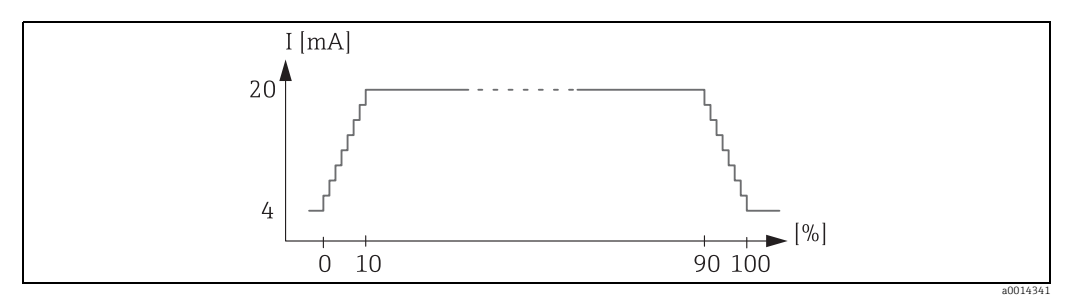

🗷 33: Curve diagram

- 0 Batch start
- Start max.
   Stop max.
- 100 Quantity reached
## 6.3.3 Application

#### **Batch settings**

All batching and control-related settings for batching must be made in Batch settings.

#### Batch mode

The main setting for batching functionality is to select the batch mode. It consists of the following modes: "Standard", "Automatic restart" and "Manual".

| Function          | Description                                                                                                    |
|-------------------|----------------------------------------------------------------------------------------------------|
| Standard          | "Standard" mode: A value must be entered for the preset counter after<br>commissioning. This value is then used for all batch cycles until it is changed. The<br>value for the preset counter can be changed during an active batch or when batching<br>has stopped. This preset counter value is then used when the next new batch is<br>started.<br>A batch can be started via control output or by pressing a button. It continues until<br>the value on the preset counter is reached or if the batch is first paused by means of a<br>stop command (button or control input). From this paused state, the batch can either<br>be restarted by means of a start command or aborted entirely by means of another<br>stop command. |
| Automatic restart | "Automatic restart" functions like Standard mode with one addition, however; a batch<br>sequence is started which is restarted after a configurable restart delay time. This<br>continues until the batch sequence is paused and ended.                                                                                                    |
| Manual            | In manual mode, a preset counter is not required. The batch is started and stopped by pressing a button on the device or via the control input.                                                                                                    |

#### Counting direction

The counting direction is another basic setting. It is only relevant for showing values on the display and refers to the direction of counting in which the preset counter is displayed. The options for selection are forwards, in which case a totalizer is displayed, or backwards, whereby the remaining quantity of the current batch is displayed.

#### Filling stages

The device has options for 1-stage and 2-stage batching. The main valve is for the first stage. It supplies a lower flow rate and is opened at the beginning of the batch. It is used for precision dosing at the end of the batch. The second filling stage, with a higher flow rate, is also opened after a specified delay time so that the required batching quantity is achieved faster. This stage is closed when a remaining pre-stop quantity is reached. The delay time and pre-stop quantity must also be specified in the batch settings.

#### Fixed and automatic after-run correction

It is recommended to use after-run correction due to system response times. The command to close the valves is thus given earlier to compensate for the response time. This enables maximum batching accuracy.

Fixed after-run correction value is the basis. A fixed value can be specified and flow is stopped in advance by this value.

Automatic after-run correction can be enabled in addition to fixed. It calculates the new correction value based on the actual measured error of the last batch runs. This ensures precise batching results permanently.

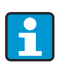

To ensure that the after-run quantity is kept to a minimum during the first run even if the automatic after-run correction function is activated (this function requires an initial measurement), it is advisable to enter a measured value as the manual afterrun correction value, or to teach the device gradually with a small test quantity.

#### Maximum preset counter

Inputting the maximum preset counter value permitted reduces the risk of incorrect entries. During operation, if a preset counter value is entered that is greater than the maximum permitted value, the batch is not started and a message is output.

#### **Batch information**

All parameters for displaying and identifying stored batches are saved in batch information. Batches are identified by means of a user-defined name and a batch number, which is automatically incremented after each batch cycle. The start value of the batch number can also be preset as well as the current number reset to this value.

#### **Display groups**

#### Display settings

Under Application/Grouping in the Setup menu, select which process values are shown in the display. For this purpose, 6 display groups are available. A group can be assigned up to 3 values. For a three-line display, the values are displayed in a smaller font size. A user-defined name can be assigned to each group (max. 10 characters). This name is displayed in the header. When the device is delivered, the display groups are preconfigured according to the following table.

#### Display mode

The display mode is selected in the Display/operation menu. You configure the brightness, contrast and the switching mode of the display, i.e. whether switching between the display groups takes place automatically or by pressing a button. In this menu, you can also call up the current values for data recording (batch reports, day, month and annual counter and totalizer) under "stored values". (For details, refer to Data logging,  $\rightarrow \triangleq$  38)

#### No. of Sums/counter overflow

Counters are limited to max. 8 digits before the decimal point (for counters that require signs, to 7 characters). If the counter reading exceeds this value (overflows), it is reset to zero. The number of overflows for each counter is recorded on overflow counters. A counter overflow is shown on the display with the "^" icon. The number of overflows can be called up in the **Display/operat.**  $\rightarrow$  **Stored values** menu.

#### Units

The units for scaling and displaying the process variables are configured in the respective submenus (e.g. the unit for displaying the temperature is configured under Inputs/ Temperature). To make device setting easier, the unit system is selected at the beginning of device commissioning.

- EU: SI units
- USA: imperial units

This setting sets the units in the individual submenus to a certain value (default), e.g. SI:  $m^3/h$ , °C, kWh. If a unit is converted subsequently, no automatic conversion of the associated (scaled) value takes place! Conversion of the units,  $\rightarrow B 81$ .

## 6.3.4 Data logging

The device stores relevant measured values and counter data at defined times. Daily, monthly and annually, an analysis is stored with the number of batch cycles, error-free batch cycles and batched volume for this time period. The individual batch cycles are stored with the following details: date, time, batch name, batch number, preset counter and volume counter. The device provides permanently reliable data logging, which guarantees the security of data even after a power failure. Current day, monthly and annual counters can be called up in the Display/operat  $\rightarrow$  Stored values menu. In addition the totalizer and the counter for the current batch can be shown as a display value (can be allocated to a display group). The entire data archive, i.e. all stored values, can be read out using the "Field Data Manager Software" only. Specifically, the following data are stored in the device:

| Analysis                           | Calculation                                                                                                    |
|------------------------------------|----------------------------------------------------------------------------------------------------|
| Batch                              | <ul> <li>Date, time</li> <li>Batch name</li> <li>Batch number</li> <li>Preset counter</li> <li>Volume counter</li> </ul>                |
| Daily, monthly and annual analysis | <ul><li>Volume counter for the time period</li><li>Number of batches completed</li><li>Number of error-free batches completed</li></ul> |

#### General notes for data logging

The time of data logging (start time of the logging intervals) can be configured and/or synchronized via the time of day.

The current counter can be reset to zero via setup. The archived values (completed evaluations) can no longer be changed! To clear these out, the entire measured value memory must be deleted.

#### Storage capacity

The device should be read out regularly using the "Field Data Manager Software" to ensure seamless data logging. Depending on the storage depth, the counters are overwritten after a certain time, see the table below.

| Data                      | Number                                       |
|---------------------------|----------------------------------------------|
| Batches                   | Min. 1000                                    |
| Events                    | Min. 1500 (with an average of 40 characters) |
| Statistics day/month/year | Min. 800/750/50                              |

## 6.3.5 Access protection

The device can be locked to protect it against tampering by means of a user code or device hardware switch ( $\rightarrow \triangleq 23$ ).

#### Protection using code

The entire local operation can be protected by a 4-digit code (default is 0000, i.e. no protection). If the device is not operated for 600s, it is locked again automatically. It is still possible to enter a value for the preset counter.

## 6.3.6 Logbooks

Changes to the setup are recorded in entries in the event logbook.

#### Event logbook

The event logbook stores events such as alarms, setup changes etc. with date and time. The memory is sufficient for at least 1600 messages (however, depending on the text length, it

is possible for more messages to be stored). If the memory is full, the oldest messages are overwritten. The logbook can be read out via the FDM data management software or on the device. To exit the logbook quickly, press the +/- keys simultaneously.

## 6.3.7 Communication/fieldbuses

## **General notes**

The device has (optional) fieldbus interfaces for reading out all process values. Values can be written to the device only as part of configuration of the device (via FieldCare operating software and USB or Ethernet interface) only. Process values such as flow cannot be transmitted to the device via the bus interfaces.

Batch commands can be sent to the device via Modbus, for details, refer to "Modbus RTU". Depending on the bus system, alarms or faults are displayed as part of data transmission (e.g. status byte).

The process values are transmitted in the units that are also used for display on the device. Only the counter readings of the most recently completed storage period (day, month, year) can be read out of the memory.

For large counter readings, the places after the decimal point are truncated (e.g.  $1234567.1234 \rightarrow 1234567$  or  $234567.1234 \rightarrow 234567.1$ ).

The device can be read out via the following interfaces.

- Modbus RTU
- Ethernet/Modbus TCP

#### Modbus RTU/(TCP/IP)

The device can be connected to a Modbus system via RS485 or Ethernet interface. The general settings for the Ethernet connection are made in the Setup / Advanced setup / System / Ethernet menu or Expert / System / Ethernet menu,  $\rightarrow \square$  42. Modbus communication is configured in Setup / Advanced setup / System / ModBus or Expert / System / ModBus.

| Menu item       | RTU                                 | Ethernet                        |
|-----------------|-------------------------------------|---------------------------------|
| Device address: | 1 to 247                            | IP address: manual or automatic |
| Baudrate:       | 2400/4800/9600/ <b>19200</b> /38400 | -                               |
| Parity:         | Even/Odd/None                       | -                               |
| Port            |                                     | 502                             |
| Reg             | Register                            | Register                        |
| Value           | Value to be transmitted             | Value to be transmitted         |

#### Transmission of values

The actual Modbus TCP protocol is between Layers 5 and 6 in the ISO/OSI Model. To transmit a value, 3 registers of 2 bytes each are used (2 bytes status + 4-byte float). In the setup, you can configure which register is to be written with which value. The most important/most common values are already preconfigured.

| Register 000        | Status of first measured value (16-bit integer, high byte first) |
|---------------------|------------------------------------------------------------------|
| Register 001 to 002 | First measured value (32-bit float, high byte first)             |

Validity and limit value information are encoded in the status byte.

| 16 |          | 6 | 5 | 4 | 3 | 2 | 1 |              |
|----|----------|---|---|---|---|---|---|--------------|
|    | not used |   |   | 0 | 0 | 0 | 0 | ok           |
|    |          |   |   | 0 | 0 | 0 | 1 | Open circuit |

|   |   |   | 0 | 0 | 1 | 0 | Over range                 |
|---|---|---|---|---|---|---|----------------------------|
|   |   |   | 0 | 0 | 1 | 1 | Under range                |
|   |   |   | 0 | 1 | 0 | 0 | Invalid measured value     |
|   |   |   | 0 | 1 | 1 | 0 | Replacement value          |
|   |   |   | 0 | 1 | 1 | 1 | Sensor error               |
|   |   | 1 |   |   |   |   | Lower limit value violated |
|   | 1 |   |   |   |   |   | Upper limit value violated |
|   |   |   |   |   |   |   |                            |
| 1 |   |   |   |   |   |   | Counter overflow           |

On receipt of the request from the master, the required start register and the number of registers to be read are sent to the batch controller. Because a measured value always requires three registers, the start register and the number must be divisible by 3. From the master to batch controller: qa fk r1 r0 a1 a0 c1 c2

| ga    | Slave address (1 to 247 )             |
|-------|---------------------------------------|
| fk    | Function, always 03                   |
| r1 r0 | Start register (high byte first)      |
| a1 a0 | Number of registers (high byte first) |
| c0 c1 | CRC checksum (low byte first)         |
|       |                                       |

Response from the batch controller for successful request: ga fk az s1 s0 w3 w2 w1 w0 s1 s0 w3 w2 w1 w0 ..... s1 s0 w3 w2 w1 w0 c1 c0

| ga          | Device address                                                    |
|-------------|-------------------------------------------------------------------|
| fk          | Function, always 03                                               |
| az          | Number of bytes of all subsequent measured values                 |
| s1 s0       | Status of first measured value (16-bit integer, high byte first)  |
| w3 w2 w1 w0 | First measured value in 32-bit float format, high byte first      |
| s1 s0       | Status of second measured value (16-bit integer, high byte first) |
| w3 w2 w1 w0 | Second measured value (32-bit float, high byte first)             |
| s1 s0       | Status of last measured value (16-bit integer, high byte first)   |
| w3 w2 w1 w0 | Last measured value (32-bit float, high byte first)               |
| c0 c1       | CRC checksum, 16-bit (low byte first)                             |

Response from Batch Controller for unsuccessful request: ga fk fc c0 c1

| ga    | Device address                        |
|-------|---------------------------------------|
| fk    | Requested function + 80hex            |
| fc    | Error code                            |
| c0 c1 | CRC checksum, 16-bit (low byte first) |

Error code:

- 01 : Function unknown
- 02 : Start register invalid
- 03 : Number of registers to be read invalid

For checksum or parity errors in the request from the master, the batch controller does not respond.

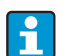

For large counter readings, the decimal points are truncated.

#### Transmission of batch commands to the batch controller/Reading the batch status

Batch commands can be transmitted to the batch controller and the batch status read via Modbus. The following registers are available for this purpose:

| Protocol<br>address<br>(base 0) | PLC<br>address<br>(base 1) | Function              | Data type | Description                                                                                                    |
|---------------------------------|----------------------------|-----------------------|-----------|----------------------------------------------------------------------------------------------------|
| 5000                            | 5001                       | Set preset<br>counter | FLOAT     | A new preset counter is set when these registers are written to.<br>Modbus function 16 (Write Registers)                                                                                         |
| 5002                            | 5003                       | Set start/stop        | UINT16    | If a 1 is written, a batch is started.<br>If a 0 is written, a batch is stopped.<br>Modbus functions 16 (Write Registers), 06 (Write<br>Single Register).                                        |
| 5200                            | 5201                       | Read batch<br>status  | UINT16    | This register provides the status of the batch:<br>0: Batch stopped<br>1: Batch active<br>2: Batch paused<br><b>Modbus functions 16 (Write Registers), 06 (Write</b><br><b>Single Register).</b> |

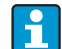

The byte order must be followed according to the setting in the batch controller.

## Ethernet/Web server (TCP/IP)

Configuration in the menu Setup  $\rightarrow$  Advanced setup  $\rightarrow$  System  $\rightarrow$  Ethernet or Expert  $\rightarrow$  System  $\rightarrow$  Ethernet

The IP address can be entered manually (fixed IP address) or assigned automatically via DHCP.

The port for the data communication is set by default to 8000. The port can be changed in the Expert menu.

The following functions are implemented:

• Data communication to PC software (Field Data Manager Software, FieldCare, OPC server)

- Web server
- Modbus TCP ( $\rightarrow$   $\triangleq$  40)

Up to 4 connections can be opened simultaneously, e.g. Field Data Manager software, Modbus TCP and 2x Web server.

However, only one data connection via Port 8000 is possible.

As soon as the max. number of connections is reached, new connection attempts are blocked until an existing connection is terminated.

#### Web server

If the device is connected via Ethernet, you have the ability to read out the display values over the Internet via Web server.

a0014191

| 🗲 💭 🗢 🔚 http://10.55.86.11/grp1.ht                        | tml            | 💌 🐓 🗙 🚼 Google |        |                           |
|-----------------------------------------------------------|----------------|----------------|--------|---------------------------|
| Favoriten EngyCal RH33                                    |                |                |        |                           |
| EngyCal RH33: Unit 1<br>Current time: 15.06.2010 10:13:34 |                |                | Endres | ss+Hauser                 |
| Refresh                                                   |                |                | AutoR  | tefresh (off): 60 💌 s Set |
| <u>Group 1</u>                                            | <u>Group 2</u> | <u>Group 3</u> |        | <u>Group 6</u>            |
| Tag                                                       |                | Actual Value   |        | Devicestatus/Limit        |
|                                                           | 37,7 kW        |                |        | OK                        |
| (E                                                        | 21164,9 kWh    | 1              |        | OK                        |
|                                                           |                |                |        |                           |
|                                                           |                |                |        |                           |
|                                                           |                |                |        |                           |
|                                                           |                |                |        |                           |
|                                                           |                |                |        |                           |

■ 34: Display values in the Web browser

Just as in the display, you can switch between the display groups in the Web server. The measured values are updated automatically (direct via "link": off/5s/15s/30s/60s). In addition to the measured values, status/limit value flags are also displayed. The data can be read out via the Webserver in HTML or XML format.

When using an Internet browser, it suffices to enter the address http://<IP address> to display the information as HTML in the browser. In addition, two versions of the XML format are available. These versions can be integrated into additional systems as required. The two XML versions contain all the measured values which are assigned to any group.

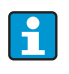

The decimal separator is always displayed as a period in the XML file. All times are given in UTC. The time difference is indicated in minutes in the subsequent entry.

#### *Version 1:*

The XML file is available in ISO-8859-1 (Latin-1) encoding at the address http://<IP address>/index.xml (alternatively: http://<IP address>/xml). However, this encoding cannot display some special characters such as the sum sign. Strings such as digital status information are not transmitted.

Version 2:

A UTF-8 encoded XML file can be retrieved at the address http://<IP address>/main.xml All the measured values and the special characters can be found in this file.

The structure of the channel values in the XML file is explained below:

</device>

| Day     | Description                                                                      |
|---------|----------------------------------------------------------------------------------|
| tag     | Channel ident.                                                                   |
| v1      | Measured value of the channel as a decimal value                                 |
| u1      | Unit of the measured value.                                                      |
| vstslv1 | Status of the measured value                                                     |
|         | 0 = OK, $1 = warning$ , $2 = error$                                              |
| hlsts1  | Error description                                                                |
|         | OK, OC = cable open circuit, Inv: invalid, ErV: error value, OR: over range, UR: |
|         | under range, ErS: error sensor                                                   |
| vtime   | Date and time                                                                    |
| man     | Manufacturer                                                                     |

#### Web server settings

Setup $\rightarrow$ Advanced setup $\rightarrow$ System $\rightarrow$ Ethernet $\rightarrow$ Web server $\rightarrow$ Yes or Expert $\rightarrow$ System $\rightarrow$ Ethernet $\rightarrow$ Web server $\rightarrow$ Yes Enter the address for retrieval in the Web browser: http://<IP address> The following Web browsers are supported:

- MS Internet Explorer 6 and higher
- Mozilla Firefox 2.0 and higher
- Opera 9.x and higher

■ 35: Batch controller test report

The operating language for the Web server is English. No other languages are offered. No provision is made for authentication via ID/password.

#### **Printer interface**

The device can print a batch report directly on a connected ASCII printer via the RS232 interface.

| Menu item          | Description                                                                                                    |
|--------------------|----------------------------------------------------------------------------------------------------|
| Printout           | You can initiate printing manually on-site if it is set to "Manual". If it is set to "Automatic", the configured number of printouts are additionally printed after every batch cycle. |
| Baudrate           | Select the baudrate that is compatible with the printer.                                                                                                    |
| Number of copies   | Use this option to specify the number of printouts for automatic printing at the end of the batch.                                                                                     |
| Characters/line    | Use this option to enter the number of characters per line supported by the printer.                                                                                                   |
| Number of headers  | Use this option to select the required number of lines for user-defined text at the beginning of the printout.                                                                         |
| Header line 1 to 4 | Use this option to enter the free text.                                                                                                    |
| Number of footers  | Use this option to select the required number of lines for user-defined text at the end of the printout.                                                                               |
| Header line 1 to 4 | Use this option to enter the free text.                                                                                                    |
| Blank rows at end  | Use this option to enter the required blank rows at the end of a printout, e.g. to allow sufficient space for tearing off.                                                             |
| Print direction    | Use this option to select whether printing should start at the first line or the last line.                                                                                            |
| Test print         | Use this option to initiate a test printout.                                                                                                    |

#### self definable header information Company XYZZGSAZGSAZSGZAGSZAGSZGAZSG Street ASASOKAOSKAOSOAKSOAKSOK

| 17:07   | 03.08.2010         |
|---------|--------------------|
| Unit 1  | BatchSimu          |
| No.     | 9                  |
| Batch 1 | 4.0 m <sup>3</sup> |

self definable footer information

a0014552

## 6.4 Optional device settings/special functions

- Compensation  $\rightarrow \square 45$
- Batch printout  $\rightarrow \ge 46$

## 6.4.1 Compensation

Measured volumes can be corrected or converted to mass, or measured mass can be converted to volume, using the additional compensation function. Depending on the type of compensation, temperature and density sensors are required for this purpose. The use of the temperature and density inputs is shown in the table below using the measured product group (mineral oils or other) as are the expected results.

| Product group | Expected result  | "Operating density"<br>setting | Temperature<br>sensor | Density sensor |
|---------------|------------------|--------------------------------|-----------------------|----------------|
| User-defined  | Mass             | Measured                       | Not required          | Required       |
|               | Corrected volume | Calculated                     | Required              | Not required   |
|               |                  | Measured                       | Not required          | Required       |
| Mineral oils  | Corrected volume | Calculated                     | Required              | Not required   |
|               |                  | Measured                       | Required              | Required       |

Volume flowmeter (conversion to mass / volume correction)

Mass flowmeter (conversion to volume)

| Product group | "Operating density"<br>setting | Temperature<br>sensor | Density sensor |
|---------------|--------------------------------|-----------------------|----------------|
| User-defined  | -                              | Not required          | Not required   |
| Mineral oils  | Calculated                     | Required              | Not required   |
|               | Measured                       | Required              | Required       |

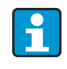

Volume correction via temperature measurement and/or density measurement is possible for both product groups. The advantage of an additional density measurement is that the system reacts to fluctuations in the medium independently. If the correction is based on temperature measurement alone, the density value of the medium must be checked at reference operating conditions where necessary and adjusted.

## Product group

The choice of product group determines the calculation standard at the same time. In the case of user-defined media, a volume can be corrected or converted to mass using other parameters. The volume is corrected in accordance with the API MPMS (Chapter 11) standard for the following mineral oil product groups: crude oil, refined products and lubricating oils.

#### **Reference data**

The reference condition specifies the ambient conditions at which the correction must be calculated. The options available for selection are 15 °C, 20 °C or 60 °F. The value that must be entered in the reference density parameter is the density of the medium under the selected reference operating conditions. When using the density unit API° and Gravity (G), 60 °F is automatically selected as the reference condition. An expansion coefficient must be specified depending on the calculation and if density measurement does not take place. It must be entered in the unit 1/°C or 1/°F depending on the reference conditions. According to this, a reference condition in °C gives rise to an expansion coefficient also in 1/°C. In this case, the expansion coefficient is a factor by which

the volume increases if the temperature of the medium is one degree higher than the reference condition.

#### Pressure specifications

The pressure must be taken into account for a complete correction of the volume. The relative pressure, in relation to the ambient pressure at which the flow of the medium is measured, must be entered in Setup. Direct measurement is not required as the influence of pressure is relatively low. Entering the approximate pressure is adequate for the level of accuracy required. Pressure compensation can be disabled by entering a value of 0 for pressure.

## 6.4.2 Batch printout

Refer to the section on the printer interface,  $\rightarrow \ge 44$ .

# 7 Maintenance

No special maintenance work is required for the device.

# 8 Accessories

Various accessories are available for the device, and these can be ordered with the device or at a later stage from Endress+Hauser. Detailed information on the order code in question is available from your local Endress+Hauser Sales Center or on the product page of the Endress+Hauser website: **www.endress.com** 

## 8.1 Device-specific accessories

| Accessories              | Description                                                                                                    |
|--------------------------|----------------------------------------------------------------------------------------------------|
| Weather protection cover | Is used to protect the measuring device from the effects of the weather: e.g.<br>rainwater, excess heating from direct sunlight or extreme cold in winter.<br>For details, see Installation Instructions SD00333F |
| Pipe mounting set        | Dimensions ( $\rightarrow$ 🖾 4, 🖹 11) and installation instructions ( $\rightarrow$ 🖹 14)                                                                                                    |
| DIN rail mounting set    | Dimensions ( $\rightarrow$ 🖾 6, 🖹 11) and installation instructions ( $\rightarrow$ 🖹 13)                                                                                                    |
| Panel mounting set       | Dimensions ( $\rightarrow$ 🗔 5, 🖹 11) and installation instructions ( $\rightarrow$ 🖹 12)                                                                                                    |

## 8.2 Communication-specific accessories

| Accessories                         | Description                                                                                                    |
|-------------------------------------|----------------------------------------------------------------------------------------------------|
| RXU10-G1                            | USB cable and FieldCare Device Setup calibration software incl. DTM library                                                          |
| Field Data Manager<br>software MS20 | Visualization software and SQL-based database                                                                                        |
| Commubox FXA195<br>HART             | For intrinsically safe HART communication with FieldCare via the USB interface.<br>For details, see "Technical Information" TI00404F |

| Accessories                   | Description                                                                                                    |
|-------------------------------|----------------------------------------------------------------------------------------------------|
| HART Loop Converter<br>HMX50  | Is used to evaluate and convert dynamic HART process variables to analog current<br>signals or limit values.<br>For details, see "Technical Information" TI00429F and Operating Instructions<br>BA00371F                                                                                                    |
| WirelessHART adapter<br>SWA70 | Is used for the wireless connection of field devices.<br>The WirelessHART adapter can be easily integrated into field devices and existing<br>infrastructures, offers data protection and transmission safety and can be operated<br>in parallel with other wireless networks with minimum cabling complexity. |
| Fieldgate FXA320              | Gateway for the remote monitoring of connected 4-20 mA measuring devices via a<br>Web browser.<br>For details, see "Technical Information" TI00025S and Operating Instructions<br>BA00053S                                                                                                    |
| Fieldgate FXA520              | Gateway for the remote diagnostics and remote configuration of connected HART<br>measuring devices via a Web browser.<br>For details, see "Technical Information" TI00025S and<br>Operating Instructions BA00051S                                                                                              |
| Field Xpert SFX100            | Compact, flexible and robust industry handheld terminal for remote configuration<br>and for obtaining measured values via the HART current output (4-20 mA).<br>For details, see Operating Instructions BA00060S                                                                                               |

# 8.3 Service-specific accessories

| Accessories | Description                                                                                                    |
|-------------|----------------------------------------------------------------------------------------------------|
| Applicator  | <ul> <li>Software for selecting and sizing Endress+Hauser measuring devices:</li> <li>Calculation of all the necessary data for identifying the optimum flowmeter: e.g. nominal diameter, pressure loss, accuracy or process connections.</li> <li>Graphic illustration of the calculation results</li> </ul> |
|             | Management, documentation and access to all the project-related data and parameters over the entire lifetime of a project.                                                                                                    |
|             | <ul><li>Applicator is available:</li><li>Via the Internet: https://wapps.endress.com/applicator</li><li>On CD-ROM for local PC installation.</li></ul>                                                                                                    |
| W@M         | FDT-based plant asset management tool from Endress+Hauser.<br>It can configure all smart field units in your system and<br>helps you manage them. By using the status information, it is also a simple but<br>effective way of<br>checking their status and condition.                                        |
| FieldCare   | For details, see Operating Instructions BA00027S and BA00059S                                                                                                    |

# 8.4 System components

| Accessories                             | Description                                                                                                    |
|-----------------------------------------|----------------------------------------------------------------------------------------------------|
| Memograph M graphic<br>display recorder | The Memograph M graphic data manager provides information on all the relevant<br>process variables. Measured values are recorded correctly, limit values are<br>monitored and measuring points analyzed. The data are stored in the 256 MB<br>internal memory and also on a SD card or USB stick.<br>For details, see "Technical Information" TI00133R and Operating Instructions<br>BA00247R |

| Accessories                                        | Description                                                                                                    |
|----------------------------------------------------|----------------------------------------------------------------------------------------------------|
| Over voltage protector<br>HAW562 DIN rail          | Endress+Hauser offers the HAW562 surge arrester for DIN rail mounting to protect against overvoltage in the power supply, signal cables and communication cables.<br>For details, see "Technical Information" TI01012K                                          |
| Over voltage protector<br>HAW569 field<br>mounting | Endress+Hauser offers the HAW562 surge arrester for field mounting to protect against overvoltage in the power supply, signal cables and communication cables. For details, see "Technical Information" TI01013K                                                |
| RN221N                                             | Active barrier with power supply for safe separation of 4-20 mA standard signal circuits. Offers bidirectional HART transmission.<br>For details, see "Technical Information" TI00073R and Operating Instructions BA00202R                                      |
| RNS221                                             | Supply unit for powering two 2-wire measuring devices solely in the non-Ex area.<br>Bidirectional communication is possible via the HART communication jacks.<br>For details, see "Technical Information" TI00081R and Brief Operating Instructions<br>KA00110R |

# 9 Troubleshooting

## 9.1 Instrument diagnostics and troubleshooting

The Diagnostics menu is used to analyze the device functions and offers comprehensive help for troubleshooting. To find the causes for device errors or alarm messages, follow these basic procedures.

General procedure for troubleshooting

- 1. Open diagnosis list: Lists the 10 most recent diagnostic messages. From this, you can tell which errors/faults are currently pending or if one of them has occurred multiple times.
- 2. Open measured value display diagnostics: Verify the input signals by displaying the raw values (mA, Hz, Ohm) or the scaled measuring ranges. To verify calculations, call up calculated auxiliary variables if necessary.
- 3. Steps 1 and 2 remedy most causes of errors. If the error persists, observe the troubleshooting instructions for the error types from Chapter 9.2 of the Operating Instructions.
- 4. If this is not successful, contact service. For service inquiries, please always have the error number and the information from the Device information/ENP (program name, Serial Number etc.) available.

| 9.2 | Error messages |
|-----|----------------|
|-----|----------------|

| Error | Description                                                                                                    | Remedial action                                                                                                    |  |
|-------|----------------------------------------------------------------------------------------------------|----------------------------------------------------------------------------------------------------|--|
| F041  | <ul> <li>Open circuit</li> <li>Input current ≤ 2 mA</li> <li>Incorrect wiring</li> <li>Full scale value of the measuring range configured incorrectly</li> <li>Sensor defective</li> </ul>                                                                                                  | <ul> <li>Check wiring</li> <li>Enlarge measuring range (change scaling)</li> <li>Replace sensor</li> </ul>                                                |  |
| M102  | Over range<br>Input current > 3.6 mA to ≤ 3.8 mA                                                                                                    | Enlarge measuring range (change scaling)                                                                                                    |  |
| M103  | Under range<br>Input current ≥ 20.5 mA to < 21 mA                                                                                                    | Enlarge measuring range (change scaling)                                                                                                    |  |
| F104  | <ul> <li>Sensor error<br/>Input current &gt; 2 to ≤ 3.6 mA or ≥ 21mA (or 22mA for 0 to 20 mA signal)</li> <li>Incorrect wiring</li> <li>Full scale value of the measuring range configured incorrectly</li> <li>Sensor defective</li> <li>Pulse input &gt;12.5 kHz or &gt; 25 Hz</li> </ul> | <ul> <li>Check wiring</li> <li>Enlarge measuring range (change scaling)</li> <li>Replace sensor</li> <li>Select a larger value for pulse value</li> </ul> |  |
| F201  | Device error (operating system error)                                                                                                    | Contact service                                                                                                    |  |
| F261  | System error (miscellaneous hardware errors)                                                                                                    | Contact service                                                                                                    |  |
| F301  | Setup defective                                                                                                    | Reconfigure the device. If the error recurs, contact service                                                                                              |  |
| M302  | Setup has been loaded from backup.                                                                                                    | No effect on operation. To be safe, check setup<br>(configuration) and adjust if necessary                                                                |  |
| F303  | Device data defective                                                                                                    | Contact service                                                                                                    |  |
| M304  | Device data defective. The system continues working with backup data.                                                                                                    | No action required.                                                                                                    |  |
| F305  | Counters defective                                                                                                    | Counter value is reset automatically to 0                                                                                                    |  |
| M306  | Counter defective, but system could continue working with backup.                                                                                                    | Check plausibility of the counter reading (compare to last stored counter reading)                                                                        |  |
| F307  | Customer preset values defective                                                                                                    | Save configuration parameters.                                                                                                    |  |
| F309  | Invalid date/time (e.g. GoldCap was empty)                                                                                                    | Device was switched off too long. Date/time must be reconfigured.                                                                                         |  |
| F310  | Setup could not be stored                                                                                                    | Contact service                                                                                                    |  |
| F311  | Device data could not be stored                                                                                                    | Contact service                                                                                                    |  |
| F312  | Calibration data could not be stored                                                                                                    | Contact service                                                                                                    |  |
| M313  | FRAM has been defragmented                                                                                                    | No action required.                                                                                                    |  |
| F314  | Activation code is no longer correct (serial number/program name is incorrect).                                                                                                    | Enter new code                                                                                                    |  |
| M315  | No IP address could be obtained from the DHCP server!                                                                                                    | Check network cable, contact network administrator.                                                                                                    |  |
| M316  | No MAC-Address or incorrect address                                                                                                    | Contact service                                                                                                    |  |

| Error | Description                                                                                         | Remedial action                                                                                                    |
|-------|----------------------------------------------------------------------------------------------------|----------------------------------------------------------------------------------------------------|
| F431  | Calibration data missing                                                                            | Contact service                                                                                                    |
| F501  | Invalid configuration                                                                               | Check setup                                                                                                    |
| M502  | Device is locked!<br>- e.g. for firmware update attempt                                             | Check the hardware switch on the device                                                                                                    |
| F900  | Input variable(s) outside the calculation limits (see Technical data, $\rightarrow \triangleq 56$ ) | <ul><li>Check plausibility of the measured input values</li><li>Check scaling of device inputs/sensor outputs</li><li>Check system/process</li></ul> |
| M908  | Analog/pulse output error                                                                           | Check process values and scaling of the output, select larger full scale value (or pulse value) if necessary.                                        |
| F910  | Firmware for this device not released.                                                              | Install correct firmware.                                                                                                    |
| M918  | Preset counter may not be 0!                                                                        | Enter value for preset counter.                                                                                                    |
| M919  | Flow rate greater than low flow cut off!                                                            | Check sensors, valves or pumps.                                                                                                    |
| M920  | Batch aborted. No flow!                                                                             | Check sensors, valves or pumps.                                                                                                    |
| M921  | Fill deviation exceeded!                                                                            |                                                                                                    |
| M922  | Fill deviation undershot!                                                                           |                                                                                                    |

## 9.2.1 Troubleshooting for MODBUS

- Are the device and the master using the same baud rate and parity?
- Is the wiring of the interface OK?
- Does the device address sent by the master match the configured device address of the transmitter?
- Do all slaves on the MODBUS have different device addresses?

## 9.2.2 Device error/alarm relay

There is a global "alarm relay" (the user can either assign the relay or one of the open collectors in the setup).

This "alarm relay" switches if errors or type "F" (Failure) occur, i.e.:

Errors of type "M" (Maintenance required) do not switch the alarm relay.

For errors of type F, the color of the backlighting of the display also switches from white to red.

## 9.3 Diagnosis list

Refer also to error messages,  $\rightarrow \ge 50$ .

The device has a diagnostic list in which the last 10 diagnostic messages (messages with error numbers from type Fxxx or Mxxx) are stored.

The diagnosis list is designed as a ring memory, i.e. if the memory is full, the oldest messages are overwritten automatically (without message).

The following information is stored:

- Date/time
- Error number
- Fault Text

The diagnosis list is not read out via PC operating software. However, it can be displayed via FieldCare.

The following fall under Fxxx or Mxxx:

- Open circuit
- Sensor error
- Invalid meas.val.

## 9.4 Output function test

In the Diagnostics/Simulation menu, the user can output certain signals at the outputs (function text).

The simulation is ended automatically if the user has not pressed any buttons for 5 minutes or has switched off the function explicitly.

## **Relay tests**

The user can switch the relay manually.

## Analog output

Allows you to output a current value for test purposes. You can configure fixed values:

- 3.6 mA
- 4.0 mA
- 8.0 mA
- 12.0 mA
- 16.0 mA
- 20.0 mA
- 20.5 mA
- 21.0 mA

## Pulse outputs (Pulse / OC)

Allows you to output pulse packages for test purposes. The following frequencies are possible:

- 0.1 Hz
- 1 Hz
- 5 Hz
- 10 Hz
- 50 Hz
- 100 Hz
- 200 Hz
- 500 Hz

The following simulations are possible for the pulse output only

- 1 kHz
- 5 kHz
- 10 kHz

## Status of the outputs

The current status of the relays and open collector outputs can be queried in the "Diagnostics/Outputs" menu (e.g. relay 1: open).

## 9.5 Spare parts

When ordering spare parts, please specify the serial number of the device. The spare part comes with Installation Instructions.

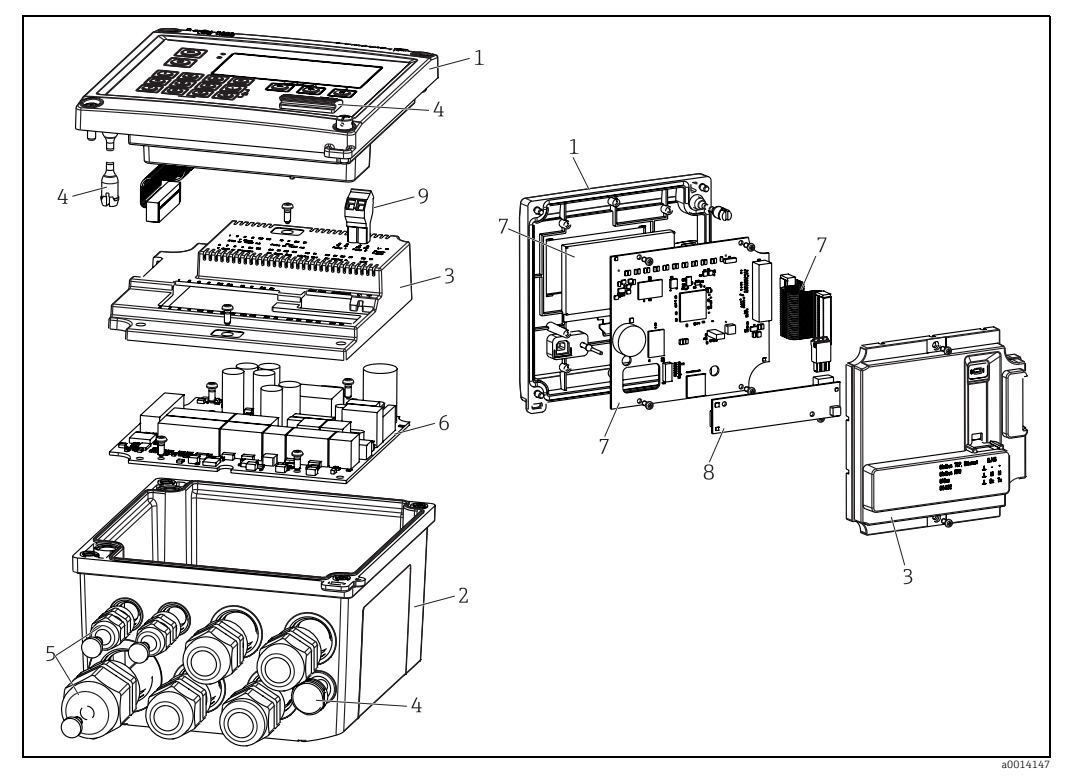

☑ 36: Batch controller spare parts

| Item No. | Description                                                                               | Order Code        |    |                                                 |
|----------|-------------------------------------------------------------------------------------------|-------------------|----|-------------------------------------------------|
| 1        | Housing front RA33 incl. front foil                                                       | XPR0001-FA        |    |                                                 |
| 2        | Housing base (lasered) incl. threaded plate (specify serial number)                       | XPR0001-UT        |    |                                                 |
| 3        | Cover electronic internal for RA33 incl. screws<br>(for Mainboard + CPU card)             | XPR0001-CB        |    |                                                 |
| 4        | Set of small parts<br>Hinge pins, pressure compensation element, USB<br>cover, panel seal | XPR0001-SP        |    |                                                 |
| 5        | Cable insertion set for panel mounting<br>4xM20, 2xM12, 1xM25                             | XPR0001-SK        |    |                                                 |
| 6        | Mainboard                                                                                 | XPR0003-          |    |                                                 |
|          |                                                                                           | Approval          | AA | Non-hazardous area                              |
|          |                                                                                           |                   | СР | CSA General Purpose                             |
|          |                                                                                           | Supply<br>voltage | 1  | 100-230V (AC: -15%/<br>+10%,50/60 Hz)           |
|          |                                                                                           |                   | 2  | 24V (DC: -50%/+75%; AC:<br>+/-50%,50/60 Hz)     |
|          |                                                                                           | Output            | B1 | 1x analog/pulses (active),<br>2x open collector |

| 7               | CPU card + LCD + ribbon cable                                         | XPR0002-                         |    |            |
|-----------------|-----------------------------------------------------------------------|----------------------------------|----|------------|
|                 |                                                                       | Device type                      | С  | RA33       |
|                 |                                                                       | Display<br>operating<br>language | AA | English    |
|                 |                                                                       |                                  | AB | German     |
|                 |                                                                       |                                  | AC | French     |
|                 |                                                                       |                                  | AD | Spanish    |
|                 |                                                                       |                                  | AE | Italian    |
|                 |                                                                       |                                  | AF | Dutch      |
|                 |                                                                       |                                  | AG | Portuguese |
|                 |                                                                       |                                  | AH | Polish     |
|                 |                                                                       |                                  | AI | Russian    |
|                 |                                                                       |                                  | AR | Czech      |
| 8               | Communication card USB                                                | XPR0001-KA                       |    |            |
|                 | Communication card USB + Ethernet                                     | XPR0001-KB                       |    |            |
|                 | Communication card USB + ModBus RTU<br>(RS485)                        | XPR0001-KC                       |    |            |
|                 | Communication card USB + RS232                                        | XPR0001-KE                       |    |            |
| 9               | Plug-in terminal, 2-pin RM5.0                                         | 71084277                         |    |            |
| W/O Item<br>No. | Pipe mounting set                                                     | XPR0001-RM                       |    |            |
|                 | Wall mounting set                                                     | XPR0001-WM                       | 1  |            |
|                 | DIN rail mounting set                                                 | XPR0001-DM                       |    |            |
|                 | Panel mounting set incl. panel seal                                   | XPR0001-SM                       |    |            |
|                 | Plug-in terminal, 3-pin. FMC1.5/3-ST-3.5<br>for digital I/O and RS485 | 51009210                         |    |            |

## 9.6 Return

For a return, e.g. in case of repair, the device must be sent in protective packaging. The original packaging offers the best protection. Repairs must only be carried out by your supplier's service organization.

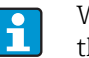

When sending for repair, please enclose a note with a description of the error and the application.

## 9.7 Disposal

The device contains electronic components and must, therefore, be disposed of as electronic waste in the event of disposal. Please also observe local regulations governing disposal.

## 10 Technical data

## 10.0.1 Input

## Current/pulse input

This input can be used either as a current input for 0/4 to 20 mA signals or as a pulse or frequency input.

The input is galvanically isolated (500 V testing voltage towards all other inputs and outputs).

#### Cycle time

The cycle time is 125 ms.

## Reaction time

In the case of analog signals, the reaction time is the time between the change at the input and the time when the output signal is equivalent to 90% of the full scale value.

| Input                             | Output                       | Reaction time [ms] |
|-----------------------------------|------------------------------|--------------------|
| Current                           | Current                      | ≤ 440              |
| Current                           | Relay/digital output         | ≤ 250              |
| RTD                               | Current/relay/digital output | ≤ 440              |
| Cable open circuit detection      | Current/relay/digital output | ≤ 440              |
| Cable open circuit detection, RTD | Current/relay/digital output | ≤ 1100             |
| Pulse input                       | Pulse output                 | ≤ 440              |
| Pulse input                       | Relay/digital output         | ≤ 250              |

## Current input

| 0/4 to 20 mA + 10 % over range             |
|--------------------------------------------|
| 0.1 % of full scale value                  |
| 0.01 %/K (0.0056 %/°F) of full scale value |
| Max. 50 mA, max. 2.5 V                     |
| 50 Ω                                       |
| Not affected                               |
| 20 bit                                     |
|                                            |

## Pulse/frequency input

The pulse/frequency input can be configured for different frequency ranges:

- Pulses and frequencies up to 0.3 Hz to 12.5 kHz
- Pulses and frequencies up to 0.3 Hz to 25 Hz (filters out bounce contacts, max. bounce time: 5 ms)

| Minimum pulse width:                                                                         |                                  |  |  |
|----------------------------------------------------------------------------------------------|----------------------------------|--|--|
| Range up to 12.5 kHz                                                                         | 40 µs                            |  |  |
| Range up to 25 Hz                                                                            | 20 ms                            |  |  |
| Maximum permissible contact bounce time:                                                     |                                  |  |  |
| Range up to 25 Hz                                                                            | 5 ms                             |  |  |
| Pulse input for active voltage pulses and contact sensors as per EN 1434-2, Class IB and IC: |                                  |  |  |
| Non-conductive state                                                                         | $\leq 1 \text{ V}$               |  |  |
| Conductive state                                                                             | ≥ 2 V                            |  |  |
| No-load supply voltage:                                                                      | 3 V to 6 V                       |  |  |
| Current limiting resistance in the power supply                                              |                                  |  |  |
| (pull-up at input):                                                                          | 50 k $\Omega$ to 2 M $\Omega$    |  |  |
| Maximum permissible input voltage:                                                           | 30 V (for active voltage pulses) |  |  |

#### Pulse input for contact sensors as per EN 1434-2, Class ID and IE:

| ≤ 1.2 mA                                                   |
|------------------------------------------------------------|
| $\geq$ 2.1 mA                                              |
| 7 V to 9 V                                                 |
| 562 $\Omega$ to 1 k $\Omega$                               |
|                                                            |
|                                                            |
|                                                            |
| ≤ 8 mA                                                     |
| ≥ 13 mA                                                    |
| Max. 50 mA, max. 2.5 V                                     |
| 50 Ω                                                       |
|                                                            |
| 0.01 % of measured value                                   |
| $0.01\ \%$ of measured value over entire temperature range |
|                                                            |

#### Temperature input current/RTD

These inputs can be used either as current inputs (0/4 to 20 mA) or as resistance temperature detector (RTD = resistance thermometer) inputs. It is also possible to configure one input as a current input and the other as an RTD input. The two inputs are galvanically connected but galvanically isolated from the other inputs and outputs (testing voltage: 500 V).

#### Cycle time

The cycle time of the temperature measurement is 500 ms.

#### Current input

Measuring range: Accuracy: Temperature drift: Loading capacity: Input impedance (load): A/D converter resolution: HART<sup>®</sup> signals are not affected. 0/4 to 20 mA + 10 % over range 0.1 % of full scale value 0.01 %/K of full scale value Max. 50 mA, max. 2.5 V 50  $\Omega$ 24 bit

#### RTD input

Pt100, Pt500 and Pt1000 resistance temperature detectors can be connected to this input.

| Measuring ranges:             |                                             |
|-------------------------------|---------------------------------------------|
| Pt100_exact:                  | -200 °C to 300 °C (-328 to 572 °F)          |
| Pt100_wide:                   | -200 °C to 600 °C (-328 to 1112 °F)         |
| Pt500:                        | -200 °C to 300 °C (-328 to 572 °F)          |
| Pt1000:                       | -200 °C to 300 °C (-328 to 572 °F)          |
| Connection method:            | 2-, 3- or 4-wire connection                 |
| Accuracy:                     | 4-wire:                                     |
|                               | 0.06% of measuring range                    |
|                               | 3-wire:                                     |
|                               | 0.06% of measuring range + 0.8 K (1.44 °F)) |
| Temperature drift:            | 0.01 %/K (0.0056 %/°F) of measuring range   |
| Characteristic curves:        | DIN EN 60751:2008 IPTS-90                   |
| Max. cable resistance:        | 40 Ω                                        |
| Cable open circuit detection: | Outside the measuring range                 |

#### **Density** input

*Cycle time* The cycle time of the density measurement is 125 ms.

| Measuring range:                            | 0/4 to 20 mA + 10 % over range |
|---------------------------------------------|--------------------------------|
| Accuracy:                                   | 0.1 % of full scale value      |
| Temperature drift:                          | 0.01 %/K of full scale value   |
| Loading capacity:                           | Max. 50 mA, max. 2.5 V         |
| Input impedance (load):                     | 50 Ω                           |
| A/D converter resolution:                   | 24 bit                         |
| HART <sup>®</sup> signals are not affected. |                                |

#### **Digital inputs**

The digital inputs can be used for external control. A batch run can be started or stopped via these inputs, or the inputs can prevent a new batch from starting. In addition, the time can also be synchronized.

Input level

```
As per IEC 61131-2 Type 3:
Logical "0" (corresponds to -3 to +5 V), activation with logical "1" (corresponds to +11 to +30 V)
```

Input current:

Max. 3.2 mA

Input voltage:

Max. 30 V (steady-state, without destroying input)

## 10.0.2 Output

#### Current/pulse output (optional)

This output can be used either as a 0/4 to 20 mA current output or as a voltage pulse output. The output is galvanically isolated (500 V testing voltage towards all other inputs and outputs).

Current output (active)

| Output range:             | 0/4 to 20 mA + 10 % over range                        |
|---------------------------|-------------------------------------------------------|
| Load:                     | 0 to 600 $\Omega$ (according to IEC 61131-2)          |
| Accuracy:                 | 0.1 % of full scale value                             |
| Temperature drift:        | 0.01 %/K (0.056 %/°F) of full scale value             |
| Inductive load:           | Max. 10 mH                                            |
| Capacitance load:         | Max. 10 μF                                            |
| Ripple:                   | Max. 12 mVpp on 600 $\Omega$ for frequencies < 50 kHz |
| D/A converter resolution: | 14 bit                                                |
| Pulse output (active)     |                                                       |
| Frequency:                | Max. 12.5 kHz                                         |
| Pulse width:              | Min. 40 μs                                            |
| Voltage level:            | Low: 0 to 2 V                                         |
|                           | High: 15 to 20 V                                      |
| Maximum output current:   | 22 mA                                                 |
| Short-circuit proof       |                                                       |
|                           |                                                       |

#### 2 x relay output

The relays are designed as NO contacts. The output is galvanically isolated (1500 V testing voltage towards all other inputs and outputs).

| Max. relay switching capacity: | AC: 250 V, 3 A<br>DC: 30 V, 3 A |
|--------------------------------|---------------------------------|
| Minimum contact load:          | 10 V, 1 mA                      |
| Min. switching cycles:         | >10 <sup>5</sup>                |

#### 2 x digital output, open collector (optional)

The two digital outputs are galvanically isolated from one another and from all the other inputs and outputs (testing voltage: 500 V). The digital outputs can be used as status or pulse outputs. The open collector outputs are particularly suitable for a high number of switching cycles since, in contrast to relays, these outputs are non-wearing.

| Frequency:               | Max. 1 kHz                                            |
|--------------------------|-------------------------------------------------------|
| Pulse width:             | Min. 500 μs                                           |
| Current:                 | Max. 120 mA                                           |
| Voltage:                 | Max. 30 V                                             |
| Voltage drop:            | Max. 2 V in conductive state                          |
| Maximum load resistance: | 10 kΩ                                                 |
|                          | For higher values, the switching edges are flattened. |

# Auxiliary voltage output (transmitter power supply)

The auxiliary voltage output can be used to power the transmitter or control the digital inputs. The auxiliary voltage is short-circuit proof and galvanically isolated (500 V testing voltage towards all other inputs and outputs).

Output voltage: Output current: HART<sup>®</sup> signals are not affected. 24 V DC  $\pm 15\%$  (not stabilized) Max. 70 mA

## 10.0.3 Power supply

## Terminal assignment

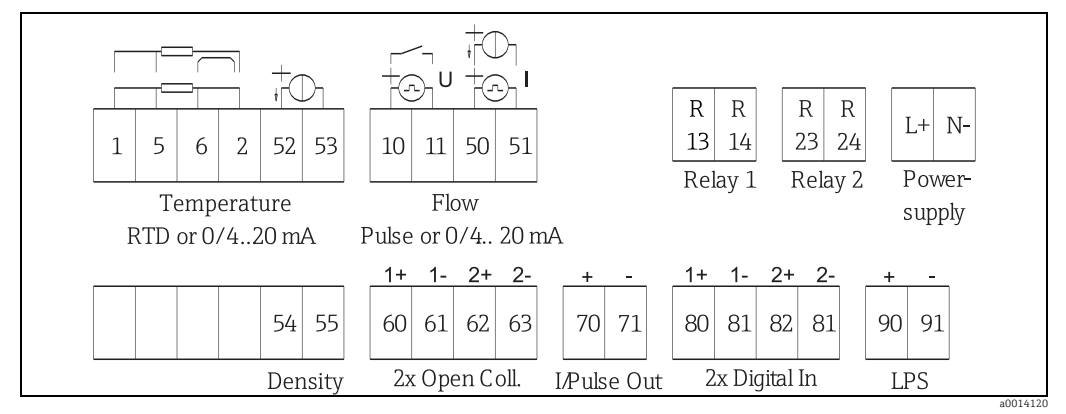

■ 37: Terminal assignment of RA33.

## Supply voltage

- Low-voltage power unit: 100 to 230 V AC (-15% / +10%) 50/60 Hz
- Extra-low voltage power unit: 24 V DC (-50% / +75%) 24 V AC (±50%) 50/60 Hz

An overload protection element (rated current  $\leq$  10 A) is required for the power cable.

### Power consumption

15 VA

## 10.0.4 Communication interfaces

A USB interface (with CDI protocol), and optionally Ethernet, are used to configure the device and read out the values. ModBus is optionally available as a communication interface. None of the interfaces has a modifying effect on the device in accordance with PTB Requirement PTB-A 50.1.

#### USB device

| Type B socket                  |
|--------------------------------|
| USB 2.0                        |
| Full speed (max. 12 MBit/sec.) |
| 3 m                            |
|                                |

#### Ethernet TCP/IP

The Ethernet interface is optional, and cannot be combined with other optional interfaces. It is galvanically isolated (testing voltage: 500 V). A standard patch cable (e.g. CAT5E) can be used to connect the Ethernet interface. A special cable gland is available for this purpose which allows users to guide pre-terminated cables through the housing. Via the Ethernet interface, the device can be connected to office equipment using a hub or a switch.

| Standard:          | 10/100 Base-T/TX (IEEE 802.3) |
|--------------------|-------------------------------|
| Socket:            | RJ-45                         |
| Max. cable length: | 100 m                         |

### RS232 printer interface

The RS232 interface is optional, and cannot be combined with other optional interfaces.

- Connection: 3-pin plug-in terminal
- Transmission protocol: serial
- Transmission rate: 300/1200/2400/4800/9600/19200/38400/57600/76800

## RS485

- Connection: 3-pin plug-in terminal
- Transmission protocol: RTU
- Transmission rate: 2400/4800/9600/19200/38400
- Parity: choose from none, even, odd

## Modbus TCP

The Modbus TCP interface is optional, and cannot be ordered with other optional interfaces. It is used to connect the device to higher-order systems to transmit all measured values and process values. The Modbus TCP interface is physically identical to the Ethernet interface.

## Modbus RTU

The Modbus RTU (RS-485) interface is optional, and cannot be ordered with other optional interfaces.

It is galvanically isolated (testing voltage: 500 V) and used to connect the device to higherorder systems to transmit all measured values and process values. It is connected via a 3-pin plug-in terminal.

## 10.0.5 Performance characteristics

#### **Reference operating conditions**

- Power supply 230 V AC ± 10%; 50 Hz ± 0.5 Hz
- Warm-up period > 2 h
- Ambient temperature 25 °C  $\pm$  5 K (77 °F  $\pm$  9 °F)
- Humidity 39% ± 10% rH.

#### Arithmetic unit

The system has a calculation cycle of 125 ms. The amount of medium that flows in the specified reaction times is reliably measured by the batch Controller but can deviate by this amount from the preset fill quantity. Using the after-run correction function or reducing the flow for 1-stage batching increases the accuracy of the quantity transferred. The use of two batching stages allows for batching that is both fast and precise.

## 10.0.6 Installation

#### **Mounting location**

Wall/pipe mounting, panel or DIN rail as per IEC 60715

## Orientation

The orientation is only determined by the legibility of the display.

## 10.0.7 Environment

#### Ambient temperature range

-20 to +60 °C (-4 to +140 °F)

#### Storage temperature

-30 to +70 °C (-22 to + 158 °F)

#### **Climate class**

As per IEC 60 654-1 Class B2, as per EN 1434 ambient class C

#### Electr. safety

As per IEC 61010-1, UL61010-1 and CAN C22.2 No 1010-1.

- Class II equipment
- Overvoltage category II
- Pollution degree 2
- Overload protection element  $\leq 10 \text{ A}$
- Operating altitude: up to 2000 m above MSL

#### **Degree of protection**

- Panel mounting: IP65 front panel, IP20 rear panel
- DIN rail: IP20
- Field housing: IP66, NEMA4x (for cable gland with double seal insert: IP65)

## Electromagnetic compatibility

As per EN 1434-4, EN 61326 series and NAMUR NE21

## 10.0.8 Mechanical construction

## Design, dimensions

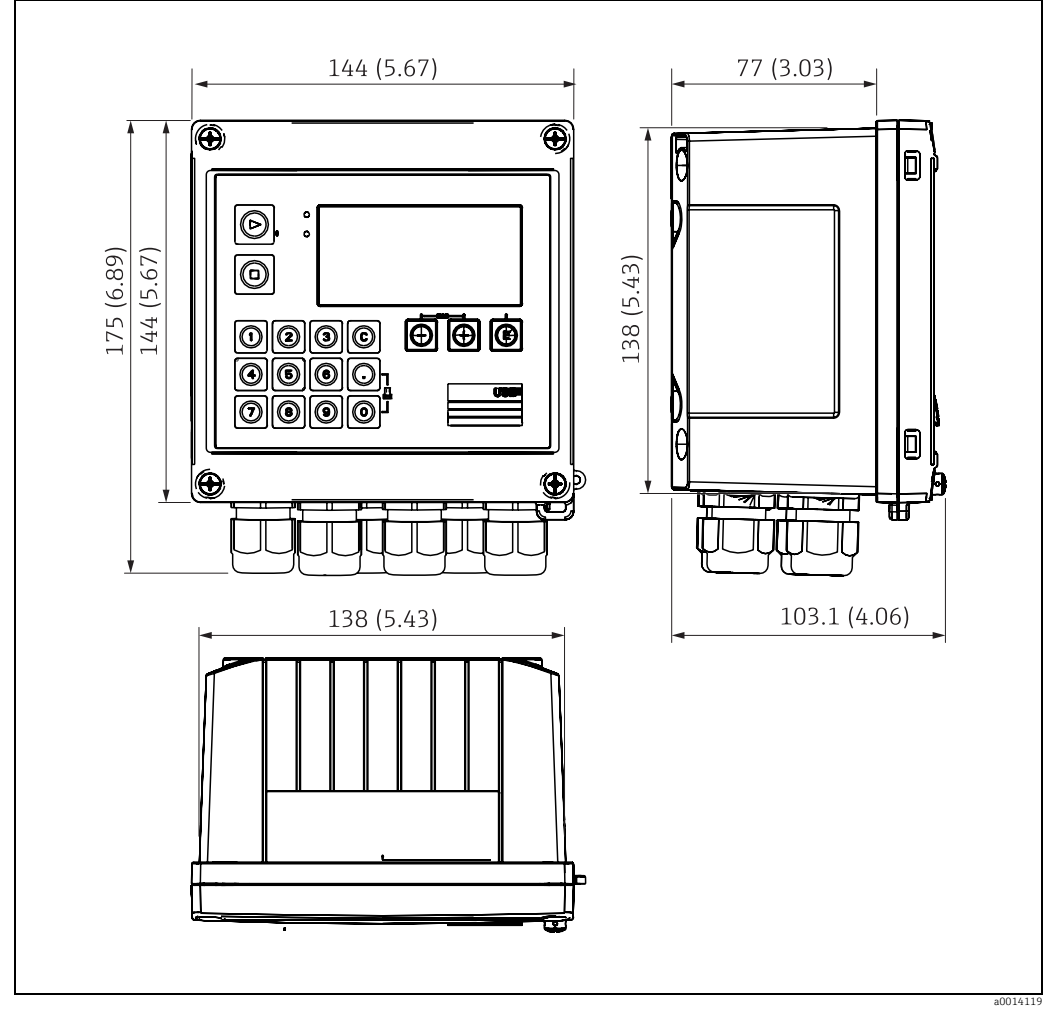

E 38: Dimensions in mm (dimensions in inches in brackets)

## Weight

Approx. 700 g (1.5 lbs)

## Materials

Housing: fiber-glass reinforced plastic, Valox 553

## Terminals

Spring terminals, 2.5 mm<sup>2</sup> (14 AWG); auxiliary voltage with plug-in screw terminal (AWG 30-12; torque 0.5-0.6 Nm).

## 10.0.9 Operability

## **Operating concept**

Display:

 $160\ x\ 80$  dot matrix LCD with white background, color switches to red in an alarm condition, active display area  $70\ x\ 34\ mm$ 

• LED status display:

## Operation: 1 x green Fault indication: 1 x red

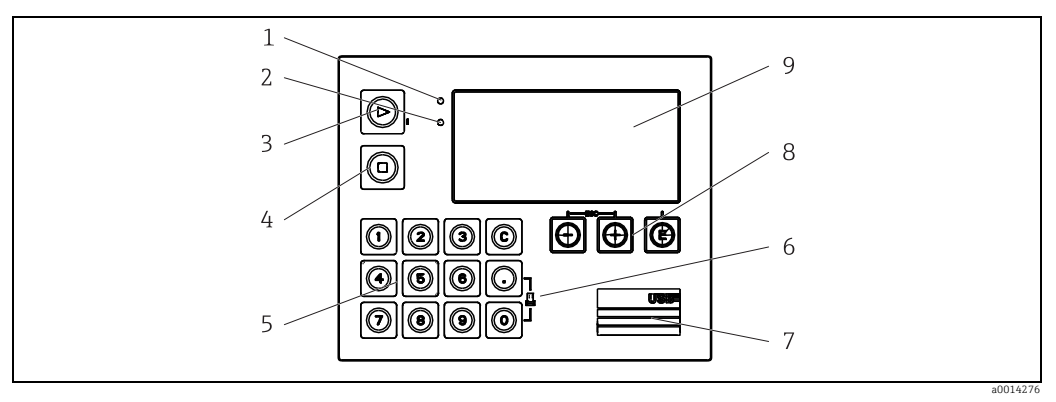

39: Display and operating elements

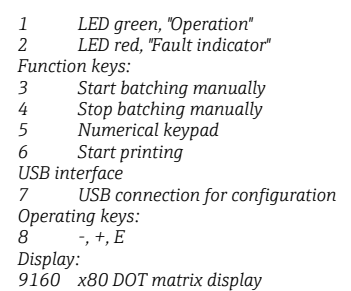

## Local operation

**3 operating keys:** "-", "+", "E".

## 14 function keys:

Start/stop function: Pressing the "Start" button starts a batch run. Press the "Stop" button once to pause the batching operation currently in progress. Press "Stop" a second time to abort the batch. Pressing start again restarts the batch cycle.

C function: Press "C" when batching is stopped to reset the counters on the display to their original values.

Print function: Press "0" and "." simultaneously to print out the last batch cycle. The "RS232 printer interface" feature must be purchased to be able to use this function.

## **Configuration interface**

USB interface, front-panel, optional Ethernet interface: configuration via PC with PC operating software FieldCare Device Setup.

## Data logging

Real time clock

- ▶ Drift: 15 min per year
- Power reserve: 1 week

## Software

• Field Data Manager software MS20: Visualization software and database for analyzing and evaluating the measuring data and calculated values, as well as tamper-proof data logging.

## 10.0.10 Certificates and approvals

## CE mark

The measuring system meets the legal requirements of the EU directives. Endress+Hauser confirms successful testing of the device by affixing to it the CE mark.

## Other standards and guidelines

- IEC 60529: Degrees of protection provided by enclosures (IP code)
- IEC 61010-1: 2001 cor 2003
   Safety requirements for electrical equipment for measurement, control and laboratory use
- IEC 61326 series: Electromagnetic compatibility (EMC requirements)
- NAMUR NE21, NE43
   Association for Standards for Control and Regulation in the Chemical Industry
- ASTM D1250-04 / API MPMS 11.1 Manual of Petroleum Measurement Standards Chapter 11—Physical Properties Data Section 1.

## CSA GP

• CAN/CSA-C22.2 No. 61010-1, 2<sup>nd</sup> Edition

# 11 Appendix

## **11.1** Operating functions and parameters

Direct Access codes are specified for the menu items. In the **Expert** menu, you can jump directly to the respective operating option by entering this code.

## 11.1.1 Language parameters

| German<br>English | Select the operating language for your device. |
|-------------------|------------------------------------------------|
| Español           |                                                |
| Français          |                                                |
| Italiano          |                                                |
| Nederlands        |                                                |
| Polski            |                                                |
| Portuguese        |                                                |
| Russkij           |                                                |
| ceština           |                                                |

## 11.1.2 Display/operation menu

Selection of the displayed group (measured values), display of signal analyses, etc.

| Select recipe      | 020101 | Please select recipe.<br>Only visible if recipe management is activated in<br>Setup/Advanced setup/Application/Batch<br>information.                                                                                                    |
|--------------------|--------|----------------------------------------------------------------------------------------------------|
| Preset counter     | 020100 | Please enter preset counter.                                                                                                    |
| Change group       |        | Choose the group which should be displayed.<br>Change automatically between the configured display<br>groups or display one of the 6 display groups<br>$(\rightarrow \exists 38)$                                                                                                    |
| Display brightness |        | You can adjust the brightness of the display here.<br>Number: 1-99                                                                                                    |
| Contrast display   |        | You can adjust the contrast of the display here.<br>Number: 20-80                                                                                                    |
| Stored values      |        | Display the analyses stored in the device ( $\rightarrow$ $$ 38).                                                                                                    |
| Display            | 030000 | Choose the data which should be displayed. The<br>following information is displayed depending on the<br>configured display value:<br>Status<br>Status<br>Start time<br>End time<br>Duration<br>Batch name<br>Batch name<br>Batch number<br>Preset counter<br>Quantity<br>Number<br>The batch report can be printed using the "Print"<br>option. |
| Print              |        | Print the batch report                                                                                                    |

## 11.1.3 Setup menu

In this setup, you can select only the most common/important operating options. Special settings can also be configured via "Expert".

| Units       |                   | 100001-00 | Select your unit system (SI or US units).<br>All units are switched to the selected unit system, but configured values are not converted.          |                                                                                                    |                                                                                                    |  |
|-------------|-------------------|-----------|----------------------------------------------------------------------------------------------------|----------------------------------------------------------------------------------------------------|----------------------------------------------------------------------------------------------------|--|
| Signal type |                   | 210000-00 | Pulse input for contact sensors as per EN 1434-2, Class ID + IE:<br>Pulse (current):<br>Current pulse input: = 8 mA low level, = 13 mA high level. |                                                                                                    |                                                                                                    |  |
| Unit        |                   |           |                                                                                                    | 210004-00                                                                                                    | Specify the technical (physical) unit for the measuring point connected to this input.                                                                                                    |  |
| Cour        | nter u            | nit       |                                                                                                    | 210005-00                                                                                                    | Technical units of the count input, e.g. gal, cf ,                                                                                                    |  |
| Puls        | e Valı            | ıe        |                                                                                                    | 210013-00                                                                                                    | Unit for pulse value, e.g. pulse/l or l/pulse                                                                                                    |  |
| Valu        | le                |           |                                                                                                    | 210003-00                                                                                                    | Factor which, multiplied by an input impulse, yields the physical value. Example: 1 pulse corresponds to 5 m <sup>3</sup> , pulse value m <sup>3</sup> /pulse $\rightarrow$ enter "5" here.<br>Decimal number, 8 digits including leading sign and decimal separator.                                                               |  |
| Date        | /time             | 2         |                                                                                                    |                                                                                                    | Set date/time                                                                                                    |  |
| Rang        | ge sta            | rt        |                                                                                                    | 210008-00                                                                                                    | Transmitters convert the physical measured variable into standardized signals.<br>Enter the beginning of the measuring range here.<br>Example: 0-100 m <sup>3</sup> /h of the sensor is transformed 4-20 mA: 0.                                                                                                    |  |
| Mea         | s. ran            | ge end    |                                                                                                    | 210009-00                                                                                                    | Enter the end of the measuring range here, e.g. "100" for a transmitter with 0-100 $m^3/h$ .                                                                                                    |  |
| Date        | /time             | 2         |                                                                                                    |                                                                                                    | Show and set date and time.                                                                                                    |  |
|             | UTC               | time zo   | ne                                                                                                    | 120000-00                                                                                                    | Current UTC time zone on (UTC = coordinated universal time).                                                                                                    |  |
|             | Actu              | ial date  |                                                                                                    | 120001-00                                                                                                    | Actual date. Format as configured under date format.                                                                                                    |  |
|             | Actu              | ial time  |                                                                                                    | 120002-00                                                                                                    | Actual time. HH:MM, 12/24-hour as configured in the time format.                                                                                                    |  |
|             | Chai              | nge       |                                                                                                    |                                                                                                    | Change the date and time here.                                                                                                    |  |
|             |                   | UTC tir   | ne zone                                                                                                    | 120010-00                                                                                                    |                                                                                                    |  |
|             |                   | Date/ti   | me                                                                                                    | 120013-00                                                                                                    |                                                                                                    |  |
| Adva        | anced             | setup     |                                                                                                    |                                                                                                    | Additional settings that are not essential for the basic operation of the device.                                                                                                    |  |
|             | System            |           |                                                                                                    | Basic settings that are needed to operate the device (e.g. date, time, communication settings etc.)                                                                                  |                                                                                                    |  |
|             |                   | Access    | code                                                                                                    | 100000-00<br>or<br>100010-00<br>(FieldCare)                                                                                                    | 4-digit number.<br>Using this code, you can protect the setup from unauthorized access. To change<br>parameters, you first have to enter the correct code. Factory setting: "0", i. e. changes are<br>possible at any time.<br>Tip: write down the code and keep it in a place where it is inaccessible to unauthorized<br>persons. |  |
|             |                   | Device    | tag                                                                                                    | 000031-00                                                                                                    | Individual name of the device (max. 17 characters).                                                                                                    |  |
|             |                   | Decima    | al separator                                                                                                    | 100003-00                                                                                                    | Select in which form the decimal separator character is to be displayed                                                                                                    |  |
|             | Units             |           | 100001-00                                                                                                    | Select your unit system.<br>All units are switched to the factory settings, but configured values are not converted.                                                                 |                                                                                                    |  |
|             | Fault switching   |           | 100002-00                                                                                                    | If the device detects a system error (e.g. hardware defect) or a fault (e.g. cable open circuit), the selected output switches.<br>Option: not used, relay 1/2 or open collector 1/2 |                                                                                                    |  |
|             | Date/time setting |           |                                                                                                    | Date/time set-up                                                                                                    |                                                                                                    |  |
| Date format |                   | 110000-00 | Select in which format the date is to be set and displayed.                                                                                        |                                                                                                    |                                                                                                    |  |
|             | Time format       |           | 110001-00                                                                                                    | Select in which format the time is to be set and displayed.                                                                                                    |                                                                                                    |  |
|             |                   | D         | ate/time                                                                                                    |                                                                                                    | Set date/time                                                                                                    |  |
|             |                   |           | UTC time zone                                                                                                    | 120000-00                                                                                                    | Current UTC time zone on (UTC = coordinated universal time).                                                                                                    |  |
|             |                   |           | Actual date                                                                                                    | 120001-00                                                                                                    | Actual date. Format as configured under date format.                                                                                                    |  |
|             |                   |           | Actual time                                                                                                    | 120002-00                                                                                                    | Actual time. HH:MM, 12/24-hour as configured in the time format.                                                                                                    |  |

|                  | Change<br>UTC time zone<br>Date/time | 120010-00<br>120013-00 | Change the date and time here.                                                                                                    |
|------------------|--------------------------------------|------------------------|----------------------------------------------------------------------------------------------------|
| NT/ST changeover |                                      |                        | NT/ST changeover                                                                                                    |
| N                | T/ST changeover                      | 110002-00              | Function of the summer (daylight savings) time/standard time switching. Automatic: switching according to valid guidelines of the selected region; manual: configure switching times in the next items; Off: no time switchover.                                                                                                   |
| N                | T/ST region                          | 110003-00              | Selects the regional settings for summer/normal time changeover.                                                                                                    |
| В                | egin summer time                     |                        |                                                                                                    |
| 0                | ccurrence                            | 110005-00              | Day in spring on which the switch from standard time to summer time takes place, e.g. for the fourth Sunday in March: select 4.                                                                                                    |
| D                | ay                                   | 110006-00              | Day of the week on which the switch from standard time to summer time takes place in spring, e.g. for the fourth Sunday in March: select Sunday.                                                                                                    |
| M                | Ionth                                | 110007-00              | Month on which the switch from standard time to summer time takes place in spring, e.g. for the fourth Sunday in March: select March.                                                                                                    |
| D                | ate                                  | 110008-00              | Day, when in the spring a change from normal to summer time occurs.                                                                                                    |
| Ti               | ime                                  | 110009-00              | Time when the clocks go forward one hour on the day the time changes from standard time to summer time (format: hh:mm).                                                                                                    |
| Eı               | nd summer time                       |                        |                                                                                                    |
| 0                | ccurrence                            | 110011-00              | Day in fall on which the switch from summer time to standard time takes place, e.g. for the fourth Sunday in October: select 4.                                                                                                    |
| D                | ау                                   | 110012-00              | Day of the week on which the switch from summer time to standard time takes place in fall e.g. for the fourth Sunday in October: select Sunday.                                                                                                    |
| M                | Ionth                                | 110013-00              | Month in which the switch from summer time to standard time takes place in fall, e.g. for the fourth Sunday in October: select October.                                                                                                    |
| D                | ate                                  | 110014-00              | Day, when in the autumn a change from summer to normal time occurs.                                                                                                    |
| Ti               | ime                                  | 110015-00              | Time when the clocks go back one hour on the day the time changes from summer time to standard time (format: hh:mm).                                                                                                    |
| Etherne          | et                                   |                        | Set-up required, if you are using the Ethernet interface of the unit.                                                                                                    |
| D                | НСР                                  | 150002-00              | The device can obtain its Ethernet settings by DHCP.<br>The settings determined are displayed only after the setup is applied.<br>If the leasing time is configured long enough on the DHCP server, the device always obtains<br>the same IP address. The PC software needs the determined IP address to set up the<br>connection. |
| IP               | oddress ?                            | 150006-00              | If you have configured DHCP = 'No', enter the IP address for the device here. This IP address<br>is assigned by your network administrator. Please contact him or her.<br>If DHCP = 'Yes', the IP address obtained by DHCP is displayed here.                                                                                      |
| Sı               | ubnetmask                            | 150007-00              | If you have configured DHCP = 'No', enter the subnet mask (you receive this from your network administrator).<br>If DHCP = 'Yes', the subnet mask obtained by DHCP is displayed here.                                                                                                    |
| G                | ateway                               | 150008-00              | If you have configured DHCP = 'No', enter the gateway (you receive this from your network administrator).<br>If DHCP = 'Yes', the gateway obtained by DHCP is displayed here.                                                                                                    |
| W                | Jeb server                           | 470000-00              | Switch the web server function on or off (=factory setting). The current values can be displayed via Internet browser only if the Web server is active. Possible via the Ethernet interface only!                                                                                                    |
| Modbu            | S                                    |                        | Configure the Modbus settings for the device.<br>For devices with Modbus (optional) only.                                                                                                    |
| D                | evice address                        | 480000-00              | Enter the device address where it should be possible to reach this device in the bus.                                                                                                    |
| Ва               | audrate                              | 480001-00              | Set the transmission rate for communication.                                                                                                    |
| Pa               | arity                                | 480002-00              | Please check that settings are compatible with the PC settings!                                                                                                    |
| Pe               | ort                                  | 480004-00              | Port via which the Modbus protocol can be addressed.                                                                                                    |

|        | Byte      | e sequence    | 480005-00 | Byte addressing, i.e. the transmission sequence of the bytes, is not specified in the MODBUS specification. For this reason, it is important to coordinate the addressing method between the master and slave during commissioning. This can be configured here. |
|--------|-----------|---------------|-----------|----------------------------------------------------------------------------------------------------|
|        | Reg.      | 0 to 2        |           | Specify which values can be read out.                                                                                                    |
|        |           | Value         | 500000-00 | Choose the value which should be transmitted.                                                                                                    |
|        |           | Analysis      | 500001-00 | Select which counter (e.g. interval, daily counter etc.) is to be transmitted.<br>Only if a counter has been selected for "Value".                                                                                                    |
|        | Reg.      | 3 to 5        |           | Specify which values can be read out.                                                                                                    |
|        |           | Value         | 500000-01 | Choose the value which should be transmitted.                                                                                                    |
|        |           | Analysis      | 500001-01 | Select which counter (e.g. interval, daily counter etc.) is to be transmitted.<br>Only if a counter has been selected for "Value".                                                                                                    |
|        | Reg.      | 6 to 8        |           | Specify which values can be read out.                                                                                                    |
|        |           | Value         | 500000-02 | Choose the value which should be transmitted.                                                                                                    |
|        |           | Analysis      | 500001-02 | Select which counter (e.g. interval, daily counter etc.) is to be transmitted.<br>Only if a counter has been selected for "Value".                                                                                                    |
|        | Reg.      | 9 to 11       |           | Specify which values can be read out.                                                                                                    |
|        |           | Value         | 500000-03 | Choose the value which should be transmitted.                                                                                                    |
|        |           | Analysis      | 500001-03 | Select which counter (e.g. interval, daily counter etc.) is to be transmitted.<br>Only if a counter has been selected for "Value".                                                                                                    |
|        | Reg.      | 12 to 14      |           | Specify which values can be read out.                                                                                                    |
|        |           | Value         | 500000-04 | Choose the value which should be transmitted.                                                                                                    |
|        |           | Analysis      | 500001-04 | Select which counter (e.g. interval, daily counter etc.) is to be transmitted.<br>Only if a counter has been selected for "Value".                                                                                                    |
|        |           |               |           |                                                                                                    |
|        | Reg.      | 87 to 89      |           | Specify which values can be read out.                                                                                                    |
|        |           | Value         | 500000-29 | Choose the value which should be transmitted.                                                                                                    |
|        |           | Analysis      | 500001-29 | Select which counter (e.g. interval, daily counter etc.) is to be transmitted.<br>Only if a counter has been selected for "Value".                                                                                                    |
| De     | evice opt | tions         |           | Hardware and software options.                                                                                                    |
|        | Opti      | onal outputs  | 990000-00 |                                                                                                    |
|        | Com       | munication    | 990001-00 |                                                                                                    |
|        | Prot      | ocol          | 990007-00 |                                                                                                    |
|        | Com       | pensation+RTD | 990009-00 |                                                                                                    |
| Inputs |           |               |           | Settings for the analog and digital inputs.                                                                                                    |
| Fl     | ow        |               |           | Settings for the flow input.                                                                                                    |
|        | Sign      | al type       | 210000-00 | Select the signal type connected.<br>4 to 20 mA (DP Flow):<br>Input for flow measurements based on the differential pressure method (e.g. orifice plate)                                                                                                    |
|        |           |               |           | Pulse U+IB+IC:<br>Input for active voltage pulses and contact sensors as per EN 1434-2, Class IB + IC:                                                                                                    |
|        |           |               |           | Pulse Cl. ID+IE:<br>Pulse input for contact sensors as per EN 1434-2, Class ID + IE:                                                                                                    |
|        |           |               |           | Pulse (current):<br>Current pulse input: $\leq 8$ mA Low level, $\geq 13$ mA High level.                                                                                                    |
|        | Chai      | nnel ident.   | 210001-00 | Name of the measuring point connected to this input. Customized text, 6 characters.                                                                                                    |
|        | Kind      | 1             | 210014-00 | Flow type of the input signal (volume or mass flow).                                                                                                    |
|        | Puls      | e input       | 210002-00 | Define whether the pulse input is a fast (up to 12.5 kHz) or slow (up to 25 Hz) pulse input.<br>Only if Pulse has been selected as the signal type.                                                                                                    |

| Pulse Value      | 210003-00 | Pulse factor = factor which, multiplied by an input impulse, yields the physical value.<br>Example: 1 pulse corresponds to $5 \text{ m}^3 \rightarrow \text{enter}$ "5" here. Decimal number, max. 8 digits including decimal separator.<br>Only if Pulse has been selected as the signal type.<br>The pulse values displayed for selection are adapted to the setting in the "Kind" parameter.                                  |
|------------------|-----------|----------------------------------------------------------------------------------------------------|
| Unit             | 210004-00 | Specify the technical (physical) unit for the measuring point connected to this input.<br>The units displayed for selection are adapted to the setting in the "Kind" parameter.                                                                                                    |
| Decimal point    | 210006-00 | Number of places after decimal point for the display.<br>e.g. measured value: 20.12348 l/s<br>The following can be displayed:<br>None: 20 l/s<br>One: 20.1 l/s<br>Two: 20.12 l/s<br>Three: 20.123 l/s<br>The value is rounded where necessary.                                                                                                    |
| Counter unit     | 210005-00 | Technical unit of the count input, e.g. m <sup>3</sup> , kg, etc.<br>The units displayed for selection are adapted to the setting in the "Kind" parameter.                                                                                                    |
| Decimal point    | 210007-00 | Number of digits after the decimal point for the counter.                                                                                                    |
| Range start      |           | Transmitters convert the physical measured variable into standardized signals.<br>Enter the beginning of the measuring range here.<br>Example: $0-100 \text{ m}^3$ /h of the sensor is transformed 4-20 mA: 0.<br>Decimal number, max. 8 digits including decimal separator.<br>Only for 0/4-20 mA.                                                                                                    |
| Meas. range end  |           | Enter the end of the measuring range here, e.g. "100" for a transmitter with 0-100 m <sup>3</sup> /h. Decimal number, max. 8 digits including decimal separator. Only for 0/4-20 mA.                                                                                                    |
| Low flow cut off |           | If the measured volume flow is below a configured value, these quantities are not added to the counter.<br>If the input is scaled from 0 to y or the pulse input is used, all values less than the configured value are not recorded.<br>If the input is scaled from -x to +y, all values around the zero point (i.e. including negative values) are not recorded.<br>Decimal number, max. 8 digits including decimal separator. |
| emperature       |           | Settings for the temperature input.                                                                                                    |
| Signal type      | 220000-00 | Select the signal type connected or set the "Default value".                                                                                                    |
| Connection       | 220001-00 | Configure whether RTD is to be connected with 3 or 4 wires.<br>Only for signal type Pt100, Pt500 or Pt1000.                                                                                                    |
| Channel ident.   | 220002-00 | Name of the measuring point connected to this input.<br>User-defined text, max. 6 characters.                                                                                                    |
| Unit             | 220003-00 | Specify the technical (physical) unit for the measuring point connected to this input.                                                                                                    |
| Decimal point    | 220004-00 | Number of places after decimal point for the display.                                                                                                    |
| Range            | 220005-00 | Set the desired measuring range.<br>Only for Pt100, Pt500, Pt1000 or Platinum RTD(CvD).<br>A small measuring range increases the accuracy of temperature measurement. Only for<br>Pt100.                                                                                                    |
| Range start      | 220006-00 | Transmitters convert the physical measured variable into standardized signals.<br>Enter the beginning of the measuring range here.<br>Only for 0/4 to 20 mA.<br>Decimal number, max. 8 digits including decimal separator.                                                                                                    |
| Meas. range end  | 220007-00 | Enter the end of the measuring range here.<br>Only for 0/4 to 20 mA.<br>Decimal number, max. 8 digits including decimal separator.                                                                                                    |
| Default value    | 220009-00 | Specify a fixed temperature value with which the device should perform calculations.<br>Only for signal type = default value.                                                                                                    |
| ensity           |           | Settings for the density input                                                                                                    |
| Signal type      | 220000-01 | Select the signal type for the density input or set the "Default value".                                                                                                    |
| Channel ident.   | 220002-01 | Identifier for the density input. Customized text, 6 characters.                                                                                                    |
| Unit             | 220003-01 | Select the density unit.                                                                                                    |

|      |      | Decimal point       | 220004-01                                | Select the number of decimal points that are used for the density input.                                                                                                    |
|------|------|---------------------|------------------------------------------|----------------------------------------------------------------------------------------------------|
|      |      | Range start         | 220006-01                                | Configure what value corresponds to 0/4 mA.<br>Numerical value, max. 8 digits including decimal separator.                                                                                                    |
|      |      | Meas. range end     | 220007-01                                | Configure what value corresponds to 20 mA.<br>Numerical value, max. 8 digits including decimal separator.                                                                                                    |
|      |      | Default value       | 220009-01                                | Specify a fixed density value with which the device should perform calculations.<br>Only for signal type = default value.                                                                                                    |
|      | Digi | tal 1/2             |                                          | Setting up only required if the digital inputs (e.g. events) are to be used.                                                                                                    |
|      |      | Function            | 250000-00<br>250000-01                   | Select the required function, $\rightarrow \triangleq$ 35. Digital inputs are High active, i.e. the described effect takes place when activated with High.<br>Low = -3 to +5 V<br>High = +12 to +30 V                                                 |
| Outp | outs |                     |                                          | Settings only needed if outputs (e.g. relay or analog outputs) should be used.                                                                                                    |
|      | Univ | versal output       |                                          | Settings for the universal output (current or pulse output).                                                                                                    |
|      |      | Signal type         | 310000-00                                | Select the output signal for this channel.                                                                                                    |
|      |      | Channel/value       | 310001-00                                | Select which channel or calculated value is to be output at the output.                                                                                                    |
|      |      | Start Value         | 310003-00                                | Configure what value corresponds to 0/4 mA.<br>Numerical value, max. 8 digits including decimal separator.                                                                                                    |
|      |      | Full scale value    | 310004-00                                | Configure what value corresponds to 20 mA.<br>Numerical value, max. 8 digits including decimal separator.                                                                                                    |
|      |      | Damping             | 310005-00                                | Time constant of the first order low pass for the output signal. This is used to prevent large fluctuations in the output signal (can only be selected for the signal type 0/4 to 20 mA). Numerical value, max. 8 digits including decimal separator. |
|      |      | Current start value | 310022-00                                | Current that should be output at the start of the batch.<br>Only for the setting "Channel/value =Curve".                                                                                                    |
|      |      | Start max.          | 310020-00                                | Two points are defined for the actuator curve. This is the percentage value to reach the 20 mA value.<br>Only for the setting "Channel/value =Curve".                                                                                                 |
|      |      | Stop max.           | 310021-00                                | Two points are defined for the actuator curve. This is the percentage value to move away from the 20 mA value.<br>Only for the setting "Channel/value =Curve".                                                                                        |
|      |      | Pulse Value         | 310006-00                                | The pulse value specifies what quantity an output pulse corresponds to (e.g. 1 pulse = 5 liters).<br>Numerical value, max. 8 digits including decimal separator.                                                                                      |
|      |      | Pulse width         | 310007-00                                | The pulse width limits the max. possible output frequency of the pulse output. Define a fixed or dynamic pulse width.                                                                                                    |
|      |      | Pulse width         | 310008-00                                | You can set the pulse width in the range from 0.04 to 1000 ms here.<br>Numerical value, max. 8 digits including decimal separator.<br>Visible only if a user-defined pulse width was selected.                                                        |
|      | Ope  | n Collector 1/2     |                                          | Settings for the open collector output (pulse or status).                                                                                                    |
|      |      | Function            | OC 1:<br>320000-00<br>OC 2:<br>320000-01 | Specify what the open collector output should output (pulses or status).                                                                                                    |
|      |      | Op. Mode            | 320001-00<br>320001-01                   | <ul><li>Function of the relay:</li><li>NC contact: in the quiescent state, the relay is closed (maximum safety).</li><li>NO contact: the relay is open in quiescent state.</li></ul>                                                                  |
|      |      | Channel/value       | 320002-00<br>320002-01                   | Select which channel/value is to be output at the output.<br>Only for function = pulse output.                                                                                                    |
|      |      | Pulse Value         | 320004-00<br>320004-01                   | The pulse value specifies which quantity an output pulse corresponds to (e.g. 1 pulse = 5 liters).                                                                                                    |
|      |      | Pulse width         | 320005-00<br>320005-01                   | The pulse width limits the max. possible output frequency of the pulse output. Define a fixed or dynamic pulse width.                                                                                                    |

|          | Pulse width                       | 320006-00<br>320006-01 | You can set the pulse width in the range from 0.5 to 1000 ms here.<br>Numerical value, max. 8 digits including decimal separator.<br>Visible only if a user-defined pulse width was selected.                                                                                                    |
|----------|-----------------------------------|------------------------|----------------------------------------------------------------------------------------------------|
| Rela     | y                                 |                        | Setup for the selected relay                                                                                                    |
|          | Op. Mode                          | 330000-00              | <ul><li>Function of the relay:</li><li>NC contact: in the quiescent state, the relay is closed (maximum safety).</li><li>NO contact: the relay is open in quiescent state.</li></ul>                                                                                                    |
| olicatio | on                                |                        | Configure various application-specific settings (e.g. group settings, etc.).                                                                                                    |
| Batc     | h settings                        |                        |                                                                                                    |
|          | Batch active                      | 400010-00              | Specifies whether a status signal should be issued at an output when a batching operatis active                                                                                                    |
|          | Batch mode                        | 510000-00              | <ul> <li>There are three batching modes available.</li> <li>Batching runs to the end of the preset counter in standard mode.</li> <li>Automatic restart: In this mode, a sequence is started by the start command and reperbatching until it ends.</li> <li>A preset counter is not required in manual mode; batching is started and ended locally via control input.</li> </ul> |
|          | Restart delay                     | 510001-00              | This time specifies the interval between a completed batch and an automatically restart<br>one in the "Autom. restart" batching mode.                                                                                                    |
|          | Counting direction                | 510002-00              | The counting direction determines the way the preset counter is shown on the display. the direction is forwards, the counter is increased from 0 to the preset counter value; if backwards, it is decreased from the preset counter value to 0.                                                                                                    |
|          | Filling stages                    | 510003-00              | Two filling stages can be used for accurate dosing of a batch. A larger-quantity flow rat<br>can be stopped earlier and the total quantity can be dosed with more accuracy until the<br>preset counter value is reached using another, smaller flow.                                                                                                    |
|          | Switches fill phase 1             | 510004-00              | Specifies the output with which the main filling stage is controlled.                                                                                                    |
|          | Switches fill phase 2             | 510005-00              | Specifies which output is used for the filling stage with the additional, larger flow rate.                                                                                                    |
|          | Delay phase 2                     | 510006-00              | The delay specifies the interval before the second valve with the larger flow rate is switched.                                                                                                    |
|          | Pre-stop fill phase 2             | 510008-00              | The advance stop specifies what the remaining quantity is when filling stage 2 is ended accurate dosing starts.                                                                                                    |
|          | Fixed after-run correction        | 510009-00              | Fixed after-run correction is used to compensate for longer valve closing times and response times in order to achieve more accurate batching results. It can also be used we initially teaching the device (even if the automatic after-run correction function is activated) to ensure that the after-run quantity is kept to a minimum.                                       |
|          | Automatic after-run<br>correction | 510010-00              | Automatic after-run correction works in addition to fixed after-run correction and automatically corrects the accuracy to compensate for possible system changes brought about, e.g., by valve aging.                                                                                                    |
|          | Max. preset counter               | 510012-00              | Defines the maximum preset counter value that can be entered in order to prevent the entry of incorrect, high values.                                                                                                    |
| Batc     | h information                     |                        | The Batch information menu is used to manage identifiers and recipes.                                                                                                    |
|          | Recipe management                 | 510100-00              | Recipe management can be activated. The identifier, manual after-run correction and preset counter can thus be preset for various batches and selected during operation with setup access.                                                                                                    |
|          | Number                            | 510101-00              | Enter the number of required, preconfigurable recipes here.<br>Possible values: 1-30                                                                                                    |
|          | Batch name                        | 510105-00              | Use this option to enter the batch identifier which will then be stored in the batch repo                                                                                                    |
|          | Batch no. start value             | 510110-00              | Use this option to enter the start value of the current batch number.                                                                                                    |
|          | Reset batch no.                   | 510111-00              | Use this option to reset the current number to the start value.                                                                                                    |
|          | Recipe 1 to 30                    |                        |                                                                                                    |
|          | Batch name                        | 510102-00<br>29        | Use this option to enter the batch identifier which will then be stored in the batch repo                                                                                                    |
|          | Preset counter                    | 510104-00<br>29        | This preset counter represents the preconfigured preset counter value, which is used w the recipe is selected but can still be modified.                                                                                                    |

|      | Fixed after-run<br>correction | 510109-00<br>29    | Fixed after-run correction is used to compensate for longer valve closing times and response times in order to achieve more accurate batching results. It can also be used when initially teaching the device (even if the automatic after-run correction function is activated) to ensure that the after-run quantity is kept to a minimum. |
|------|-------------------------------|--------------------|----------------------------------------------------------------------------------------------------|
| Com  | pensation                     |                    | This menu contains all of the settings for correcting the volume or converting to mass using additional measured variables.                                                                                                    |
|      | Compensation                  | 530000-00          | Activate this option to correct the flow volume or to calculate the mass (only if Inputs/<br>Flow/Kind = "Volume flow"). A density or temperature sensor is required for the<br>compensation. When using a temperature sensor, the density is calculated on the basis of<br>the reference condition and reference density.                   |
|      | Product group                 | 530001-00          | Use this option to select your product group. The user-defined option allows the correction of any medium using density or temperature measurement or the calculation of the mass using a density sensor. The mineral oil options initiate volume correction based on temperature and another, optional density sensor.                      |
|      | The result is                 | 530008-00          | Select "Corrected volume" here to perform volume correction.<br>Select "Mass" here to convert the measured volume into mass. The mass unit is set in the<br>parameter "Mass unit".<br>Only visible if Inputs/Flow/Kind = "Volume flow".                                                                                                    |
|      | Mass unit                     | 530009-00          | Use this option to specify the required mass unit, into which the volume should be converted. The counter value then appears on the display and in the analyses in this mass unit. The preset counter must also be entered in this unit. Only visible if Inputs/Flow/Kind = "Volume flow" and The result is = "Mass".                        |
|      | Volume unit                   | 530009-00          | Use this option to specify the required unit for the calculated volume. The counter value then appears on the display and in the analyses in this unit. The preset counter must be entered in this unit.<br>Only visible if Inputs/Flow/Kind = "Mass flow".                                                                                  |
|      | Density unit                  | 530002-00          | Use this option to select your preferred density unit, in which the subsequent values must be entered.                                                                                                    |
|      | Operating density             | 530003-00          | Select "measured" if you wish to use a density sensor for measurement. If you calculate the density internally, you only require a temperature sensor and can select "calculated".                                                                                                    |
|      | Reference condition           | 530004-00          | Use this option to select the required reference operating condition for volume correction.                                                                                                    |
|      | Reference density             | 530005-00          | Use this option to enter the density of the medium under the reference operating conditions selected previously.                                                                                                    |
|      | Pressure unit                 | 530007-00          | Use this option to select your preferred pressure unit, in which the subsequent values must be entered.                                                                                                    |
|      | Pressure                      | 530006-00          | Use this option to enter the pressure, at which the medium flow is measured. This value is also taken into account when calculating volume correction. It is sufficient to enter a relative pressure value of 0 to switch off compensation based on the pressure value.                                                                      |
|      | Expansion coeff. unit         | 530011-00          |                                                                                                    |
|      | Expansion coeff.              | 530010-00          | The thermal expansion coefficient describes the expansion of a medium at a temperature change of $1^{\circ}C/F$ starting from the temperature set in the reference condition.                                                                                                    |
| Bato | h printout                    |                    | All of the relevant parameters to print out a batch report can be defined here.                                                                                                    |
|      | Printout                      | 510200-00          | Use this option to activate printing. You can also choose whether printing can be initiated manually on-site, or whether a printout should also take place at the end of every batch.                                                                                                    |
|      | Baudrate                      | 510214-00          | Set the transmission rate for communication.                                                                                                    |
|      | Number of copies              | 510201-00          | Use this option to set the required number (0-5) of automatic printouts.                                                                                                    |
|      | Characters/line               | 510212-00          | Use this option to specify the maximum number of characters per line.                                                                                                    |
|      | Number of headers             | 510202-00          | Use this option to specify the number (0-5) of required lines for user-defined text at the beginning of the batch report.                                                                                                    |
|      | Header x                      | 510203-00<br>06-00 | Use this option to enter the user-defined text for printing on the batch report.                                                                                                    |
|      | Number of footers             | 510207-00          | Use this option to enter the number of lines for user-defined text at the end of the batch report.                                                                                                    |
|      | Footer x                      | 510208-00<br>11-00 | Use this option to enter the user-defined text for printing on the batch report.                                                                                                    |
|      | Blank rows at end | 510215-00       | Use this option to enter the number of blank rows required at the end of the report to allow sufficient space for tearing off.                                    |
|------|-------------------|-----------------|----------------------------------------------------------------------------------------------------|
|      | Print direction   | 510213-00       | Use this option to select the print direction based on the properties of the printer you are using (starting from the first line or starting from the last line). |
|      | Test print        | 510216-00       | Use this option to start printing in order to check your settings.                                                                                                |
| Disp | blay groups       |                 | Put the inputs/calculated values into groups such that you can call up the information you need at the touch of a button during operation.                        |
|      | Group 1-6         |                 | Various general settings for displaying the device measured value.                                                                                                |
|      | Identifier        | 460000-00<br>05 | Enter a name for these groups.                                                                                                    |
|      | Value 1           | 460001-00<br>05 | Select which input/which calculated variable in this group is to be displayed.                                                                                    |
|      | Display           | 460002-00<br>05 | Please select what data from the selected channel should be displayed.                                                                                            |
|      | Value 2           | 460003-00<br>05 | Select which input/which calculated variable in this group is to be displayed.                                                                                    |
|      | Display           | 460004-00<br>05 | Please select what data from the selected channel should be displayed.                                                                                            |
|      | Value 3           | 460005-00<br>05 | Select which input/which calculated variable in this group is to be displayed.                                                                                    |
|      | Display           | 460006-00<br>05 | Please select what data from the selected channel should be displayed.                                                                                            |

| 11.1.4 Diagnostics menu | u |
|-------------------------|---|
|-------------------------|---|

| Actual diagnos.           |                    | 050000-00         | Displays the current diagnosis message.                                                                                                    |                                                                                                    |
|---------------------------|--------------------|-------------------|----------------------------------------------------------------------------------------------------|----------------------------------------------------------------------------------------------------|
| Last diagnostics          |                    | 050005-00         | Displays the last diagnosis message.                                                                                                    |                                                                                                    |
| Last restart              |                    | 050010-00         | Information as to when the device was last restarted (e.g. due to a power failure).                                                                                                    |                                                                                                    |
| Diagnosis list            |                    |                   | All pending diagnosis messages are output.                                                                                                    |                                                                                                    |
| Ever                      | nt logbook         |                   |                                                                                                    | Events such as alarm set point infringement and power failure are listed in the correct time sequence.                                                       |
| Devi                      | ce inform          | ation             |                                                                                                    | Displays important device information.                                                                                                    |
|                           | Device ta          | ıg                | 000031-00                                                                                                    | Individual device tag name/unit identifier (max. 17 characters).                                                                                             |
|                           | Serial Nu          | ımber             | 000027-00                                                                                                    | Please send these details with any questions about the device.                                                                                               |
|                           | Order Co           | de                | 000029-00                                                                                                    | Please send these details with any questions about the device.                                                                                               |
|                           | Order Ide          | entifier          | 000030-00                                                                                                    | Please send these details with any questions about the device.                                                                                               |
|                           | Firmwar            | e Version         | 000026-00                                                                                                    | Please send these details with any questions about the device.                                                                                               |
|                           | ENP vers           | sion              | 000032-00                                                                                                    | Please send these details with any questions about the device.                                                                                               |
|                           | ENP dev            | ice name          | 000020-00                                                                                                    | Please send these details with any questions about the device.                                                                                               |
|                           | Device n           | ame               | 000021-00                                                                                                    | Please send these details with any questions about the device.                                                                                               |
|                           | Manufac            | turer ID          | 000022-00                                                                                                    | Please send these details with any questions about the device.                                                                                               |
|                           | Manufac            | turer name        | 000023-00                                                                                                    | Please send these details with any questions about the device.                                                                                               |
|                           | Firmwar            | е                 | 009998-00                                                                                                    | Please send these details with any questions about the device.                                                                                               |
|                           | Hardwar            | e                 |                                                                                                    | Information on the hardware components.                                                                                                    |
|                           | Dev                | vice running time | 010050-00                                                                                                    | Indicates how long the device was in operation.                                                                                                    |
|                           | Fai                | ılt hours         | 010051-00                                                                                                    | Indicates how long the device experienced a fault.                                                                                                    |
|                           | Eth                | lernet            |                                                                                                    | Set-up required, if you are using the Ethernet interface of the unit.<br>Only for devices with Ethernet interface.                                           |
|                           |                    | Firmware Version  | 010026-00                                                                                                    | Firmware version of Ethernet card. Please send these details with any questions about the device.                                                            |
|                           |                    | Serial Number     | 010027-00                                                                                                    | Serial number of Ethernet card. Please send these details with any questions about the device.                                                               |
|                           | Device of          | ptions            |                                                                                                    | Hardware and software options of the device.                                                                                                    |
|                           | Opt                | tional outputs    | 990000-00                                                                                                    |                                                                                                    |
|                           | Cor                | nmunication       | 990001-00                                                                                                    |                                                                                                    |
|                           | Pro                | tocol             | 990007-00                                                                                                    |                                                                                                    |
|                           | Cor                | npensation        | 990009-00                                                                                                    | )                                                                                                    |
| Mea                       | sured valı         | ies               |                                                                                                    | Displays the current measured values of the device.                                                                                                    |
|                           | Hold               |                   | 060000-00                                                                                                    | Stops the entire measured value acquisition/storage.<br>Select "No" to exit the hold function.<br>The hold function is exited automatically after 5 minutes. |
| Outp                      | Outputs            |                   |                                                                                                    | Current status of the outputs (if used).                                                                                                    |
| Universal output 060120-0 |                    | 060120-00         | Value currently output at the universal output.                                                                                                    |                                                                                                    |
| Simulation                |                    |                   | Various functions/signals can be simulated for test purposes here.<br>During simulation operation, normal measured value recording is interrupted and the<br>intervention is logged in the event logbook. |                                                                                                    |
| Universal output 05020    |                    | 050200-00         | Choose the value which should be output.<br>Select "Switched off" to exit the simulation.<br>The simulation is exited automatically after 5 minutes.                                                      |                                                                                                    |
|                           | Open Collector 1/2 |                   | 050205-00<br>050210-00                                                                                                    | Select the frequency which should be output.<br>Select "Switched off" to exit the simulation.<br>The simulation is exited automatically after 5 minutes.     |

Relay 1/2

050215-00Manual activation of the selected relay.050220-00The simulation is exited automatically after 5 minutes.

#### 11.1.5 Expert menu

In the Expert menu, all parameters and settings of the device can be changed. The menu contains all parameters / settings from the Setup menu in addition to those described below.

| Dir | Direct Access        |                 |           | Direct access to parameters (rapid access).                                                                                                    |
|-----|----------------------|-----------------|-----------|----------------------------------------------------------------------------------------------------|
| Ser | Service code 010002- |                 | 010002-00 | Please enter service code to make service parameter visible.<br>For PC operating software only.                                                                                                    |
| Sys | System               |                 |           | Basic settings that are needed to operate the device (e.g. date, time, communication settings etc.)                                                                                                    |
|     | Lang                 | guage           | 010000-00 | Select unit operating language.                                                                                                    |
|     | PRE                  | SET             | 000044-00 | Resets all parameters to the factory settings!<br>Can be changed via the service code only.                                                                                                    |
|     | Clea                 | r memory        | 059000-00 | Delete internal memory                                                                                                    |
|     | Rese                 | et              | 059100-00 | Reset analysis to 0.                                                                                                    |
|     | Ethe                 | ernet           |           | Set-up required, if you are using the Ethernet interface of the unit.                                                                                                    |
|     |                      | MAC-Address     | 150000-00 | MAC-Address                                                                                                    |
|     |                      | Port            | 150001-00 | Communication with the PC software takes place via this communication port.<br>If your network is protected by a firewall, you may need to enable the port.<br>In this case, contact your network administrator.                                                                                                    |
|     | Devi                 | ice options     |           | Hardware and software options of the device.                                                                                                    |
|     |                      | Activation code | 000057-00 | You can enter a code for activating the device options here.                                                                                                    |
| Inp | uts                  |                 |           | Settings for the analog and digital inputs.                                                                                                    |
|     | Flov                 | V               |           |                                                                                                    |
|     | Damping 210010-00    |                 | 210010-00 | Factory setting: 0.0 s. The more unwanted interference is superimposed over the measuring signal, the higher the value should be set. Result: Fast changes are dampened/suppressed.                                                                                                    |
|     | Meas.val. corrct.    |                 |           | <ul> <li>Determines the correction values used to compensate for measurement section tolerances.</li> <li>Proceed as follows: <ol> <li>Measure the current measured value at the lower measuring range.</li> </ol> </li> <li>Measure the current measured value at the upper measuring range.</li> <li>Enter the upper and lower target value and actual value.</li> </ul> |
|     |                      | Range start     |           | Lower correction value.                                                                                                    |
|     |                      | Target value    | 210051-00 | Enter the setpoint at the start of the measuring range here (e.g. measuring range 0l/h to 100l/h: 0l/h).                                                                                                    |
|     |                      | Actual value    | 210052-00 | Enter the actual measured value here (e.g. measuring range 0l/h to 100l/h: 0.1l/h).                                                                                                    |
|     |                      | Meas. range end |           | Upper correction value.                                                                                                    |
|     |                      | Target value    | 210054-00 | Enter the target value at the end of the measuring range here (e.g. measuring range 0l/h to 100l/h: 100 l/h).                                                                                                    |
|     |                      | Actual value    | 210055-00 | Enter the actual measured value here (e.g. measuring range 0l/h to 100l/h: 99.9l/h).                                                                                                    |
|     | Fault mode           |                 |           | Settings that define how this channel is to react under fault conditions (e.g. cable open circuit, over range).                                                                                                    |
|     |                      | NAMUR NE 43     | 210060-00 | <ul> <li>Switch on/off monitoring of the 4 to 20 mA range as per NAMUR Recommendation NE 43.</li> <li>The following fault ranges apply when NAMUR NE43 is enabled:</li> <li>≤ 3.8 mA: Under range</li> <li>≥ 20.5 mA: Over range</li> <li>≤ 3.6 mA or ≥ 21.0 mA: Sensor error</li> <li>≤ 2mA: Open circuit</li> </ul>                                                      |
|     |                      | On error        | 210061-00 | Configure what value the device should continue working with (for calculations) if the measured value is not valid (e.g. cable open circuit).                                                                                                    |

|      | Error             | value        | 210062-00 | Only if the setting "Error value" has been selected under "On error".<br>The device continues calculating with this value in the event of an error.<br>The calculated values are recorded in the deficit counter.<br>The normal counter remains unchanged (does not run).                                                                                                  |
|------|-------------------|--------------|-----------|----------------------------------------------------------------------------------------------------|
| Tem  | perature          |              |           | Settings for the temperature input.                                                                                                    |
|      | Damping           |              | 220008-00 | Factory setting: 0.0 s. The more unwanted interference is superimposed over the measuring signal, the higher the value should be set. Result: Fast changes are dampened/suppressed. Decimal number, max. 5 digits incl. decimal separator.                                                                                                    |
|      | Meas.val. corrct. |              |           | <ul> <li>Determines the correction values used to compensate for measurement section tolerances.</li> <li>Proceed as follows: <ol> <li>Measure the current measured value at the lower measuring range.</li> </ol> </li> <li>Measure the current measured value at the upper measuring range.</li> <li>Enter the upper and lower target value and actual value.</li> </ul> |
|      | Offse             | t            | 220050-00 | Factory setting is "0". The configured value is added to the real measured input signal for further use (display, storage, limit value monitoring). Only for RTD. Decimal number, max. 8 digits including decimal separator.                                                                                                    |
|      | Rang              | e start      |           | Lower correction value                                                                                                    |
|      | Targe             | et value     | 220052-00 | Enter the setpoint at the start of the measuring range here (e.g. measuring range 0 °C to 100 °C: 0 °C). Only for 0/4 to 20 mA. Decimal number, max. 8 digits including decimal separator.                                                                                                    |
|      | Actu              | al value     | 220053-00 | Enter the lower value actually measured here (e.g. measuring range 0 °C to 100 °C: measured value 0.5 °C). Only for 0/4 to 20 mA. Decimal number, max. 8 digits including decimal separator.                                                                                                    |
|      | Meas              | s. range end |           | Upper correction value<br>Only for 0/4 to 20 mA.                                                                                                    |
|      | Targe             | et value     | 220055-00 | Enter the target value at the end of the measuring range here (e.g. measuring range 0 °C to 100 °C: 100 °C). Only for 0/4 to 20 mA. Decimal number, max. 8 digits including decimal separator.                                                                                                    |
|      | Actua             | al value     | 220056-00 | Enter the upper value actually measured here (e.g. measuring range 0 °C to 100 °C:<br>measured value 99.5 °C). Only for 0/4 to 20 mA.<br>Decimal number, max. 8 digits including decimal separator.                                                                                                    |
|      | Fault mode        | e            |           | Settings that define how this channel is to react under fault conditions (e.g. cable open circuit, over range).                                                                                                    |
|      | NAM               | IUR NE 43    | 220060-00 | <ul> <li>Switch on/off monitoring of the 4 to 20 mA range as per NAMUR Recommendation NE 43.</li> <li>The following fault ranges apply when NAMUR NE43 is enabled:</li> <li>≤ 3.8 mA: Under range</li> <li>≥ 20.5 mA: Over range</li> <li>≤ 3.6 mA or ≥ 21.0 mA: Sensor error</li> <li>≤ 2mA: Open circuit</li> </ul>                                                      |
|      | On ei             | rror         | 220061-00 | Configure what value the device should continue working with (for calculations) if the measured value is not valid (e.g. cable open circuit).                                                                                                    |
|      | Error             | r value      | 220062-00 | Only if the setting "Error value" has been selected under "On error".<br>The device continues calculating with this value in the event of an error.<br>The calculated values are recorded in the deficit counter.<br>The normal counter remains unchanged (does not run).                                                                                                  |
| Dens | sity              |              |           | Settings for the temperature input.                                                                                                    |
|      | Damping 220008-0  |              | 220008-01 | Factory setting: 0.0 s. The more unwanted interference is superimposed over the measuring signal, the higher the value should be set. Result: Fast changes are dampened/suppressed. Decimal number, max. 5 digits incl. decimal separator.                                                                                                    |
|      | Meas.val. corrct. |              |           | <ul><li>Determines the correction values used to compensate for measurement section tolerances.</li><li>Proceed as follows:</li><li>1. Measure the current measured value at the lower measuring range.</li></ul>                                                                                                    |
|      |                   |              |           | 2. Measure the current measured value at the upper measuring range.                                                                                                    |
|      |                   |              |           | 3. Enter the upper and lower target value and actual value.                                                                                                    |
|      | Rang              | e start      | 220052-01 | Lower correction value                                                                                                    |
|      | Targe             | er value     | 220052-01 | Decimal number, max. 8 digits including decimal separator.                                                                                                    |

|      |                           |               | Actual value     | 220053-01                                                                                                    | Enter the lower value actually measured here.<br>Decimal number, max. 8 digits including decimal separator.                                                                                                    |
|------|---------------------------|---------------|------------------|----------------------------------------------------------------------------------------------------|----------------------------------------------------------------------------------------------------|
|      |                           |               | Meas. range end  |                                                                                                    | Upper correction value                                                                                                    |
|      |                           |               | Target value     | 220055-01                                                                                                    | Enter the upper setpoint here.<br>Decimal number, max. 8 digits including decimal separator.                                                                                                    |
|      |                           |               | Actual value     | 220056-01                                                                                                    | Enter the upper value actually measured here.<br>Decimal number, max. 8 digits including decimal separator.                                                                                                    |
|      |                           | Faul          | t mode           |                                                                                                    | Settings that define how this channel is to react under fault conditions (e.g. cable open circuit, over range).                                                                                                    |
|      |                           |               | NAMUR NE 43      | 220060-01                                                                                                    | <ul> <li>Switch on/off monitoring of the 4 to 20 mA range as per NAMUR Recommendation NE 43.</li> <li>The following fault ranges apply when NAMUR NE43 is enabled:</li> <li>≤ 3.8 mA: Under range</li> <li>≥ 20.5 mA: Over range</li> <li>≤ 3.6 mA or ≥ 21.0 mA: Sensor error</li> <li>≤ 2mA: Open circuit</li> </ul> |
|      |                           |               | On error         | 220061-01                                                                                                    | Configure what value the device should continue working with (for calculations) if the measured value is not valid (e.g. cable open circuit).                                                                                                    |
|      |                           |               | Error value      | 220062-01                                                                                                    | Only if the setting "Error value" has been selected under "On error".<br>The device continues calculating with this value in the event of an error.<br>The calculated values are recorded in the deficit counter.<br>The normal counter remains unchanged (does not run).                                             |
| Outŗ | outs                      |               |                  |                                                                                                    | Settings only needed if outputs (e.g. relay or analog outputs) should be used.                                                                                                    |
|      | Univ                      | rersal        | output           |                                                                                                    | Settings for the universal output (current or pulse output).                                                                                                    |
|      |                           | Failu         | ire current      | 310009-00                                                                                                    | Set the current to be output in the event of an error (e.g. cable open circuit at the input).<br>Numerical value, max. 8 digits including decimal separator.                                                                                                    |
|      | Meas.val. corrct.         |               |                  | <ul> <li>Here, you can correct the output current value (necessary only if the device that carries out the further processing cannot compensate for any measurement section tolerances).</li> <li>Proceed as follows: <ol> <li>On the connected device, read out the displayed value in both the upper and lower measuring range.</li> </ol> </li> </ul> |                                                                                                    |
|      |                           |               |                  |                                                                                                    | 2. Enter the upper and lower target value and actual value.                                                                                                    |
|      |                           |               | Start Value      | 210051.00                                                                                                    | Lower correction value.                                                                                                    |
|      |                           |               | larget value     | 310051-00                                                                                                    | Enter the lower setpoint nere.                                                                                                    |
|      |                           |               | Actual value     | 310052-00                                                                                                    | Here, enter the lower actual value which is displayed at the connected device.                                                                                                    |
|      |                           |               | Full scale value | 21005 ( 00                                                                                                    | Upper correction value                                                                                                    |
|      |                           |               | larget value     | 310054-00                                                                                                    | Enter the upper setpoint here.                                                                                                    |
|      |                           |               | Actual value     | 310055-00                                                                                                    | Here, enter the upper actual value which is displayed at the connected device.                                                                                                    |
| App. | Dete                      | on<br>Is sett | ·                |                                                                                                    | Configure various application-specific settings (e.g. group settings, limit values, etc.).                                                                                                    |
|      | Batc                      | n sett        | fill deviation   | F10012                                                                                                    | Batching-related parameters are defined in the Batch Settings menu.                                                                                                    |
|      | Max. fill deviation       |               | 510013           | from the desired amount before a message is displayed.                                                                                                    |                                                                                                    |
|      | Wait at batch end         |               | 510011           | This parameter defines the time that the system must wait once a valve has closed so as to steady the system and therefore increase accuracy. This time must first elapse before a new batch can be started.                                                                                                    |                                                                                                    |
|      |                           | Time          | eout "No flow"   | 510015                                                                                                    | This parameter defines the period of time within which flow must occur when a batching process is started. A message is displayed if this time elapses and no quantifiable flow is measured.                                                                                                    |
|      |                           | Powe          | er fail response | 510016                                                                                                    | The "Power fail response" parameter defines the startup behavior following a power failure during active batching. Batching is either started with the status "paused" and can then be resumed or canceled, or batching is resumed automatically.                                                                     |
| Diag | Diagnostics               |               |                  | Device information and service functions for swift device check.                                                                                                    |                                                                                                    |
|      | ENP device name 000020-00 |               | 000020-00        | Please send these details with any questions about the device.                                                                                                    |                                                                                                    |
|      | Devi                      | ce nai        | ne               | 000021-00                                                                                                    | Please send these details with any questions about the device.                                                                                                    |
|      | Serial Number 000027-00   |               | 000027-00        | Please send these details with any questions about the device.                                                                                                    |                                                                                                    |

| Order Code       | 000029-00 | Please send these details with any questions about the device. |
|------------------|-----------|----------------------------------------------------------------|
| Order Identifier | 000030-00 | Please send these details with any questions about the device. |

### 11.2 Icons

| Symbol      | Description                                                                                                 |
|-------------|----------------------------------------------------------------------------------------------------|
| D           | Device locked                                                                                               |
| F           | Error<br>For example, error in a channel not displayed in the current group.                                |
| М           | Maintenance required.<br>For example, maintenance required in a channel not displayed in the current group. |
| ₽           | External communication, e.g. fieldbus                                                                       |
| SIM         | Simulation                                                                                                  |
| I           | Lower limit value                                                                                           |
| I           | Upper limit value                                                                                           |
| ^           | Counter overflow                                                                                            |
|             | Batch active                                                                                                |
|             | No batch active                                                                                             |
| П           | Pause in batching                                                                                           |
| Ø           | Batching in automatic restart mode                                                                          |
| Name of the | process values                                                                                              |
| Count       | Number of batches                                                                                           |
| DI 1        | Digital input 1                                                                                             |
| DI 2        | Digital input 2                                                                                             |
| Good        | Number of successful batches                                                                                |
| Name        | Batch name                                                                                                  |
| No.         | Batch number                                                                                                |
| PSC         | Preset counter                                                                                              |
| ρ           | Density                                                                                                    |
| ρ ref       | Reference density                                                                                           |
| ΣΜ          | Mass counter, total                                                                                         |
| ΣM (i)      | Mass counter, current batch                                                                                 |
| ΣV          | Volume counter, total                                                                                       |
| ΣV (i)      | Volume counter, current batch                                                                               |
| Σx          | Deficit counter                                                                                             |
| Т           | Temperature                                                                                                 |
| VCF         | Volume correction factor                                                                                    |

| 11.3 | Units used in the device |
|------|--------------------------|
|------|--------------------------|

| Parameter    | Units                                                                       |                                                                                                    |
|--------------|-----------------------------------------------------------------------------|----------------------------------------------------------------------------------------------------|
| Mass flow    | kg/s<br>kg/min<br>kg/h<br>t/s<br>t/min<br>t/h                               | lb/s<br>lb/min<br>lb/h<br>ton/s<br>ton/min<br>ton/h                                                                                                    |
| Density      | kg/m <sup>3</sup>                                                           | lb/ft <sup>3</sup>                                                                                                    |
| Mass counter | kg<br>t                                                                     | lb<br>klb<br>ton                                                                                                    |
| Flow         | l/s<br>l/h<br>m <sup>3</sup> /s<br>m <sup>3</sup> /min<br>m <sup>3</sup> /h | ft <sup>3</sup> /s<br>ft <sup>3</sup> /min<br>ft <sup>3</sup> /h<br>gal/s<br>gal/min<br>gal/h<br>igal/s<br>igal/min<br>igal/h<br>bbl/s<br>bbl/min<br>bbl/h |
| Flow counter | l<br>m <sup>3</sup>                                                         | ft <sup>3</sup><br>gal<br>kgal<br>Mgal<br>igal<br>bbl<br>gal*1000<br>gal*1000                                                                              |
| Temperature  | °C<br>K                                                                     | ۴                                                                                                    |
| Pressure     | bar (a)<br>bar (g)<br>MPa (a)<br>MPa (g)                                    | psi (a)<br>psi (g)<br>inH2O (a)<br>inH2O (g)                                                                                                    |

# **11.4** Definition of important system units

| Volume             |                                                                      |  |  |
|--------------------|----------------------------------------------------------------------|--|--|
| bbl                | 1 barrel, corresponds to 115.6271 liters                             |  |  |
| gal                | 1 US gallon, corresponds to 3.7854 liters                            |  |  |
| igal               | Imperial gallon, corresponds to 4.5609 liters                        |  |  |
| 1                  | 1 liter = 1 dm <sup>3</sup>                                          |  |  |
| m <sup>3</sup>     | corresponds to 1000 liters                                           |  |  |
| ft <sup>3</sup>    | corresponds to 28.37 liters                                          |  |  |
| Temperature        |                                                                      |  |  |
|                    | Conversion:                                                          |  |  |
|                    | <ul> <li>0 °C = 273.15 K</li> <li>°C = (°F - 32)/1.8</li> </ul>      |  |  |
| Pressure           |                                                                      |  |  |
|                    | Conversion:<br>1 bar = 100 kPa = 100000 Pa = 0.001 mbar = 14.504 psi |  |  |
| Mass               |                                                                      |  |  |
| ton (US)           | 1 US ton, corresponds to 2000 lbs (= 907.2 kg)                       |  |  |
| ton (long)         | 1 long ton, corresponds to 2240 lbs (= 1016 kg)                      |  |  |
| Density            |                                                                      |  |  |
| kg/m <sup>3</sup>  | 1 kg/m <sup>3</sup> corresponds to 0.0624 lb/ft <sup>3</sup>         |  |  |
| lb/ft <sup>3</sup> | 1 lb/ft <sup>3</sup> corresponds to 16.018 kg/m <sup>3</sup>         |  |  |

# Index

### A

| A                                                    |
|------------------------------------------------------|
| Access protection 39                                 |
| After-run correction 27, 38                          |
| Application                                          |
| Applications                                         |
| Batch controller with API temperature compensation . |
| 29                                                   |
| Batch controller with API temperature/density com-   |
| pensation                                            |
| Batch controller with flow measurement and 1-stage   |
| batching                                             |
| Batch controller with flow measurement and 2-stage   |
| batching                                             |
| Batch controller with mass calculation               |
| Batch controller with volume calculation             |
| Manual batching 33                                   |
|                                                      |
| В                                                    |
| Batch information 38                                 |
| Batch mode                                           |
| Batch settings 37                                    |
| 2                                                    |
| C .                                                  |
| Code 40                                              |
| Communication                                        |
| Ethernet TCP/IP connection                           |
| Modbus RTU connection 20                             |
| Modbus TCP connection 20                             |
| Printer/RS232 connection 21                          |
| Compensation 45                                      |
| Connecting the sensors                               |
| Density                                              |
| Flow                                                 |
| Temperature 19                                       |
| Counting direction                                   |
| л                                                    |
|                                                      |
| UISPIAY                                              |

| Display        |  |
|----------------|--|
| Display groups |  |

#### Ε

| Electrical connection<br>Post-connection check (checklist)<br>Ethernet/Web server (TCP/IP) | 21<br>42                   |
|--------------------------------------------------------------------------------------------|----------------------------|
| F<br>Fieldbuses<br>FieldCare<br>Establishing a connection<br>Filling stages<br>Flow sensor | 40<br>24<br>24<br>37<br>17 |
| <b>H</b><br>Hardware locking                                                               | 23                         |
| I Icons                                                                                    | 79                         |

| Inputs                                  |
|-----------------------------------------|
| Density                                 |
| Digital inpute 35                       |
|                                         |
| Flow1/                                  |
| Flow current signal 34                  |
| Flow pulse transmitter                  |
| Temperature                             |
| Temperature Inputs                      |
| Installation                            |
| Panel mounting                          |
| Pipe mounting                           |
| Support rail/DIN rail (to FN 50 022) 13 |
|                                         |
| vvali mounting 12                       |
| T                                       |
| L                                       |

| -              |   |
|----------------|---|
| Locking switch | 3 |
| Logbooks       | 0 |

#### М

| Mass calculation31Maximum preset counter38 |
|--------------------------------------------|
| Menu                                       |
| Diagnostics                                |
| Diagnostics/Simu25                         |
| Display / operation 25, 65                 |
| Expert 25, 75                              |
| Language 25, 65                            |
| Setup 25, 66                               |
| Modbus                                     |
| Transmitting batch commands                |

## N

. 38

| Nameplate | 8<br>38 |
|-----------|---------|
| 0         |         |

| •                                       |
|-----------------------------------------|
| Open Collector                          |
| Operation                               |
| Establishing a connection to FieldCare  |
| FieldCare Device Setup 24               |
| Operating keys                          |
| Outputs 19, 36                          |
| Analog output                           |
| Open Collector                          |
| Pulse output                            |
| Relay                                   |
| Universal output (current/active pulse) |
|                                         |

#### Ρ

| F                        |
|--------------------------|
| Panel mounting           |
| Parameter                |
| Communication/fieldbuses |
| Data logging             |
| Inputs                   |
| Outputs                  |
| Pipe mounting            |
| Preset counter           |
|                          |

| Pressure specifications    4      Printer interface.    4      Product group.    4                                                                               | 16<br>14<br>15       |
|----------------------------------------------------------------------------------------------------|----------------------|
| R      Reading batch status via Modbus    4      Reference data    4      Relay    3      Relay tests    5      Repairs    6, 5                                  | ₽2<br>₽5<br>86<br>52 |
| Simulation of analog output                                                                                                    | 52<br>52<br>39       |
| T         Temperature sensor       1         Terminal assignment       1         Transmitting batch commands via Modbus       4         Transhlashooting       4 | L9<br>L5<br>£2       |
| Troubleshooting         Device error/alarm relay.         Error messages.         MODBUS.                                                                        | 51<br>50<br>51       |
| U<br>Units                                                                                                    | 38<br>36             |
| <b>V</b> Volume calculation                                                                                                    | 32                   |
| W<br>Wall mounting                                                                                                    | L2<br>43             |

www.addresses.endress.com

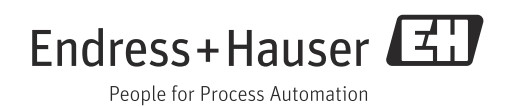